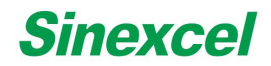

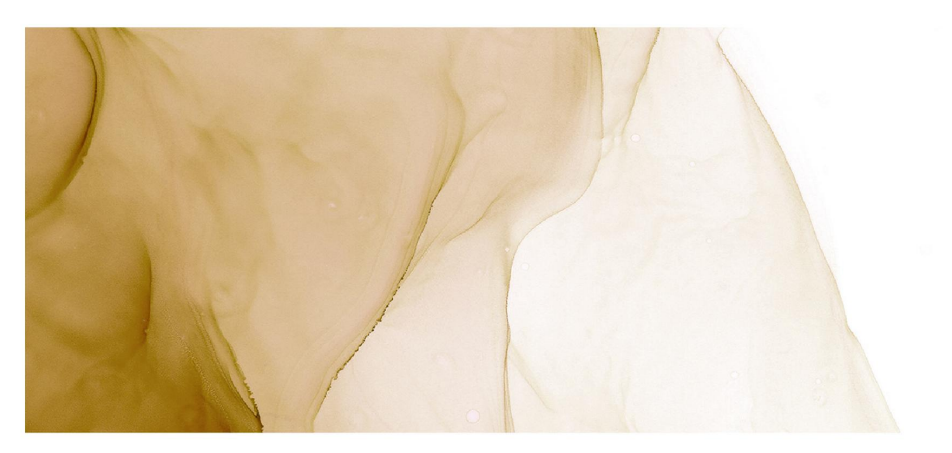

# Sinexcel Static Var Generator (SVG) -**User's Manual**

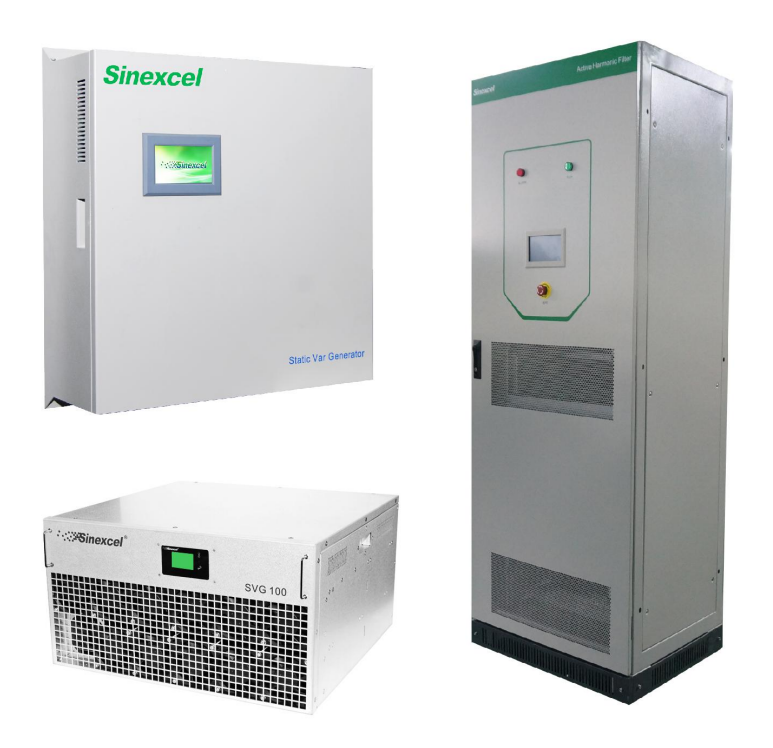

Sinexcel Electric Co., Ltd.

## **Index of Contents**

| Index of Contents II                |    |  |
|-------------------------------------|----|--|
| Chapter I Safety Instructions       | 1  |  |
| 1.1 Safety precautions              | 1  |  |
| 1.2 Wiring precautions              | 2  |  |
| 1.3 Precautions for use             | 2  |  |
| 1.4 Storage precautions             | 3  |  |
| 1.5 Product standards               | 3  |  |
| Chapter II Product Description      | 5  |  |
| 2.1 Nomenclature                    | 5  |  |
| 2.2 Module description              | 5  |  |
| 2.3 Principle of operation          | 6  |  |
| 2.4 Product features                | 6  |  |
| 2.5 Appearance and dimensions       | 7  |  |
| Chapter III Installation and Wiring | 12 |  |
| 3.1 Pre-installation checks         | 12 |  |
| 3.2 Environment requirements        |    |  |
| 3.3 Module fixing                   | 13 |  |
| 3.3 Single module wiring            | 14 |  |
| 3.3.1 Power cable wiring            | 15 |  |
| 3.3.2 CT cable wiring               | 15 |  |
| 3.4 Multiple modules connecting     |    |  |
| 3.4.1 CT cable wiring               | 18 |  |
| 3.4.2 Dial switch                   | 22 |  |

| Chapter IV Current transformer                            |    |
|-----------------------------------------------------------|----|
| 4.1 CT type                                               | 23 |
| 4.2 CT cable                                              |    |
| 4.3 CT connection on secondary side                       | 24 |
| 4.4 CT installation                                       | 24 |
| 4.4.1 CT installation at load side                        | 24 |
| 4.4.2 CT installation at source side                      |    |
| 4.4.3 CT installation with existing capacitor banks       |    |
| 4.4.4 CT installation when SVG and AHF installed together |    |
| 4.4.5 CT installation with double bus power supply        | 27 |
| Chapter V Stand-alone monitor operation                   |    |
| 5.1 Quick guide                                           |    |
| 5.2 Data interface                                        |    |
| 5.3 Parameter settings                                    |    |
| 5.4 Record interface                                      |    |
| Chapter VI 7-inch HMI operation                           |    |
| 6.1 Quick guide                                           |    |
| 6.2 Basic interface                                       |    |
| 6.2.1 Title bar                                           |    |
| 6.2.2 Basic operation                                     |    |
| 6.3 Data interface                                        |    |
| 6.4 Parameter setting                                     |    |
| 6.5 Other information                                     |    |
| 6.6 Dimensions                                            |    |
| Chapter VII SVG System                                    |    |
| 7.1 Standard SVG cabinet options                          |    |

| 7.1.1 Nomenclature                                     |    |
|--------------------------------------------------------|----|
| 7.1.2 Sinexcel standard cabinet                        |    |
| 7.2 Standard SVG cabinet operation                     |    |
| 7.2.1 Mechanical transport and installation            | 39 |
| 7.2.2 Environment requirement                          | 40 |
| 7.2.3 Electrical connecting                            |    |
| 7.2.4 HMI operation                                    |    |
| 7.3 Cabinet designing instructions                     |    |
| 7.3.1 Mechanical designing                             | 45 |
| 7.3.2 Cabinet ventilation designing                    | 46 |
| Chapter VIII System power on and shutdown              | 50 |
| 8.1 Power on steps                                     | 50 |
| 8.2 Power off steps                                    |    |
| 8.3 Auto power on                                      | 51 |
| 8.4 Emergency stop                                     |    |
| Chapter IX Common fault diagnosis                      | 52 |
| Appendix 1 Product Parameter                           |    |
| Appendix 2 Selection of Cable and Accessories          | 56 |
| Appendix 3 Monitoring parameter description            | 57 |
| Appendix 4 Introduction of Modbus Protocol             | 64 |
| Appendix 5 Introduction of I/O board                   |    |
| Appendix 6 Toxic and hazardous substances and elements | 68 |
| Appendix 7 External dimension of Sinexcel SVG          | 69 |
| Appendix 7.1 External Dimension of 30kVAr              | 69 |
| Appendix 7.2 External Dimension of 50kVAr              | 72 |
| Appendix 7.3 External Dimension of 100kVAr             | 75 |

| Appendix 7.4 External Dimension of Flexi-cabint | 78 | 3 |
|-------------------------------------------------|----|---|
|-------------------------------------------------|----|---|

## **Index of Tables**

| Table 2-1  | Sinexcel SVG models                               | 11   |
|------------|---------------------------------------------------|------|
| Table 3-1  | Description of CT signal and communication signal | . 18 |
| Table 3-2  | Description of the dial switch and module number  | .22  |
| Table 7-1  | Sinexcel standard cabinet                         | 38   |
| Table 9-1  | Troubleshooting                                   | 53   |
| Table A1-1 | Product parameter                                 | 55   |
| Table A2-1 | Selection of cable and accessories                | . 56 |
| Table A3-1 | Parameters description of 4.3-inch LCD screen     | . 60 |
| Table A3-2 | Parameter description of 7-inch LCD screen        | .63  |
| Table A6-1 | Toxic and hazardous substances and elements       | 68   |

## **Index of Figures**

| Figure 2-1  | Sinexcel SVG production description                                 | 5    |
|-------------|---------------------------------------------------------------------|------|
| Figure 2-2  | SVG operation principle                                             | 6    |
| Figure 2-3  | Appearance of rack-mounted module                                   | 7    |
| Figure 2-4  | Appearance of wall-mounted module                                   | 8    |
| Figure 2-5  | Wiring terminals                                                    | 8    |
| Figure 2-6  | External view of Sinexcel SVG module                                | 9    |
| Figure 3-1  | Installation sketch of rack-mounted module                          | 14   |
| Figure 3-2  | Installation sketch of wall-mounted module                          | 14   |
| Figure 3-3  | Power and signal interface distribution                             | 15   |
| Figure 3-4  | Wiring of single power module (3-phase 4-wire system)               | 16   |
| Figure 3-5  | Wiring of single power module (3-phase 3-wire system)               | 16   |
| Figure 3-6  | Signal interface                                                    | 17   |
| Figure 3-7  | Typical topology for multiple modules parallel operation            | 19   |
| Figure 3-8  | CT signal interface connected in series                             | 19   |
| Figure 3-9  | CT signal interface connected in parallel                           | 20   |
| Figure 3-10 | Signal interface connection of three modules in parallel            | 21   |
| Figure 4-1  | Wiring of CT installed at load side                                 | 24   |
| Figure 4-2  | Wiring of CT installed at source side                               | 25   |
| Figure 4-3  | Wiring of CT installed at load side with existing capacitor banks   | . 25 |
| Figure 4-4  | Wiring of CT installed at source side with existing capacitor banks | 26   |
| Figure 4-5  | Wiring of CT when SVG and AHF installed together                    | . 26 |
| Figure 4-6  | Wiring of CT under double bus power supply                          | 27   |
| Figure 5-1  | Initializing                                                        | 28   |
| Figure 5-2  | Main interface                                                      | 28   |
| Figure 5-3  | Main interface of data                                              | 29   |
| Figure 5-4  | Waveform of grid voltage                                            | 29   |
| Figure 5-5  | Spectrum of grid voltage                                            | 29   |
| Figure 5-6  | Main interface of Current                                           | 29   |

| Figure 5-7  | Information of grid current               |
|-------------|-------------------------------------------|
| Figure 5-8  | Waveform of grid current and load current |
| Figure 5-9  | Spectrum of grid current                  |
| Figure 5-10 | Power analysis                            |
| Figure 5-11 | I/O status and node temperature           |
| Figure 5-12 | Log in interface of settings              |
| Figure 5-13 | Main interface of Parameter settings      |
| Figure 5-14 | Interface of system parameter             |
| Figure 5-15 | Interface of monitor parameter            |
| Figure 5-16 | Power saving function                     |
| Figure 5-17 | Interface of Record                       |
| Figure 5-18 | Active alarm                              |
| Figure 5-19 | History alarm                             |
| Figure 5-20 | Interface of Operations                   |
| Figure 6-1  | Title bar of the homepage                 |
| Figure 6-2  | Title bar in other pages                  |
| Figure 6-3  | Real time info                            |
| Figure 6-4  | Harmonic analysis                         |
| Figure 6-5  | Temperature and Dry contact info          |
| Figure 6-6  | Power information                         |
| Figure 6-7  | Waveform                                  |
| Figure 6-8  | Interface of system setup                 |
| Figure 6-9  | Interface of communication setup          |
| Figure 6-10 | Alarm info                                |
| Figure 6-11 | History alarm                             |
| Figure 6-12 | Operation records                         |
| Figure 6-13 | About page                                |
| Figure 6-14 | Help page                                 |
| Figure 6-15 | Dimensions of 7-inch HMI37                |

| Figure 7-1   | Sinexcel SVG system description                                               |
|--------------|-------------------------------------------------------------------------------|
| Figure 7-2   | Front and rear panel of Sinexcel SVG system                                   |
| Figure 7-3   | CT user short-circuit terminal                                                |
| Figure 7-4   | CT secondary short-circuit                                                    |
| Figure 7-5   | Structure of Sinexcel Flexi-cabinet                                           |
| Figure 7-6   | Module's ventilation holes on front side of 50kVAr SVG47                      |
| Figure 7-7   | Module's ventilation holes on the rear side of 50kVAr SVG                     |
| Figure 7-8   | Cabinet's front ventilation holes                                             |
| Figure A4-1  | Wiring of 485 communication interface and USB interface of external           |
| equipme      | ent                                                                           |
| Figure A4-2  | Wiring of 485 communication interface and serial port of external equipment65 |
| Figure A4-3  | Wiring of 485 communication interface of centralized monitor and USB          |
| interfac     | e of external equipment                                                       |
| Figure A4-4  | Wiring of 485 communication interface of centralized monitor module and       |
| serial po    | ort of external equipment                                                     |
| Figure A5-1  | Dry contact board                                                             |
| Figure A7-1  | External dimension of 30kVAr LCD (rack-mounted)                               |
| Figure A7-2  | External dimension of 30kVAr LCD (wall-mounted)70                             |
| Figure A7-3  | External dimension of 30kVAr LED (rack-mounted)71                             |
| Figure A7-4  | External dimension of 50kVAr LCD (rack-mounted)72                             |
| Figure A7-5  | External dimension of 50kVAr LCD (wall-mounted)73                             |
| Figure A7-6  | External dimension of 50kVAr LED (rack-mounted)74                             |
| Figure A7-7  | External dimension of 100kVAr LCD (rack-mounted)75                            |
| Figure A7-8  | External dimension of 100kVAr LCD (wall-mounted)76                            |
| Figure A7-9  | External dimension of 100kVAr LED (rack-mounted)77                            |
| Figure A7-10 | External dimension of 600*1000*2200 Flexi-cabinet                             |
| Figure A7-11 | External dimension of 800*1000*2200 Flexi-cabinet                             |
| Figure A7-12 | External dimension of 800*800*2200 Flexi-cabinet                              |

## **Chapter I Safety Instructions**

Thank you for choosing Sinexcel SVG module. Please read the safety instructions carefully before use and ensure that the unit is operated according to the instructions contained in this manual. The safety instructions contain important information, which ensure that you can safely and properly use the product and prevent personal injury or property damage. Please keep this manual accessable near the unit so that users can easily reference this information.

This manual uses the following illustrations and symbols to highlight important safety information. Please ensure that you are very familiar with these procedures and follow these instructions carefully.

| Danger  | Failure to comply with the instructions or improper operation may cause serious injury and can be fatal.             |
|---------|----------------------------------------------------------------------------------------------------|
| Warning | Failure to comply with the instructions or improper operation may cause serious injury and can be fatal.             |
| Caution | Failure to comply with the instructions or improper operation may cause personal injury and damage to the equipment. |

## 1.1 Safety precautions

| Danger  | Do not expose it to where rain or moisture is heavy, and keep it away from combustible liquid, gas or explosive.                                |
|---------|----------------------------------------------------------------------------------------------------|
|         | To avoid high voltage risks, the discharge time of DC capacitors should be<br>above 15 minutes. Make sure the operation is performed after full |
| Danger  | discharge.                                                                                                    |
| Warning | Installation must be done by well-trained and qualified personnel in a controllable environment.                                                |
| Warning | Any maintenance work must be carried out by qualified technical personnel; all power must be cut off before maintenance.                        |

| Caution | Reserve enough space around the equipment, so as to maintain good ventilation and easy maintenance access and operation. |
|---------|----------------------------------------------------------------------------------------------------|
| Caution | The conductors in cabinet will still be powered when emergency button is bushed down.                                    |
| Caution | Read the user manual carefully before connecting the power, and keep it easily accessible for future reference.          |

## **1.2 Wiring precautions**

| Warning | The equipment should be grounded properly to prevent any risk of leakage current.                                                                                                    |
|---------|----------------------------------------------------------------------------------------------------|
| Warning | Compensation capacity and current-carrying capacity must be taken into full consideration for wiring.                                                                                                    |
| Caution | The cables connected to the power terminals must be connected to a circuit breaker or other protective devices and the capacity of protective devices should match the capacity of Static Var Generator. |

## 1.3 Precautions for use

|         | SVG is used to compensate reactive power and three-phase unbalance.<br>The capacity of SVG should be selected in accordance with reactive |
|---------|----------------------------------------------------------------------------------------------------|
| Caution | power content.                                                                                                    |
| Caution | SVG must be used with external current transformers.                                                                                      |
| Caution | To ensure SVG has good reliability and to avoid overheat, do not block or cover the air inlet/outlet.                                     |

| Caution | No corrosive gas and conductive dust is allowed in the working environment.                                 |
|---------|----------------------------------------------------------------------------------------------------|
| Caution | The working temperature should be -10°C and 45°C. SVG may derate if beyond this range;                      |
| Caution | If the THDu (Total Harmonic Distortion of Voltage) of the grid is higher than 15%, please contact Sinexcel. |

#### **1.4 Storage precautions**

| Caution | Seal SVG with its original packing materials in case of damage caused by rat invasion. |
|---------|----------------------------------------------------------------------------------------|
| Δ       | If immediate installation is not required, make sure to store the equipment            |
|         | in dry and well-ventilated indoor environment, the storage temperature                 |
| Caution | should be -40°C $\sim$ 70°C, and relative humidity should be 5% $\sim$ 95%.            |

### **1.5 Product standards**

The product complies with the following safety and electromagnetic compatibility standards:

1) IEEE519-1992: Recommended Practices and Requirements for Harmonic Control in Electrical Power Systems;

2) GB 7251.1, GB/T 7251.8: Low-Voltage Switchgear and Controlgear Assemblies--General Technology Requirement for Intelligent Assemblies;

3) GB 15576-2008: The Specifications of Low-Voltage Reactive Power Steady Compensation Equipments;

4) EMC: IEC61000-6-2: Electromagnetic Compatibility (EMC)-Part 6-2: Generic Standards-Immunity for Industrial Environments;

5) EMC: IEC61000-6-4: Electromagnetic Compatibility (EMC) -- Part 6-4: Generic Standards -- Emission Standard for Industrial Environments (only for 50A model to pass);

6) ESD: IEC61000-4-2: Electromagnetic Compatibility – Testing and Measurement Techniques – Electrostatic Discharge Immunity Test;

7) RS: IEC61000-5-1: Electromagnetic Compatibility - Testing and Measurement

Techniques - Radiated, Radio-Frequency, Eletromagnetic Field Radiation Immunity Test;

8) EFT: IEC61000-4-4: Electromagnetic Compatibility – Testing and Measurement Techniques – Electrical Fast Transient/Burst Immunity Test;

9) SURGE: IEC61000-4-5: Electromagnetic Compatibility – Testing and Measurement Techniques – Surge Immunity Test;

10) DIP: IEC61000-5-9: Electromagnetic Compatibility – Testing and Measurement Techniques –Voltage Dips, Short Interruptions and Voltage Variations Immunity Test;

11) CS: IEC61000-4-6: Electromagnetic Compatibility – Testing and Measurement Techniques – Immunity to Conducted Disturbances, Induced by Radio-Frequency Fields;

12) IEC60068-2-6: Environment Testing Part 2-6: Tests -- Test Fc: Vibration (Sinusoidal);

13) IEC60068-2-27: Environment Testing Part 2-27: Tests -- Test Ea and Guidance: Shock;

14) EN 50178:1998: Electronic Equipment for Use in Power Installations;

15) EN 61000-6-2:2005: Part 6-2: Generic standards – immunity for industrial environments.

### **Chapter II Product Description**

Sinexcel launched the innovative SVG of independent intellectual property in response to the 400V low-voltage distribution network. Using full-digital control technology with DSP, Sinexcel SVG can compensation reactive power in a dynamic way and maintain three-phase imbalance compensation at the same time, fully improving the quality of power energy. Meanwhile, Sinexcel SVG supports Modbus protocol. For relevant description and wiring method of Modbus protocol, refer to Appendix 4. The single module of Sinexcel SVG contains 3 capacity levels: 30kVAr, 50kVAr and 100kVAr.

#### 2.1 Nomenclature

Description of Sinexcel SVG is listed in Figure 2-1. Modules of capacities including 30kVAr, 50kVAr and 100kVAr are listed in table 2-1.

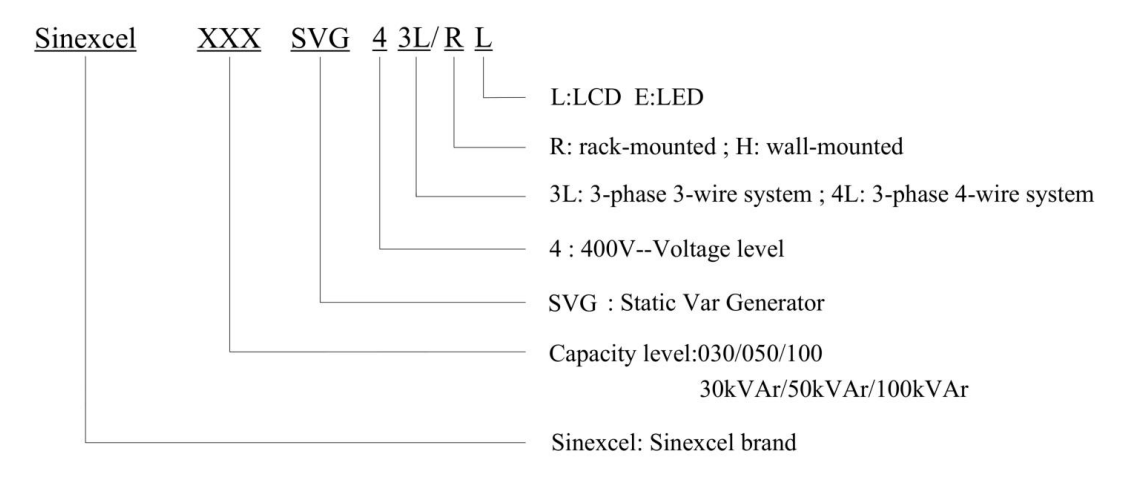

Figure 2-1 Sinexcel SVG production description

#### 2.2 Module description

There are two models available of the 400V Static Var Generator (SVG) and both of these are available in all capacity levels.

One is a wall-mounted LCD model with a touch monitoring screen which can be wall-mounted for independent operation. The other is rack-mounted LED model with only one LED indicating state, which can be installed in a cabinet. A monitoring system is required for the cabinet application to achieve centralized monitoring. For details regarding the recommended cabinet, please contact Sinexcel.

Refer to Figure 2-3 for details regarding the appearance and dimensions of the rack-mounted LED model.

Refer to Figure 2-4 for details regarding the appearance and dimensions of the wall-mounted LCD model.

### 2.3 Principle of operation

As shown in Figure 2-2, Sinexcel SVG detects load current on a real-time basis through external CT, and analyze the reactive power content. After data analysis, the controller of SVG drives internal IGBT by using PWM signals and makes the inverter produce inject compensating current into the power grid to compensate reactive power.

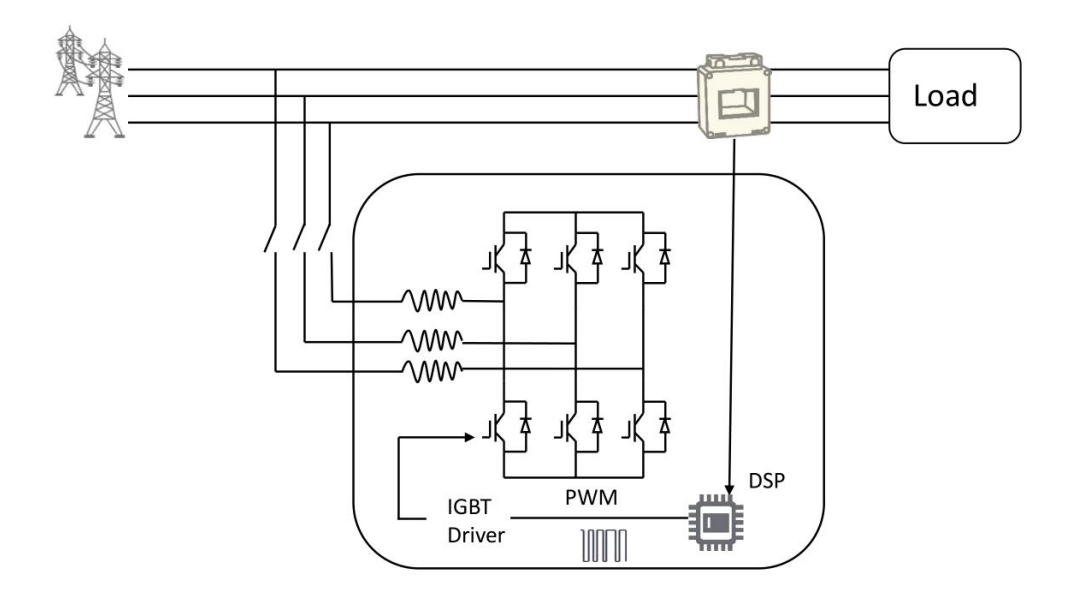

Figure 2-2 SVG operation principle

## 2.4 Product features

- Modular design: ultra-compact design providing easy installation and maintenance.
- High adaptability: suitable for site of bad power supply, operation upper voltage limit 456V

and lower limit 228V.

- Wide range: from 1.0 lagging to 1.0 leading power compensation.
- Multi-function: Static Var Generator allows reactive power compensation and three-phase unbalance compensation at the same time.
- User-friendly interface: real-time data display, simultaneous multiple waveform display and spectrum display with percentage.

## 2.5 Appearance and dimensions

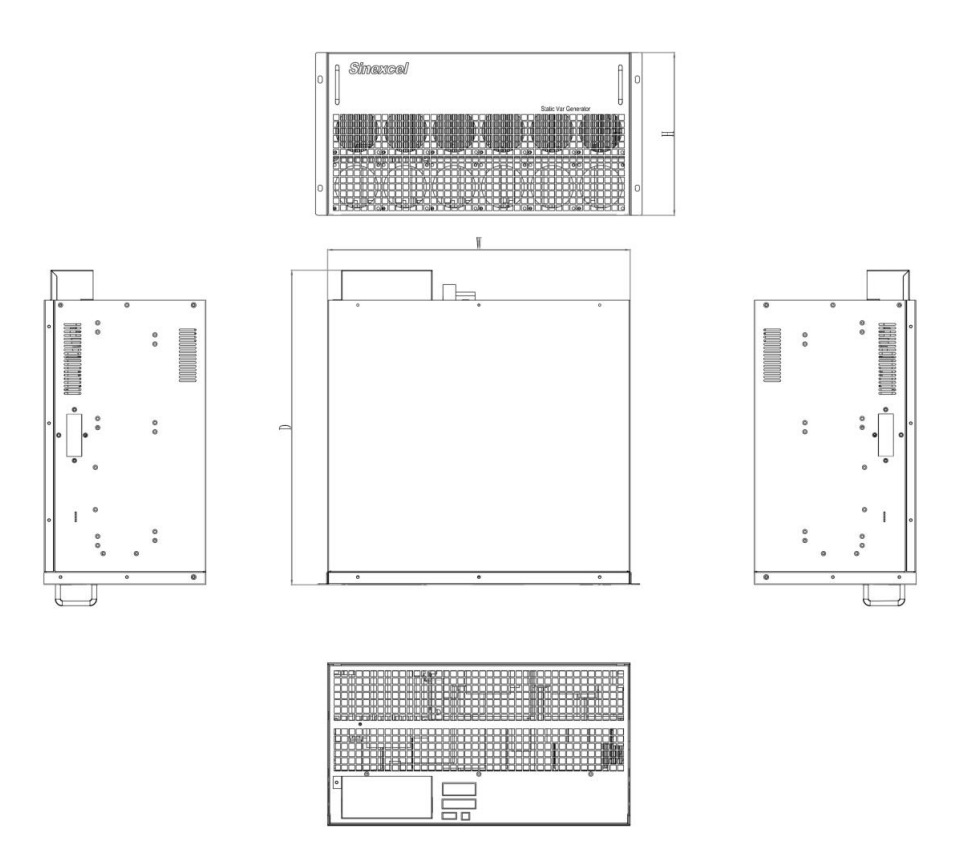

Figure 2-3 Appearance of rack-mounted module

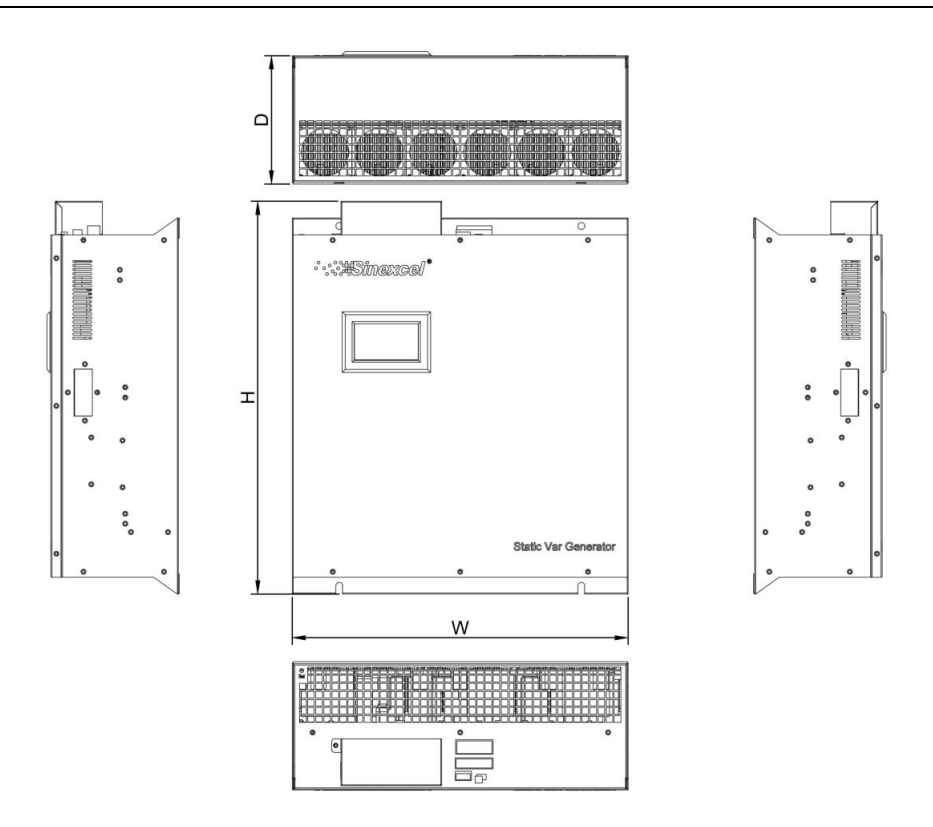

Figure 2-4 Appearance of wall-mounted module

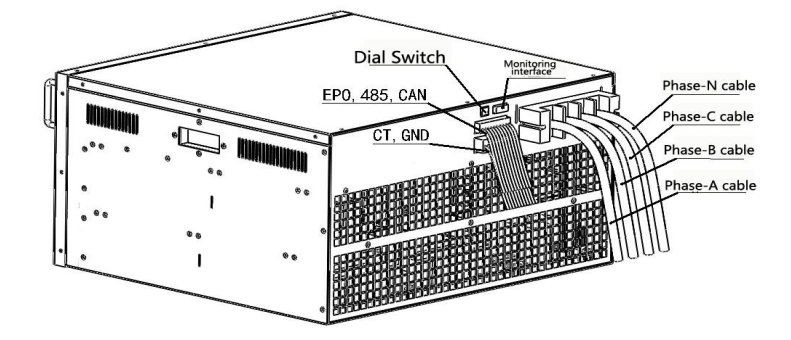

Figure 2-5 Wiring terminals

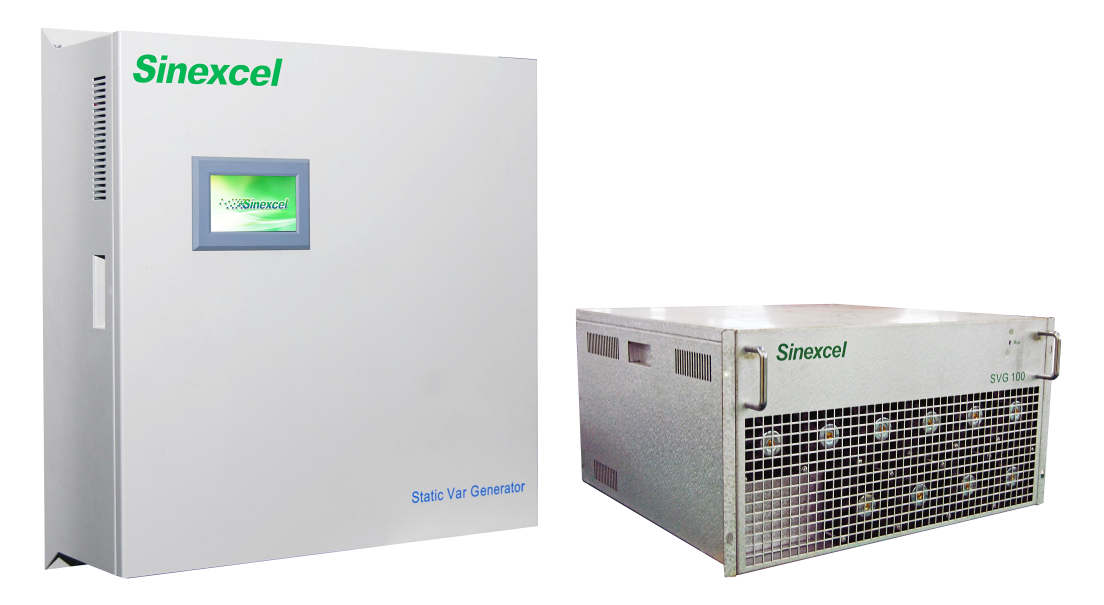

Figure 2-6 External view of Sinexcel SVG module

| M- 1-1           | Description |         |                  | ion     |                              |            |
|------------------|-------------|---------|------------------|---------|------------------------------|------------|
| Model            | Capacity    | Wiring  | Installation     | Display | W*D*H/mm                     | Weight /kg |
| Sinexcel 030 SVG | _           | 3-phase | - Rack-mounted - | LCD     | - 440*445*150                | 36         |
| 43L/RL           |             | 3-wire  |                  |         |                              |            |
| Sinexcel 030 SVG |             | 3-phase |                  |         |                              |            |
| 44L/RL           |             | 4-wire  |                  |         |                              |            |
| Sinexcel 030 SVG | -           | 3-phase |                  | LED     |                              |            |
| 43L/RE           | 30kavar     | 3-wire  |                  |         |                              |            |
| Sinexcel 030 SVG | JUKVAI      | 3-phase |                  | LED     |                              |            |
| 44L/RE           |             | 4-wire  |                  |         |                              |            |
| Sinexcel 030 SVG | -           | 3-phase |                  |         |                              |            |
| 43L/HL           |             | 3-wire  | Wall mounted     | LCD     | 491*440*160                  |            |
| Sinexcel 030 SVG |             | 3-phase | wall-mounted     | LCD     | 481*440*160                  |            |
| 44L/HL           |             | 4-wire  |                  |         |                              |            |
| Sinexcel 050 SVG |             | 3-phase |                  | LCD     | - 500*560*190                | 36         |
| 43L/RL           |             | 3-wire  | - Rack-mounted - |         |                              |            |
| Sinexcel 050 SVG |             | 3-phase |                  |         |                              |            |
| 44L/RL           |             | 4-wire  |                  |         |                              |            |
| Sinexcel 050 SVG |             | 3-phase |                  |         |                              |            |
| 43L/RE           | 50kvar      | 3-wire  |                  |         |                              |            |
| Sinexcel 050 SVG | SUKVar      | 3-phase |                  |         |                              |            |
| 44L/RE           |             | 4-wire  |                  |         |                              |            |
| Sinexcel 050 SVG |             | 3-phase |                  | LCD     | CD 500*191*585               |            |
| 43L/HL           | _           | 3-wire  | Wall-mounted     |         |                              |            |
| Sinexcel 050 SVG |             | 3-phase | Wall mounted     |         |                              |            |
| 44L/HL           |             | 4-wire  |                  |         |                              |            |
| Sinexcel 100 SVG |             | 3-phase |                  |         | LCD 500*520*269 62<br>LED 62 |            |
| 43L/RL           | _           | 3-wire  | -                | LCD     |                              | 62         |
| Sinexcel 100 SVG |             | 3-phase | Rack-mounted     |         |                              |            |
| 44L/RL           | 100kvar     | 4-wire  |                  |         |                              |            |
| Sinexcel 100 SVG |             | 3-phase |                  |         |                              |            |
| 43L/RE           |             | 3-wire  |                  | LED     |                              |            |
| Sinexcel 100 SVG |             | 3-phase |                  |         |                              |            |
| 44L/RE           | -           | 4-wire  |                  |         |                              |            |
| Sinexcel 100 SVG |             | 3-phase | Wall-mounted     | LCD     | 500*286*557                  |            |
| 43L/HL           |             | 3-wire  |                  |         | 500 200 557                  |            |

| Sinexcel 100 SVG | 3-phase |  |  |
|------------------|---------|--|--|
| 44L/HL           | 4-wire  |  |  |

Table 2-1 Sinexcel SVG models

### Chapter III Installation and Wiring

For different modules (30kVAr, 50kVAr and 100kVAr), the power interfaces of them are identical; so do signal interfaces.

#### 3.1 Pre-installation checks

All installation, assembly and powering on of the unit must be performed by qualified personnel or supervised by qualified personnel on-site.

The equipment must be transported with a forklift or other suitable appliance. The weight of the module can be found in Table 2-1, 2-2.

Before installing wire or connecting terminals, make sure that the input of the SVG has been turned off so as to avoid accidents.

The SVG must be grounded to avoid personal injury caused by leakage current.

Check that the diameter of the input cables is correct and that the correct CT has been selected. Check that the diameter of the CT secondary cables is correct and that the phase sequence is correct. Ensure that the connection conforms with the Australian Wiring Standards. For the specifications of the input cables, please refer to Appendix 2.

Before installing the SVG, check the following:

1. Visually check if the exterior of the SVG has been damaged in transport. If yes, please notify the carrier immediately and do not use the unit.

2. Check the product label and confirm that you have the correct equipment. The label states the model, capacity and main parameters of the SVG.

#### **3.2 Environment requirements**

The 400V SVG should be installed in a clean, well-ventilated indoor environment.

The 400V SVG uses air cooling provided by internal fans.

The cold air enters SVG through the front grid of the module and hot air is discharged through the rear grid of the module. Do not block the ventilation holes on either side and clean the front grid every 3 months to prevent blockage by dust.

To ensure the long-term reliability and stable operation of the SVG, the following environmental requirements must be met:

1. The ambient temperature at the time of installation must be  $-20^{\circ}C$ ~50°C.

2. Ensure that there is no dust (can be conductive) or corrosive/explosive gases in the installation environment.

3. The SVG MUST NOT be installed in an environment with strong magnetic fields, nuclear radiation or high-power RF noise.

4. The relative humidity in the environment should be lower than 95%. The presence of steam or condensation may result in permanent damage to the device or endanger personal safety.

5. The installation altitude should be lower than 1500m. If it is over 1500m, the equipment must be de-rated 1% per 100m increase in altitude. Contact Sinexcel for advice.

6. Avoid severe physical shock, violent impact and large angle tilting in the installation process as this may cause damage and operational failure of the unit;

7. During installation, leave sufficient operating space for cooling, maintenance and operation.

8. For the LED model, the distance from the rear side of the unit to the wall should be at least 500mm, and the front side should be at least 800mm from the wall to allow for module extraction or insertion. Please contact Sinexcel if other occasions.

9. For the LCD model, the distance from top side of the unit to the ceiling should be at least 500mm, and the bottom side should be at least 800mm from the floor. Please contact Sinexcel if other occasions.

#### 3.3 Module fixing

Sinexcel SVG can be classified into 6 sorts by LCD & LED, 3-phase 3-wire & 3-phase 4-wire system, and rack-mounted & wall-mounted. The LCD module contains a LCD screen at its front panel, while the LED module has two LED indicators at its front panel; they are monitored and debugged in different ways. Because their chassis are almost of the same-size, we only introduce the installation and electrical connection of one of the LCD and LED model of the same capacity level.

As shown in following Figures, rack-mounted module is fixed in the cabinet. The fixed hole site for installation of a single module is marked in the Figures; wall-mounted model is fixed on hardened wall or directly in the cabinet, and the fixed size and fixed hole site for installation are marked in following Figures as well.

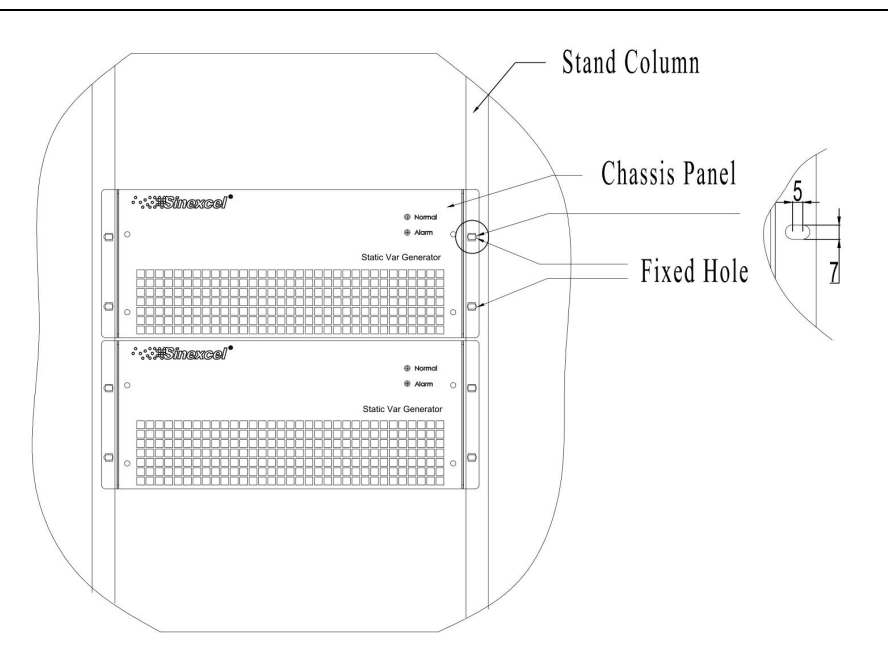

Figure 3-1 Installation sketch of rack-mounted module

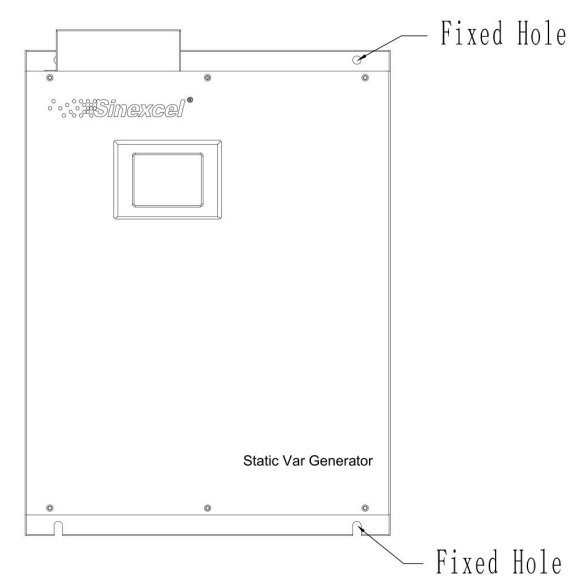

Figure 3-2 Installation sketch of wall-mounted module

## 3.3 Single module wiring

Normal operation of Sinexcel SVG requires wiring and installation of power cable and external CT cable.

All wiring terminals of Sinexcel 400V SVG are located at the back of the module. The main

wiring terminals include:

1. A: Phase A power terminal;

2. B: Phase B power terminal;

3. C: Phase C power terminal;

4. N: Neutral wire terminals;

5. PE: Ground terminal. System housing is made with metal. To prevent any accident against personal safety, the house must be connected to the ground via the terminal before the system is started.

6. CT: Used to connect the secondary side of CT's. The maximum allowable input current for each phase is 5A rms.

Power terminals are shown in Figure 3-3

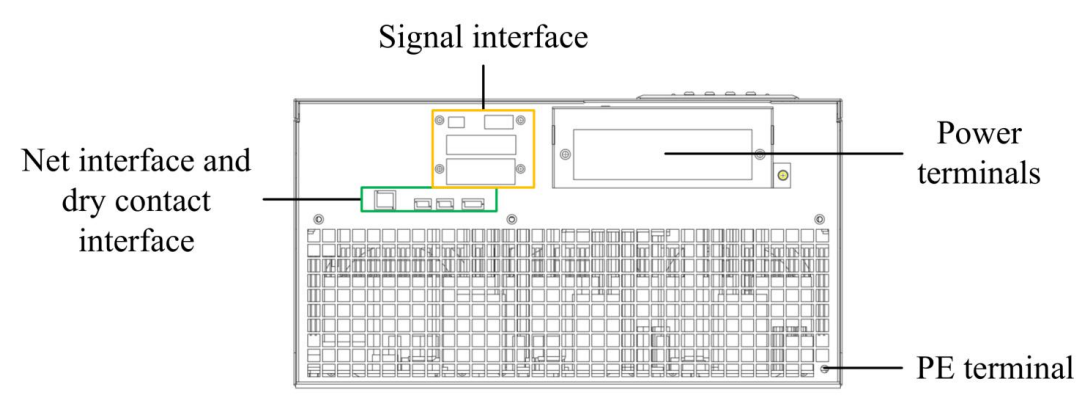

Figure 3-3 Power and signal interface distribution

#### 3.3.1 Power cable wiring

The marks at the back of the module indicates the power terminals. Make sure the power input corresponds with SVG power terminals.

Refer to Appendix 1 for the selection of the diameter of A/B/C/N/PE power cables.

| Danger  | Before connecting the cables or electronics, please be sure to cut off the input power of the SVG device to avoid accidents. |
|---------|----------------------------------------------------------------------------------------------------|
| Caution | When applied in 3-phase 3-wire system, the N line must be disconnected.<br>If not, the equipment may not operate properly.   |

#### **3.3.2 CT cable wiring**

An open circuit of CT secondary polarity is not allowed. To avoid an open circuit occurring during installation, maintenance or disassembly, users are advised to use a CT wiring terminal

block during wiring. Place S1 and S2 in the wiring terminal block until all wiring is completed. Then, S1 and S2 can be disconnected at the wiring terminal block. The wiring diagram is shown in Figure 3-4 and Figure 3-5.

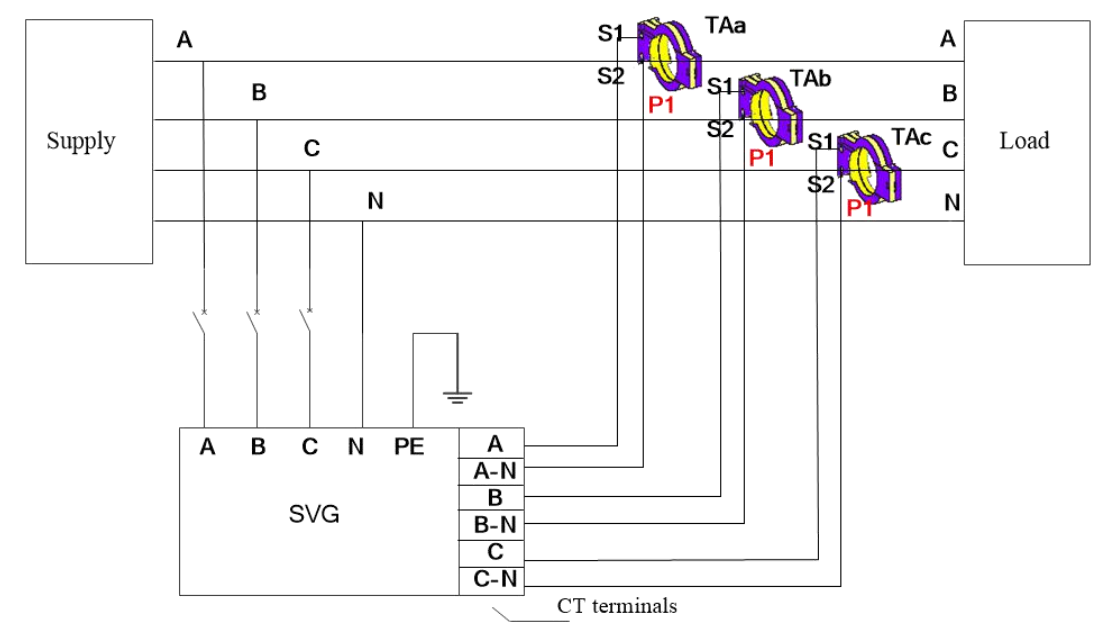

Figure 3-4 Wiring of single power module (3-phase 4-wire system)

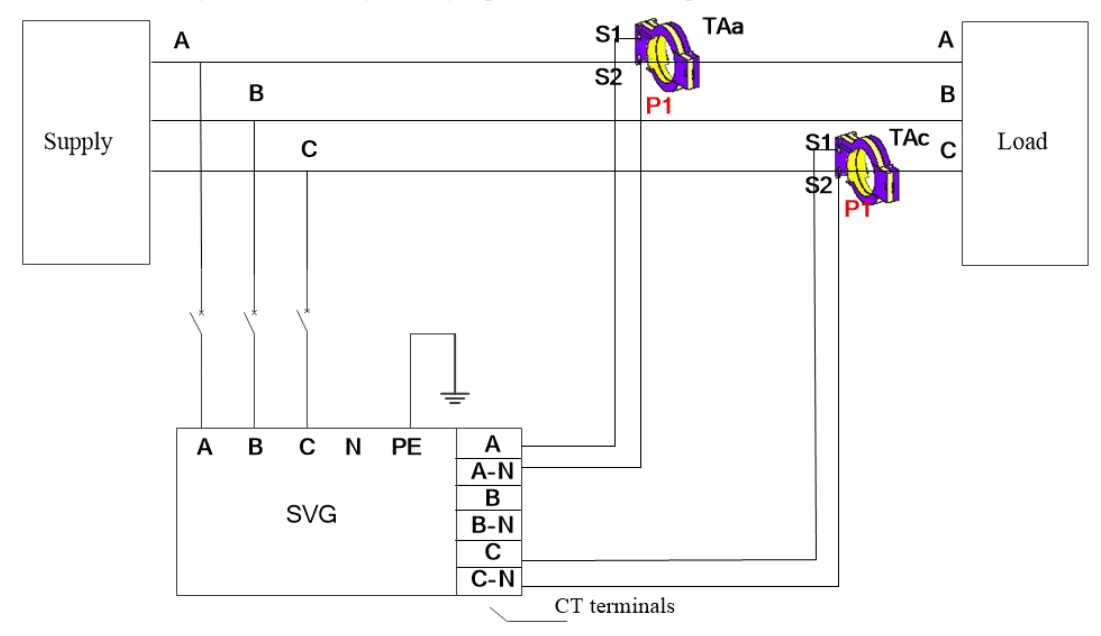

Figure 3-5 Wiring of single power module (3-phase 3-wire system)

CT and signal interfaces are shown in Figure 3-6. Refer to Table 3-1 for a description of the CT and communication signal.

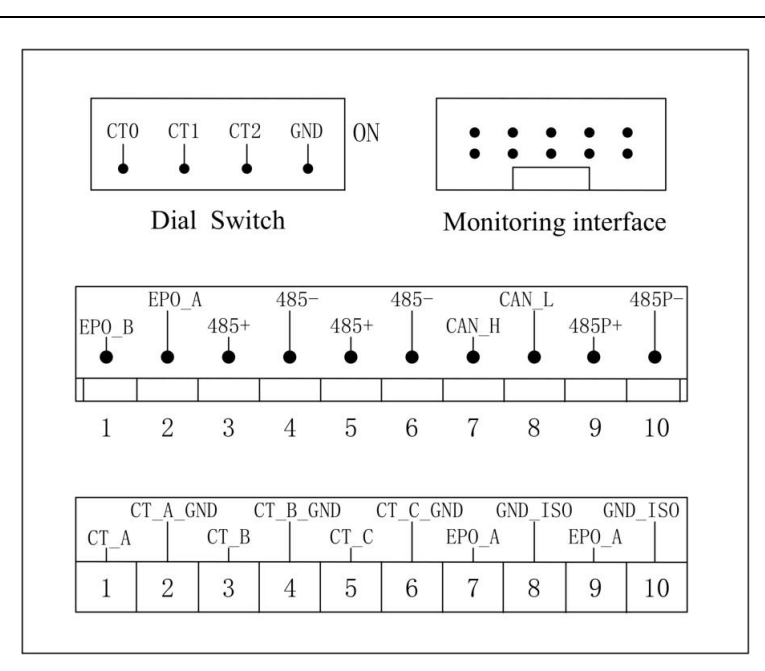

Figure 3-6 Signal interface

| Mark     | Description                                                                                                    |  |  |
|----------|----------------------------------------------------------------------------------------------------|--|--|
| CT_A     | Connected to S1 of phase A CT                                                                                                    |  |  |
| CT_A_GND | Connected to S2 of phase A CT                                                                                                    |  |  |
| CT_B     | Connected to S1 of phase B CT                                                                                                    |  |  |
| CT_B_GND | Connected to S2 of phase B CT                                                                                                    |  |  |
| CT_C     | Connected to S1 of phase C CT                                                                                                    |  |  |
| CT_C_GND | Connected to S2 of phase C CT                                                                                                    |  |  |
| EPO_A    | Connected to EPO button when not<br>connected to centralized monitor /<br>To realize signal communication of EPO<br>among modules |  |  |
| GND_ISO  | To realize signal communication of EPO among modules                                                                              |  |  |
| EPO_B    | Connected to EPO button when not<br>connected to centralized monitor                                                              |  |  |

| 495           | Signal 485 used for connection between |  |  |
|---------------|----------------------------------------|--|--|
| 4037          | modules and monitoring                 |  |  |
| 195           | Signal 485 used for connection between |  |  |
| 485-          | modules and monitoring                 |  |  |
| 495D L        | Signal 485 used for connection between |  |  |
| 483P+         | module and background                  |  |  |
| 49 <b>5</b> D | Signal 485 used for connection between |  |  |
| 4832-         | module and background                  |  |  |
| CAN_H         | Reserved channel (CAN signal)          |  |  |
| CAN_L         | Reserved channel (CAN signal)          |  |  |

Table 3-1 Description of CT signal and communication signal

#### 3.4 Multiple modules connecting

#### 3.4.1 CT cable wiring

In parallel operation, the power cables of all single modules are connected exactly the same way as that in single module system.

Note the mode of connection of signal interface. Series connection of CT signal interface of two modules in parallel operation is illustrated in Figure 3-8, S1 and S2 indicating the two interfaces of the CT of one of the phases. Parallel connection of CT in parallel operation is illustrated in Figure 3-8. It is recommended that series mode be adopted for connection of CT signal interface among all modules. Please contact Sinexcel if CT parallel connection required.

To ensure current sharing between the modules, such mode of connection requires the same Cable length from S1 and S2 to the two module signal interfaces. Generally, the parallel cable should not be more than 15m in length. If the parallel operation cable with a length of over 30m is required, please contact Sinexcel in advance.

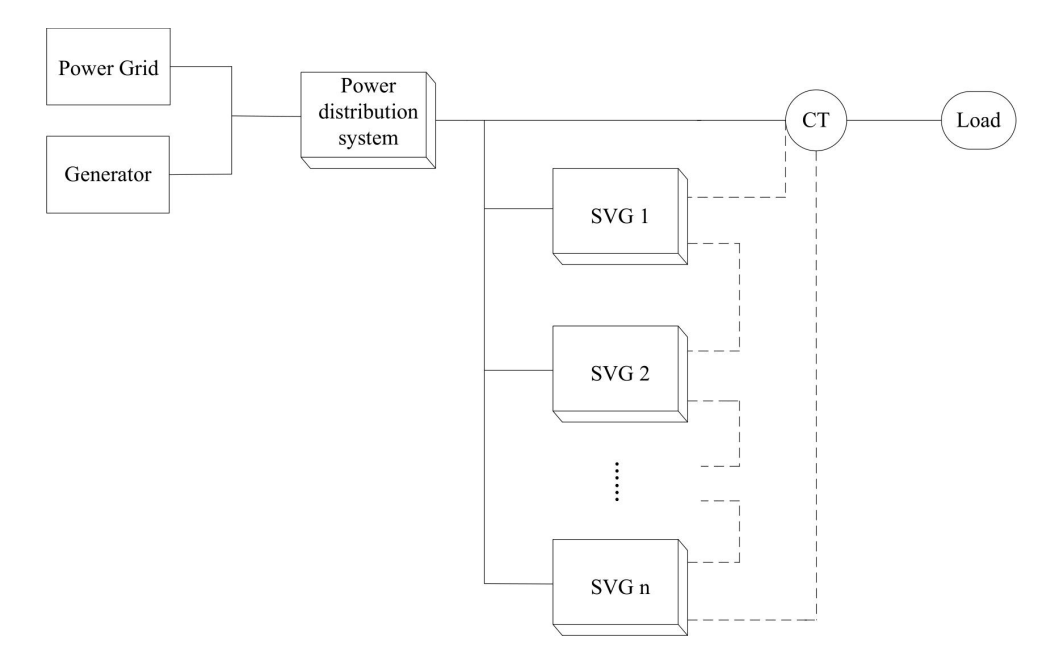

Figure 3-7 Typical topology for multiple modules parallel operation

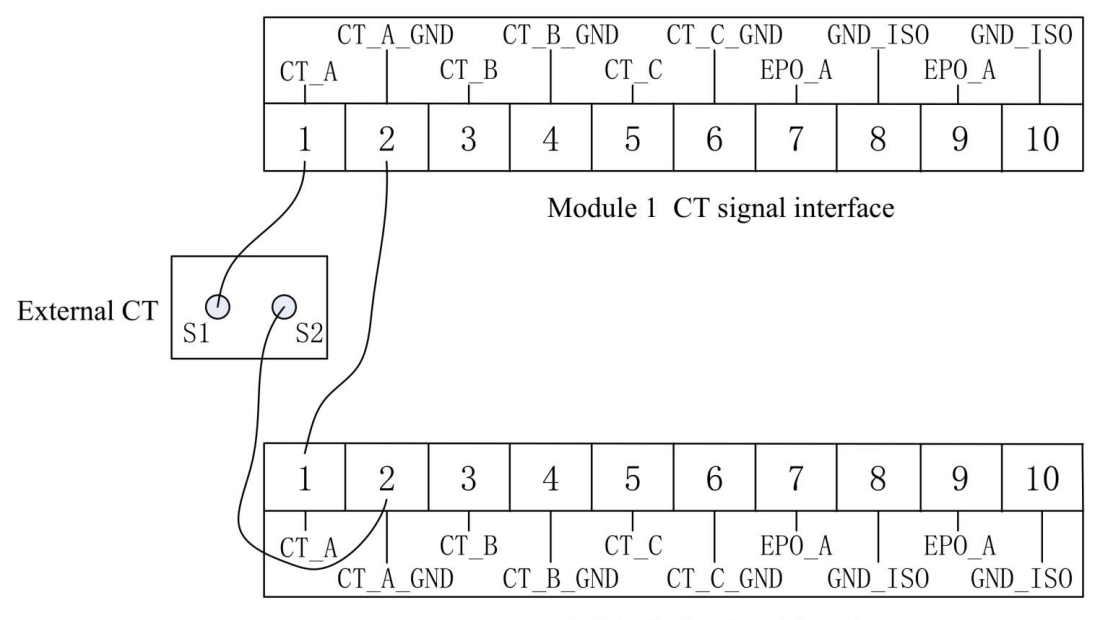

Module 2 CT signal interface

Figure 3-8 CT signal interface connected in series

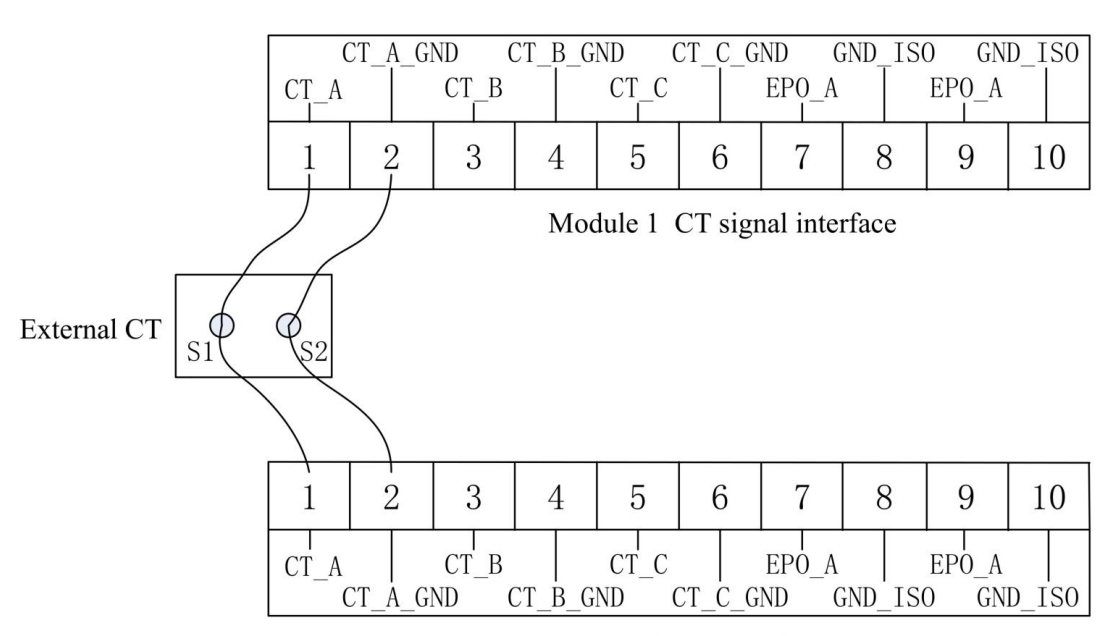

Module 2 CT signal interface

Figure 3-9 CT signal interface connected in parallel

Remark: Only one phase is drawn in the diagram, the wiring method for the other phases is the same.

Figure 3-10 is the wiring for rack-mount LED modules parallel operation. Two sets of 485+ and 485- interfaces are respectively parallel connected inside the module. The same with two sets of EPO interfaces.

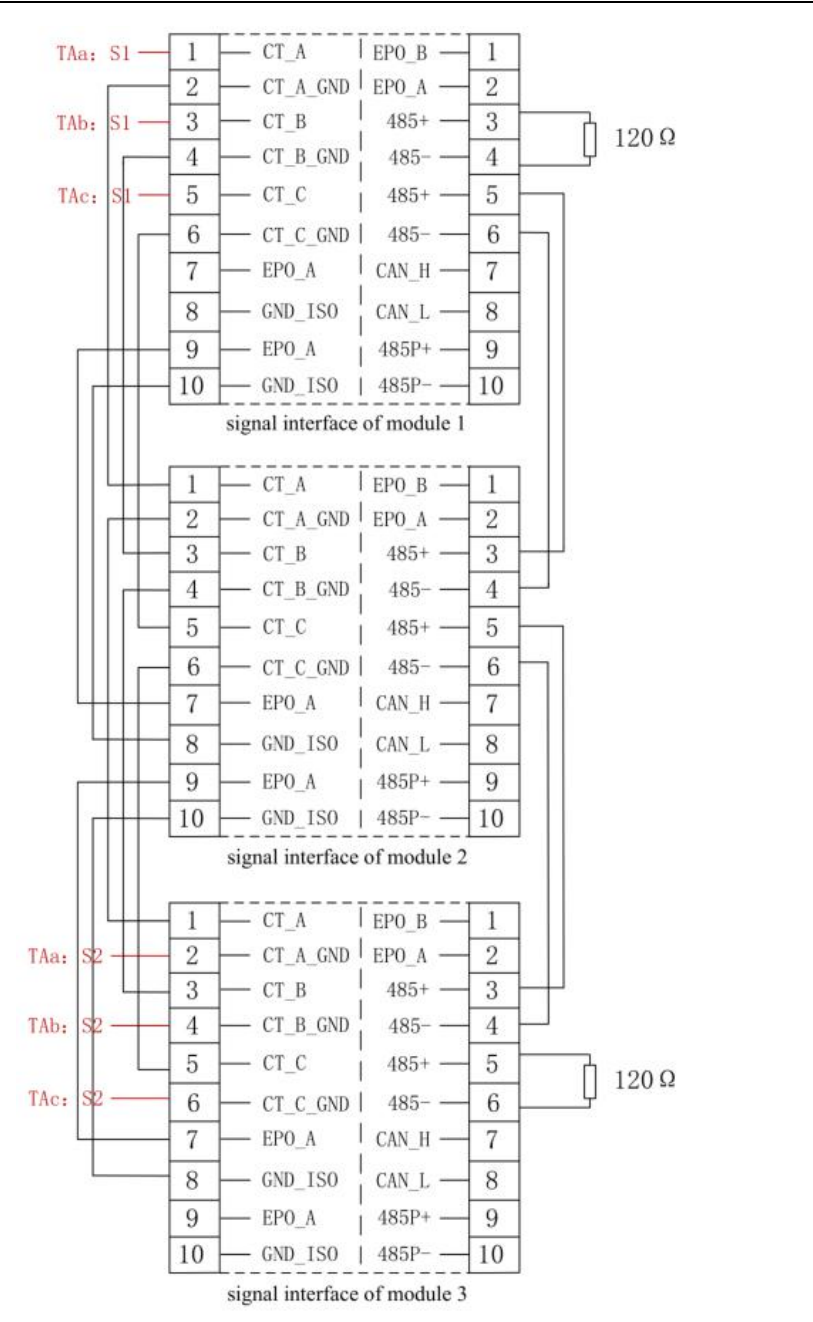

Figure 3-10 Signal interface connection of three modules in parallel

Remark: TAa, Tab and TAc separately represent CTs detecting load current of phase A/B/C. TAa:S1, TAb:S1 and TAc:S1 represent interface S1 of CT. Similarly, TAa:S2, Tab:S2 and TAc:S2 represent interface S2 of CT.

#### 3.4.2 Dial switch

The dial switch on the back of the module is used when the LED modules are parallel connected for use with the 7-inch touch screen. This method is to identify the individual modules by giving them an address via the dial switch and this is done by using a binary system. Refer to Table 3-2 for specific dial code operation.

Remark: When applying wall-mount modules, dial codes must be 0000. No modification to the commissioned dial codes allowed.

| CT2 | CT1 | CT0 | Module No. |
|-----|-----|-----|------------|
| 0   | 0   | 0   | 1          |
| 0   | 0   | 1   | 2          |
| 0   | 1   | 0   | 3          |
| 0   | 1   | 1   | 4          |
| 1   | 0   | 0   | 5          |
| 1   | 0   | 1   | 6          |
| 1   | 1   | 0   | 7          |
| 1   | 1   | 1   | 8          |

Table 3-2 Description of the dial switch and module number

### **Chapter IV Current transformer**

As one of external components of SVG, current transformer (CT) plays a key role in the normal operation of SVG, so the selection of external CT is extremely important. In 3-phase 3-wire system, two CTs are required, each installed on phase A and phase C; while in 3-phase 4-wire system, three CTs are required, each installed on the circuits of phase A, phase B and phase C.

#### 4.1 CT type

SVG can use external CT ratio between 150:5~10000:5. Practical CT ratio should be selected within this range in accordance with actual load current. The setting of the CT ratio can be programmed into SVG via the settings during the commissioning phase.

Split-core or Solid-core CTs are both suitable for use. The accuracy of current transformer should be higher than 0.2 (Solid-core) or 0.5 (Split-core). Lower degree of accuracy may affect the compensation accuracy.

|         | Before power on, check if the CT ratio of the external CT is correct        |
|---------|-----------------------------------------------------------------------------|
|         | according to the settings in the touch screen. If not, SVG will not operate |
| Caution | correctly.                                                                  |
|         | The CT primary should be selected to be 1.5~4 times of the actual load      |
|         | current. Too small may result in equipment alarm; too large may affect the  |
| Caution | compensation performance. If special needs, please contact Sinexcel.        |

#### 4.2 CT cable

As an accessory of Sinexcel SVG system, CT cable may contain three groups of shielded twisted pair (STP): yellow + black, green + black and red + black, each group consisting of two cables, twisted in pair to constitute CT cable. When the external CT is connected and installed, the yellow twisted pair is connected to phase A, the green to phase B and the red to phase C. Take the yellow as example, yellow pair is connected to S1 of external CT1, and the black to S2 of external CT1, ensuring the same direction of current straight through CT. Otherwise it may fail to achieve effect of compensation.

For CT cable shorter than 15m, recommended sectional area is 2.5mm<sup>2</sup>. From 15m to 30m, recommended sectional area is 4mm<sup>2</sup>. Above 30m, please contact Sinexcel.

Refer to Appendix 2 for CT cable selection details.

#### 4.3 CT connection on secondary side

When connecting the secondary CT cables to SVG module, for A phase the S1 terminal of the CT is connected to the CT\_A marked terminal on SVG and the S2 terminal of the CT is connected to the CT\_A\_GND marked terminal of SVG. This is duplicated for each phase. Please refer to Figure 3-5 for connection of the CT secondary polarity in parallel operation.

#### 4.4 CT installation

Current transformers can be installed at load side(most recommended) or source side. The key principle of CT installation is that SVG only "sees" the load current. Refer to following information for more details.

#### 4.4.1 CT installation at load side

It is recommended to install the CT's for SVG between SVG point of connection and the load. Such installation only requires one set of CT's installed on phase A, B and C of the load side (two CTs for 3-phase/3-wire system), as shown in Figure 4-1.

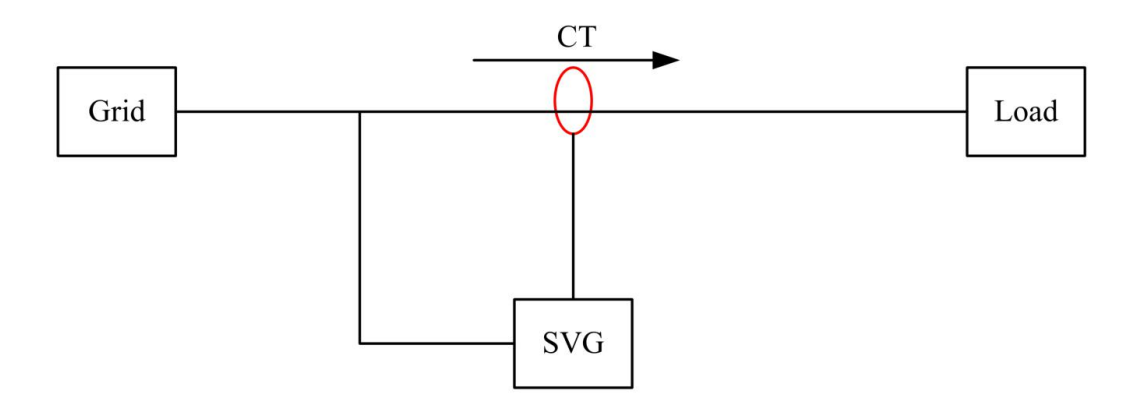

Figure 4-1 Wiring of CT installed at load side

#### 4.4.2 CT installation at source side

If it is not convenient for user to install CT at load side, it is required to adopt an equivalent method to collect load current. We know from Kirchhoff's current law that the current flowing

into circuit node at any moment is equivalent to the current flowing out of this node. So, the same effect can be achieved when CT is installed at source side. When CT is installed at source side, user at least needs to use two groups of CTs (6CTs, in 3-phase 4-wire system). Two groups of CTs are installed on phase cable at source side and power cable at SVG side and are connected in parallel.

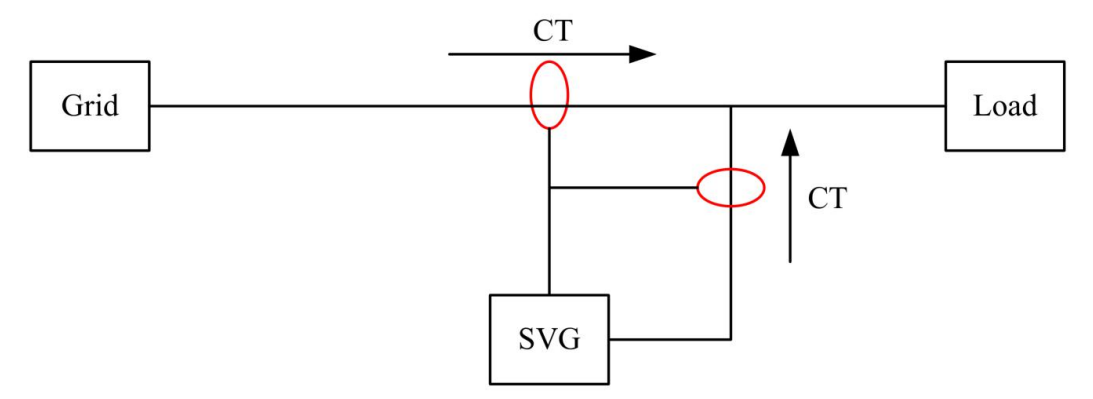

Figure 4-2 Wiring of CT installed at source side

#### 4.4.3 CT installation with existing capacitor banks

When there are existing capacitor banks in the system, current of capacitor banks must be omitted by SVG. Please contact Sinexcel for more details

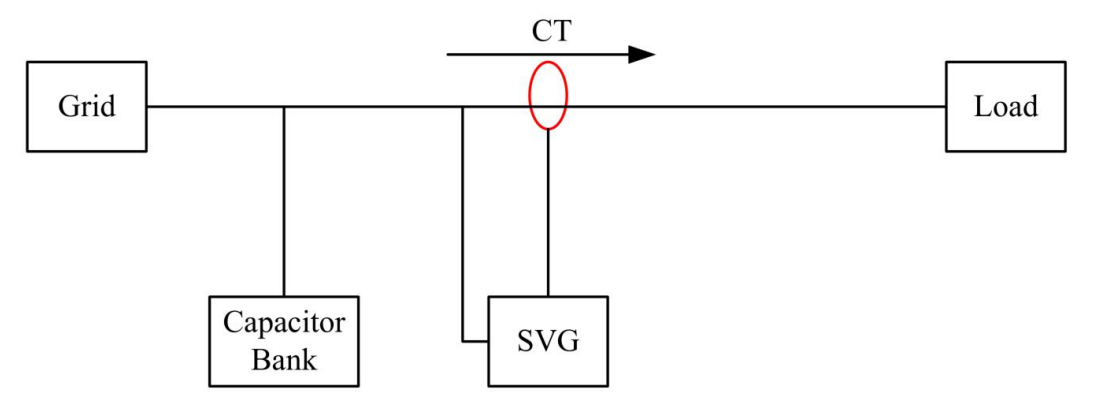

Figure 4-3 Wiring of CT installed at load side with existing capacitor banks
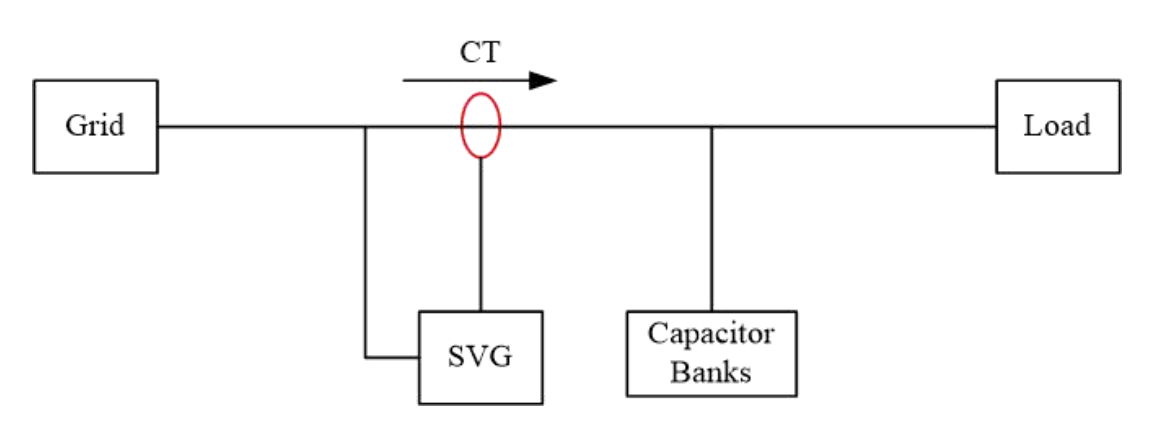

Figure 4-4 Wiring of CT installed at source side with existing capacitor banks

#### 4.4.4 CT installation when SVG and AHF installed together

When SVG and AHF are installed together, serial connection of CT secondary is recommended. Through this method, SVG and AHF are "seeing" the same current and respectively doing harmonic suppression and reactive power compensation. Please contact Sinexcel for details.

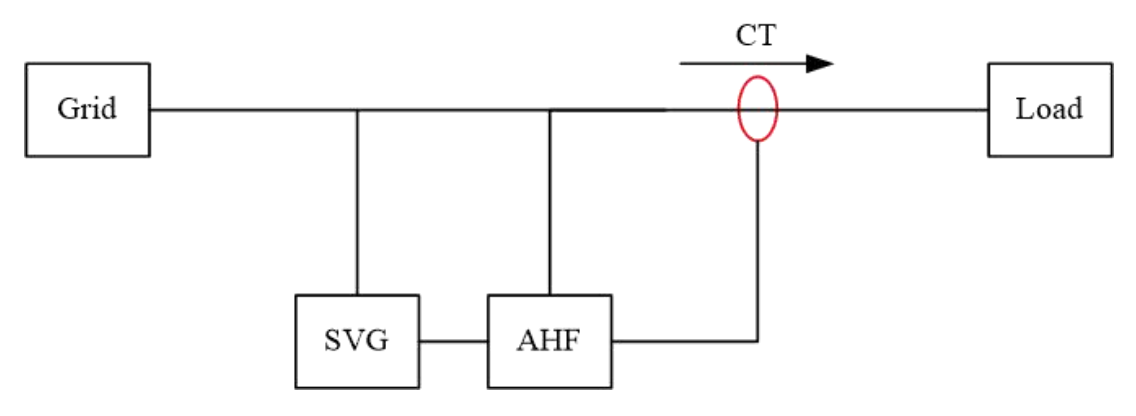

Figure 4-5 Wiring of CT when SVG and AHF installed together

### 4.4.5 CT installation with double bus power supply

As shown in Figure 4-6, four groups of CTs are used to detect current at different areas under double bus power supply, two groups installed at both sides of load, connected in parallel.

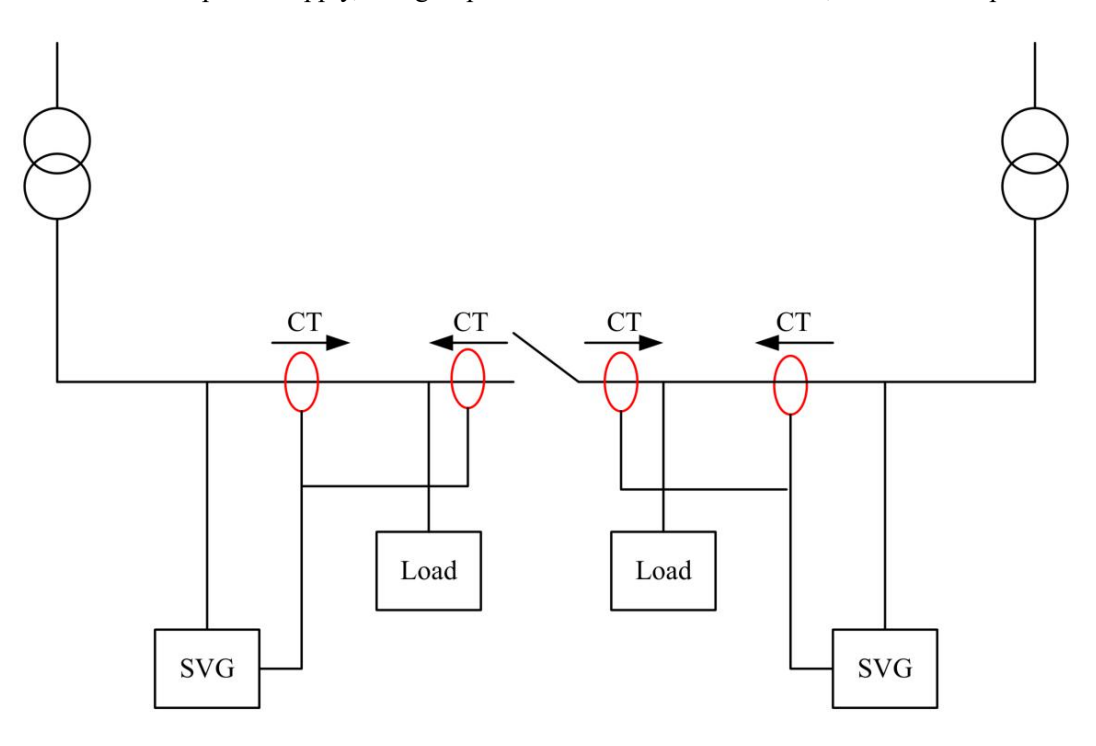

Figure 4-6 Wiring of CT under double bus power supply

#### **Remark:**

1. If multi-group CTs in parallel CTs (more than one group) are required, it must be ensured all CT ratios are the same.

2. When external CT is installed to detect load current, if multi-group CTs are required, their interfaces should be connected in parallel manner. However, when LCD modules or LED modules are in parallel, the CT signal interfaces of parallel modules are connected in series manner. User should tell the difference.

# **Chapter V Stand-alone monitor operation**

### 5.1 Quick guide

For standard installations using one wall mount module, please follow the following steps (for questions please contact Sinexcel).

1. Ensure and connections are correct, safe and follow the manufacturer's instructions.

2. Apply power to SVG. Monitoring screen starts initialising.

3. After the monitoring screen is initialised, click 'Settings' on the monitoring screen. When a prompt for entering password appears, enter the initial password '080808' and click 'Log in'.

4. Check whether the 'CT Ratio', the 'CT Location' and the 'Total Capacity' settings are consistent with the actual installation. If not, they should be set to be consistent with the actual installation.

Please pay attention that the total capacity set on HMI is the current value. For example, for a 400V 100vkar SVG, the rated current is 150A, so on HMI the total capacity should be set a s 150 instead of 100.

5. Set the parameters that need to be set up beforehand, refer to 5.3 for details:

6. Return to the main page, click 'Power on' and confirm it in the pop-up dialog box. SVG will now start to operate.

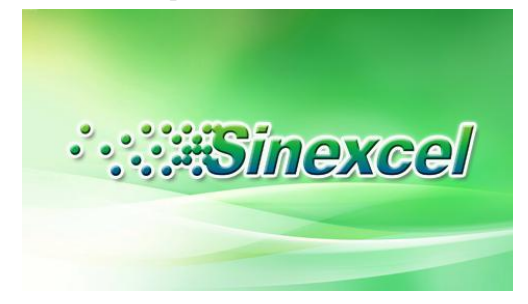

Figure 5-1 Initializing

| ·        | inexce    | 2014-10-09<br>11:25:47 Normal |              |           |  |
|----------|-----------|-------------------------------|--------------|-----------|--|
| Main     | Grid Curr | ent                           | Load Current |           |  |
|          | THDI      | RMS                           | THDI         | RMS       |  |
| Data     | 3.4%      | 109. 7A                       | 77.5%        | 134. 9A   |  |
|          | 3.4%      | 110. 3A                       | 74.8%        | 134. 2A   |  |
| Settings | 3.3%      | 113.1A                        | 77.1%        | 138. 6A   |  |
| Record   |           | Po                            | wer ON       | Power OFF |  |

Figure 5-2 Main interface

### 5.2 Data interface

- Click "Data" on the main menu and enter the main interface of data, as shown in Figure 5-3;
- Click "Voltage" in Figure 5.3 to check the waveform and spectrum of grid voltage,

| displayed in Figure 5-4 and 5-4;                          |                                                                                                    |
|-----------------------------------------------------------|----------------------------------------------------------------------------------------------------|
| 2014-10-09<br>11:32:10 Stop                               | 2014-10-09<br>11:37:11 Stop                                                                                                    |
| Main<br>Data<br>Settings<br>Record Power Analysis Version | Main     Image: Sector and Sector and Se |
| Figure 5-3 Main interface of data                         | Figure 5-5 Spectrum of grid voltage                                                                                                    |
| Sinexcel 2014-10-09<br>11:35:10 Stop                      | <b>Sinexcel</b> 2014-10-09<br>11:35:20 Stop                                                                                                    |
| Main Data Settings Record Back                            | Main<br>Data<br>Settings<br>Record<br>Comp. Current                                                                                                    |

Figure 5-4 Waveform of grid voltage

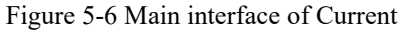

- Click "Current" in Figure 5-5 and enter the main interface of current, as shown in Figure 5-6;
- Click "Grid Current" in Figure 5-6 to check the information of grid current, as shown in Figure 5-7;
- Click "Waveform" and "Spectrum" in Figure 5-7 to check the waveform and spectrum of grid current, as shown in Figure 5-8 and 5-9;
- Similarly, click "Load Current" and "Comp. Current" in Figure 5-6 to check data information about load current and compensation current;
- Click "Power Analysis" in Figure 5-5 to check power data at grid side and load side, including apparent power, active power and reactive power, as shown in Figure 5-10;
- Click "IO/Temp." in Figure 5-5 to check IO status and node temperature, as shown in Figure 5-11.

Remark: during operation, the temperature can be very high. Displayed temperature below 95°C is considered normal.

|                                                                                                    | 2014-10-09<br>11:24:47 Normal      | Sinexcel                     | 2014-10-09<br>11:34:50 Normal |  |  |  |  |  |
|----------------------------------------------------------------------------------------------------|------------------------------------|------------------------------|-------------------------------|--|--|--|--|--|
|                                                                                                    | Grid Current                       | Power Analysis               |                               |  |  |  |  |  |
| Main                                                                                                    | Current(A) PowerFactor THDI(%)     | Main Apparent Active         | Reactive Cosø                 |  |  |  |  |  |
| Data                                                                                                    | Grid L1 108. 6 0. 98 3. 7          | Data Grid L1 23.8 23.6       | -3.2 0.98                     |  |  |  |  |  |
|                                                                                                    | Grid L2 109.0 0.98 4.4             | Grid L2 24.0 23.7            | -3.8 0.98                     |  |  |  |  |  |
| Settings                                                                                                    | Grid L3 112.1 0.99 3.6             | Settings Grid L3 24.6 24.4   | -2.8 0.98                     |  |  |  |  |  |
|                                                                                                    | Neutral 17.6                       | Load L1 29.4 22.8            | -18.0 0.98                    |  |  |  |  |  |
| Record                                                                                                    | Waveform Spectrum                  | Load L3 30.2 23.6            | -18.9 0.99                    |  |  |  |  |  |
| Figu                                                                                                    | re 5-7 Information of grid current | Figure 5-10 Power an         | alysis                        |  |  |  |  |  |
| 2014-10-09<br>11:39:30 Stop                                                                                                    |                                    |                              |                               |  |  |  |  |  |
| Main         Current Waveform         II         IO Status           Data         Ga         II         IO I         IO I |                                    |                              |                               |  |  |  |  |  |
| 8                                                                                                    | current                            | Sinexcel                     | 2014-10-09 Stop               |  |  |  |  |  |
|                                                                                                    | 2014-10-09<br>11:40:10 Stop        | Main                         | 11:33:25                      |  |  |  |  |  |
| Main<br>Data<br>Settings<br>Record                                                                                                    | Grid Current:Spectrum              | Eigure 5-12 Log in interface | e of settings                 |  |  |  |  |  |

Figure 5-9 Spectrum of grid current

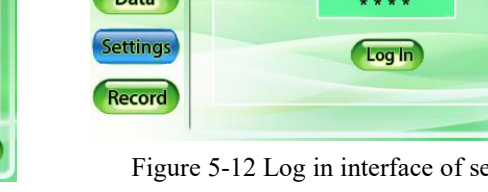

## **5.3 Parameter settings**

- Click "Settings" to enter the login interface, as shown in Figure 5-12. User input password to login and enter the main interface to set parameter (Figure 5-13);
- Click "System Parameter" in Figure 5-13 to enter the interface of system parameter, as shown in Figure 5-14. It includes Operation Mode, Power ON Mode, CT Location, Quantity, Total Capacity and Comp. Rate. (For "Total Capacity" setting, please refer to 7.2.4)
- When compensation rate needs to be set, click the number box at the right side of word "Comp. Rate" and an interface for entering number pops up. After the number is input,

click "OK" and you'll see word "Success" on the interface.

**Remark**: SVG has two main functions: reactive compensation (Q) and three-phase imbalance compensation (B). However, SVG provides as many as "Operation Mode": Q; Q+B; B+Q; B; Auto-aging.

Auto-aging function is reserved for special occasions. It turns SVG into a reactive power source. Do not switch to this mode under normal operation.

Different function combinations represent different priorities, e.g. the combination of Q+B means preferential compensation of reactive power, and three-phase imbalance.

- Click the "Page Down" button in Figure 5-14 to enter the "Power Saving Function" and "Rest day" interface, as shown in Figure 5-16;
- In Figure 5-16, click the "Settings" on the main menu to return to the login interface (Figure 5-12). User may click "log in" directly to enter the main interface of parameter settings (Figure 5-13);
- Click "Monitor Parameter" in Figure 5-13 to enter the interface of monitor parameter, as showed in Figure 5-15. User may set language and time displayed.
- Click "Exit" in Figure 5-13, the "Settings" interface will exit. If you need to re-modify the options under "Settings", enter password to login again;
- ♦ After finishing setting parameter, click "Main" on the main menu to return to the interface of Figure 5-2. Click "Power On" and words "Are you sure?" interface will pop up. Click "Enter", and SVG will be turned on; click "Cancel", it will be still in standby status (status of "Stop").

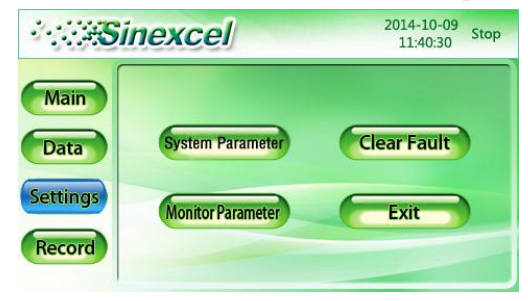

Figure 5-13 Main interface of Parameter

 

 2014-10-09 11:15:22 stop

 Main

 Data

 Settings

 Record

 Logal Address

 Language

 English

 Time

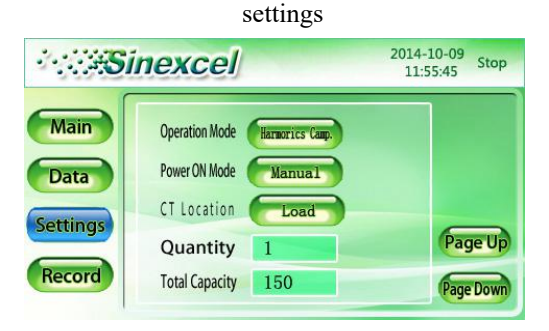

Figure 5-14 Interface of system parameter

Figure 5-15 Interface of monitor parameter

| :        | inexcel 2014-10-09<br>11:10:16 Stop |
|----------|-------------------------------------|
| Main     | Power Saving Function               |
| Data     | Select Weekday                      |
| Settings | Mon Tue Wed Thu                     |
| Record   | Fri Sat Sun                         |

Figure 5-16 Power saving function

# 5.4 Record interface

- Click "Record" on the main menu to enter the record interface, as shown in Figure 5-17;
- Click "Alarm" in Figure 5-17 to enter the alarm interface, as shown in Figure 5-18; click "Active" and 'History" in Figure 5-18 to check information of active and history alarm;
- Click "Operations" in Figure 5-17 to enter the operations interface. As shown in Figure 5-20, the name, start time, original and set value of history operations are displayed.

Remark: Usually it is not allowed to delete alarm information; otherwise it may cause total loss of history record.

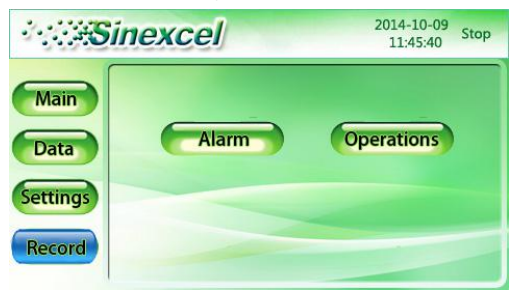

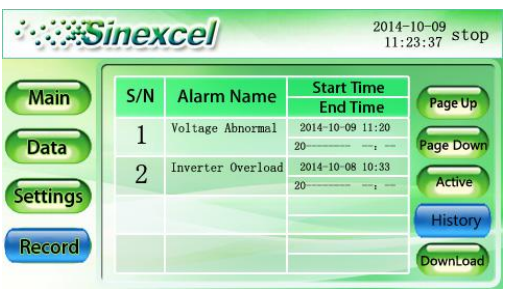

| Figure 5-17 Interface of Record    |     |                      |                        | Figure 5-19 History alarm |      |          |                |                             |                                   |           |
|------------------------------------|-----|----------------------|------------------------|---------------------------|------|----------|----------------|-----------------------------|-----------------------------------|-----------|
| <sup>2</sup> Sinexcel <sup>2</sup> |     | 2014-<br>11:         | 1-10-09 stop           |                           | inex | cel      | 2014-1<br>11:5 | 2014-10-09<br>11:57:54 Stop |                                   |           |
| Main                               | S/N | Alarm Name           | Start Time<br>End Time | Page Up                   | (    | Main     | S/N            | Name                        | Start Time<br>Original -> Setting |           |
| Data                               | 1   | Voltage Abnor<br>Mal | 2014-10-09 11:20<br>20 | Page Down                 | (    | Data     | 1              | Power OFF                   | 2014-10-08 17:24<br>1.00->1.00    |           |
| Settings                           |     |                      |                        | Active                    | (    | Settings |                |                             |                                   | Page Up   |
| Record                             |     |                      |                        | DownLoad                  | (    | Record   |                |                             |                                   | Page Down |

Figure 5-18 Active alarm

Figure 5-20 Interface of Operations

# **Chapter VI 7-inch HMI operation**

### 6.1 Quick guide

Ensure SVG is correctly connected to the site electrical reticulation system, with all phase, neutral (if required), earth and CT cabling correctly sized and connected.

Then follow the steps below:

1. Apply power to SVG cabinet. The touch screen starts initialising.

2. After touch screen initialisation, click on the touch screen and select setting. When a prompt for entering the password appears, enter initial password 080808.

3. Check whether the settings wiring system, CT ratio, CT location and total capacity are consistent with the actual installation. If not, they should be set to be consistent with the actual installation.

4. Set the parameters that need to be set up beforehand, refer to 6.4 for details:

5. Click in any page of the monitoring screen, and click 'Power on' in the pop-up auxiliary menus to start the system.

### 6.2 Basic interface

Basic touch/monitoring interface is composed of the title bar and page.

#### 6.2.1 Title bar

The title bar is the strip area at the top of the screen. Its contents will vary with the pages. The title bar of the home page is shown in Figure 6-1. The system has four states:

- 1. Stop: The system is powered on but compensation function hasn't started (it's live).
- 2. Run: The system is compensating.
- 3. Alarm: System failure.
- 4. Offline: Communication between monitor and control board is abnormal.

Click on interface to pop out main menu.

Click in any page to pop up the auxiliary menu and then perform the operations for SVG such as start up, shut down and clear fault.

| Sine | excel |        | 2017-06-      | 16 19:18:11    | 🛑 Alar | m 👤    | <br>: |
|------|-------|--------|---------------|----------------|--------|--------|-------|
|      |       | Figur  | e 6-1 Title b | ar of the home | epage  |        |       |
|      | BASIC | HARMO. | POWER         | WAVES          | I/O    | SYSTEM | <br>: |
|      |       |        |               |                |        |        |       |

Figure 6-2 Title bar in other pages

#### 6.2.2 Basic operation

The main operations on the touch/monitor screen include click and slide.

Click: Tap the screen with your finger and release.

Slide: Tap the screen with your finger and drag on the screen. Slide left and right in the blank space of the page to change the pages of the secondary menu. Slide up and down to scroll to other content that isn't displayed

## 6.3 Data interface

- Click "BASIC" button on the bottom menu in the main interface to enter the real-time info interface (real-time info includes basic information of voltage and current, dry contacts information, harmonic analysis information and power information). As shown in Figure 6-3, user can check information about grid voltage, grid current, load current and compensation current;
- Click "I/O" button in the title bar to check the dry contacts information. As shown in Figure 6-5, the different statuses of dry contacts are distinguished by color, red indicating normal operation, red indicating alarm and grey indicating stop;
- Click "HARMO" button in the title bar, monitor enters the interface of harmonic analysis. As shown in Figure 6-4, user may check THD of grid voltage, grid current and load current.
- Click "POWER" button in the title bar, monitor enters the interface of power information. As showed in Figure 6-6, user may check power information at grid and load side, including apparent power, active power and reactive power.
- Click "WAVES" button in the title bar; user may check the grid voltage waveform, as showed in Figure 6-7. Similarly, user may check the waveform of grid current, load

current and compensation current by clicking other "Waveform" buttons.

• Click "BASIC" at the top to return to "Real time info"

|               |                     | ASIC                                | HARMO.                           | POWER                            | WAVES          |                | ٧o                             | SYSTEM                         | <b>:</b> :                               |
|---------------|---------------------|-------------------------------------|----------------------------------|----------------------------------|----------------|----------------|--------------------------------|--------------------------------|------------------------------------------|
| Grid<br>Curr. | L1<br>L2<br>L3<br>N | RMS (A)<br>0.0<br>0.0<br>0.0<br>0.0 | ) PF<br>-0.250<br>0.250<br>0.250 | THDI(%)<br>25.0<br>100.0<br>50.0 | Grid<br>Volt.  | L1<br>L2<br>L3 | Vol. (V)<br>8.0<br>6.2<br>12.0 | Fre. (Hz)<br>1.4<br>1.4<br>1.4 | THDU(%)<br>94.9<br>137.5<br>262.5        |
| Load<br>Curr. | L1<br>L2<br>L3<br>N | RMS (A)<br>0.0<br>0.0<br>0.0<br>0.0 | PF<br>-0.250<br>-0.250<br>0.250  | THDI(%)<br>0.0<br>67.5<br>0.0    | Comp.<br>Curr. | L1<br>L2<br>L3 | RMS (A)<br>0.7<br>1.4<br>0.7   |                                | Load Rate<br>(%)<br>0.09<br>0.21<br>0.09 |

Figure 6-3 Real time info

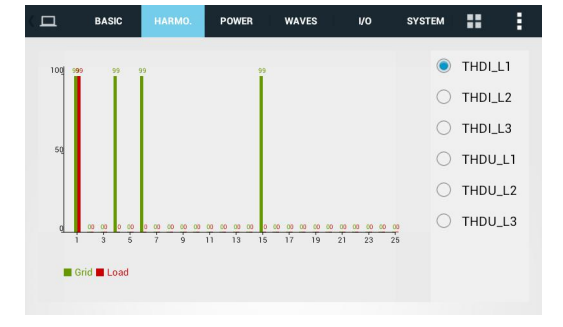

Figure 6-4 Harmonic analysis

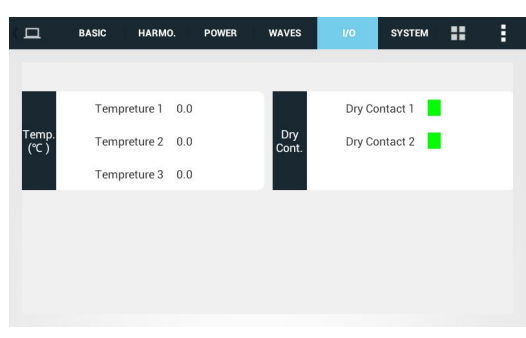

Figure 6-5 Temperature and Dry contact info

| Q | Д    | В  | ASIC HARM   | 0. POWER       | WAVES   | 1/0       | SYSTEM | <br>: |
|---|------|----|-------------|----------------|---------|-----------|--------|-------|
|   |      |    | Active (kW) | Reactive (kVar | ) Appar | ent (kVA) | cosφ   |       |
|   | Grid | L1 | 0.0         | 0.0            |         | 0.0       | 0.032  |       |
|   |      | L2 | 0.0         | 0.0            |         | 0.0       | 0.249  |       |
|   |      | L3 | 0.0         | 0.0            |         | 0.0       | 0.126  |       |
|   |      |    | Active (kW) | Reactive (kVar | ) Appar | ent (kVA) | cosφ   |       |
|   | Load | L1 | 0.0         | 0.0            |         | 0.0       | 0.031  |       |
|   |      | LZ | 0.0         | 0.0            |         | 0.0       | 0.237  |       |
|   |      | LJ | 0.0         | 0.0            |         | 0.0       | 0.194  |       |

Figure 6-6 Power information

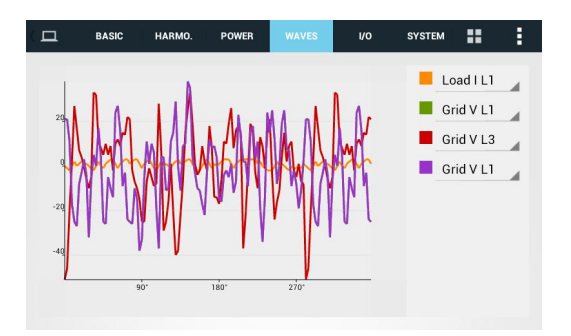

Figure 6-7 Waveform

### 6.4 Parameter setting

Click "SYSTEM" button in the title bar to enter the login interface of setting, and input password to enter the interface of system setup. "SYSTEM" is displayed in Figure 6-8, Operation Mode, Power On Mode, CT location, Slave Module Quantity and Total Capacity can be set up;  During the operation, if user is not satisfied with the compensation performance of real-time info displayed in Figure 6-3, the settings can be changed by clicking "SYSTEM" button.

| Operation Mode | Harmonic Comp. | Target Power<br>Factor | 1.0   |  |
|----------------|----------------|------------------------|-------|--|
| Comp. Rate     | 1.0            | Total Capacity         | 30.0  |  |
| Comp. Mode     | Sequential     | CT Ratio               | 300.0 |  |

Figure 6-8 Interface of system setup

**Remark:** Click "**Operation Mode**" in the interface of system setup as shown in Figure , user can also see "**Operation Mode**" which is equivalent to in 4.3-inch screen. Besides, other modes are completely the same display between 7-inch screen and 4.3-inch screen.

Click "COMM." button in the top of Figure 6-8 to enter the interface of communication setup, as shown in Figure 6-9.

| - Settin. sysтем сомм.   | HARMO. PREFER.       | DEBUG            | 1 E - | < 📛 | Records | ACTIVE            | HISTORY       | OPERATIONS | :: |
|--------------------------|----------------------|------------------|-------|-----|---------|-------------------|---------------|------------|----|
|                          |                      |                  |       |     | S/N     | Alarm Name        | Start Ti      | ime        |    |
| RS485 Address 1          | RS485 Baud Rate(bps) | 19200            | 4     |     | 1 1#C   | apacity Read Erro | or 2015-07-03 | 14:32:08   |    |
| IP_Parameter Value       | J MAC                | 00:6F:64:A8:A0:6 | A     |     | 0 1444  | enites Catting Fr |               | 14:22:09   |    |
| Gateway, Parameter Value | J Subnetmask         | Parameter Value  |       |     | 2 1#101 | onitor setting En | 01 2015-07-03 | 14.32.00   |    |
|                          |                      |                  |       |     |         |                   |               |            |    |
|                          |                      |                  |       |     |         |                   |               |            |    |
|                          |                      |                  |       |     |         |                   |               |            |    |
|                          |                      |                  |       |     |         |                   |               |            |    |
|                          |                      |                  |       |     |         |                   |               |            |    |

Figure 6-9 Interface of communication setup

Figure 6-10 Alarm info

## 6.5 Other information

- Click "Records" button in the main interface to enter the interface of alarm info, as shown in Figure 6-10,6-11,6-12. User may check active alarm info, history alarm info and operations;
- Click "About" button to enter the version interface, as shown in Figure 6-13.
- Click "Help" button to enter the help information interface, as shown in Figure 6-14.

| ( | Record | S ACTIVE                | HISTORY      | OPERAT  | TIONS               | :: | : |
|---|--------|-------------------------|--------------|---------|---------------------|----|---|
|   | S/N    | Alarm Name              | Start Tir    | ne      | End Time            |    |   |
|   | 1      | 1#Capacity Read Error   | 2015-07-03 1 | 4:31:59 |                     |    |   |
|   | 2      | 1#Monitor Setting Error | 2015-07-03 1 | 4:31:59 |                     |    |   |
|   | 3      | 1#Capacity Read Error   | 2015-07-02 1 | 1:17:22 |                     |    |   |
|   | 4      | 1#Monitor Setting Error | 2015-07-02 1 | 1:17:22 |                     |    |   |
|   | 5      | 1#Capacity Read Error   | 2015-07-02 0 | 9:33:45 | 2015-07-02 11:17:19 |    |   |
|   | 6      | 1#Monitor Setting Error | 2015-07-02 0 | 9:33:45 | 2015-07-02 11:17:19 |    |   |

#### Figure 6-11 History alarm

| Ċ | Record | S ACTIVE                       | HISTORY    | OPERATIONS |              | <br>: |
|---|--------|--------------------------------|------------|------------|--------------|-------|
|   | S/N    | Operation Names                | Start Ti   | me v       | Value Change |       |
|   | 1      | System#CT Terminate<br>Correct | 2015-07-03 | 16:56:58   | 1.0> 1.0     |       |
|   | 2      | System#CT Terminate<br>Correct | 2015-07-03 | 16:56:32   | 1.0> 1.0     |       |
|   | 3      | System#Operation<br>Mode       | 2015-07-03 | 16:53:39   | 0.0> 1.0     |       |
|   | 4      | System#Clear Fault             | 2015-07-03 | 14:32:21   | 1.0> 1.0     |       |
|   | 5      | System#Clear Fault             | 2015-07-02 | 09:28:04   | 1.0> 1.0     |       |
|   |        |                                |            |            |              |       |

Figure 6-12 Operation records

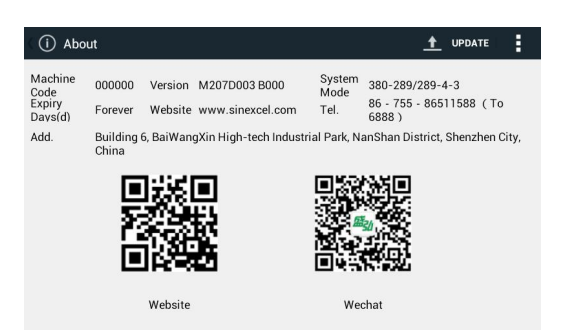

#### Figure 6-13 About page

| ? Help                            | E                                                                |
|-----------------------------------|------------------------------------------------------------------|
| 1. Inverter Over-temperature      | Step 1<br>Test environmental temperature.                        |
| 2.Voltage Abnormal                |                                                                  |
| 3.Frequency Abnormal              | Step 2<br>Check for obstructions in the air channel of<br>device |
| 4.Non-compensation current output | devide.                                                          |
| 5.Inverter Overload               | Step 3<br>Check if the fans are working.                         |
| 6.CT Ratio Setting Error          |                                                                  |
|                                   |                                                                  |

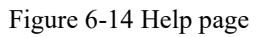

# 6.6 Dimensions

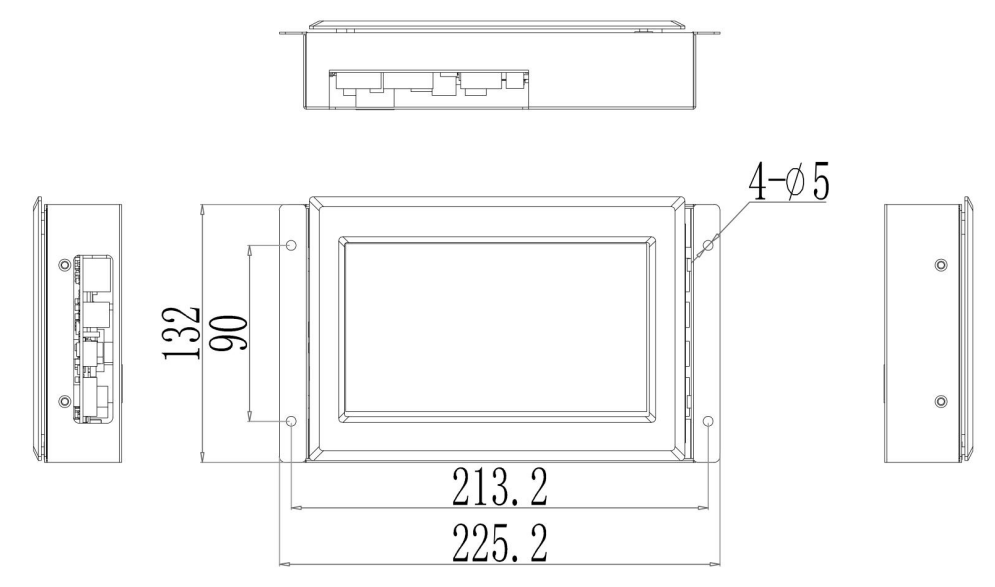

Figure 6-15 Dimensions of 7-inch HMI

# **Chapter VII SVG System**

# 7.1 Standard SVG cabinet options

### 7.1.1 Nomenclature

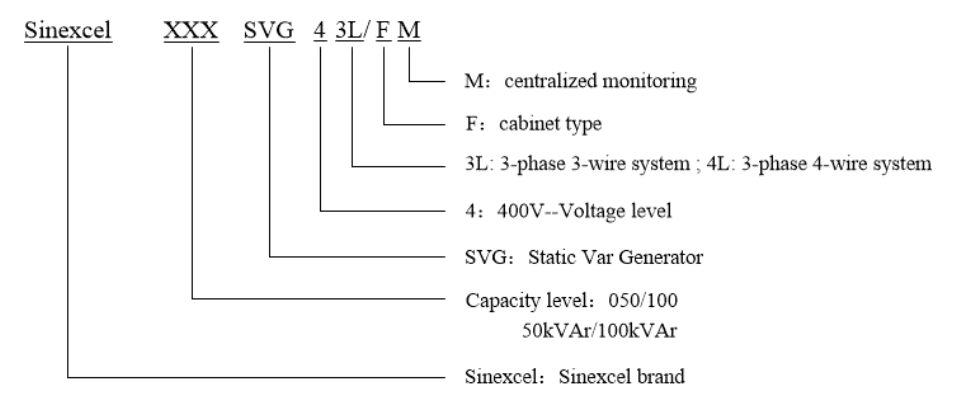

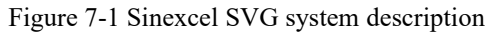

### 7.1.2 Sinexcel standard cabinet

| Туре                  | Dimension<br>(W*D*H) | Module number                                         | Cable entry                     | IP<br>level |
|-----------------------|----------------------|-------------------------------------------------------|---------------------------------|-------------|
| Flexi Cabinet 1       | 600*1000*2200        | 50kVAr, 5 units in max<br>100kVAr, 4 units in max     |                                 | IP21        |
| Flexi Cabinet 2       | 800*800*2200         | 50kVAr, 5 units in max<br>100kVAr, 5 units in max     | top/bottom<br>special occasions |             |
| Flexi Cabinet 3       | 800*1000*2200        | 50kVAr, 5 units in max<br>100kVAr, 5 units in max     | in notes below                  |             |
| 600depth<br>Cabinet   | 800*600*2200         | 50/100kVAr, 3 units in max, rack-mounted modules used | top cable entry                 | IP21        |
| IP54<br>Cabinet-2100H | 1000*600*2100        | 50kVAr, 3 units in max<br>100kVAr, 3 units in max     | 1 11                            | ID 54       |
| IP54<br>Cabinet-1800H | 700*900*1800         | 50kVAr, 3 units in max<br>100kVAr, 3 units in max     | bottom cable entry              | 112 24      |

Table 7-1 Sinexcel standard cabinet

| Remarks  |                                                                                      |
|----------|--------------------------------------------------------------------------------------|
|          | 1. All flexible cabinet could be installed with 5 units of 50kVAr SVG module         |
|          | 2. Flexi cabinet 2&3, when installed with 5 units of 100kVAr SVG modules, top        |
|          | cable entry is more recommended. It needs special breaker and extra cost if going    |
| Flori    | with bottom cable entry.                                                             |
| cabinets | 3. Flexi cabinet 1,2,3 could all be designed into hybrid way, which means AHF and    |
| cabinets | SVG together, above module capacity is still valid, and 150A and 100kVAr SVG         |
|          | could be considered same because the dimension and ventilation is similar.           |
|          | 4. All flexible cabinet could be upgraded to IP31 in maximum, max capacity would     |
|          | be same, but it needs extra cost and more produce time.                              |
|          | 1. 600depth cabinets and IP54 cabinets have ventilation fans inside, power supply of |
|          | fans is different in 3P3W system and 3p4w system, the wiring type must be            |
| Others   | determined before sending order.                                                     |
|          | 2. IP54 cabinet- 2100H, HMI is internal, but there is a transparent cover on front   |
|          | door, position of which is opposite the HMI.                                         |

## 7.2 Standard SVG cabinet operation

### 7.2.1 Mechanical transport and installation

There are two methods for cabinet transport:

1. Handling facilities are applied for transport through the 4 hanging rings on the top of the cabinet;

2. Corresponding handling facilities are applied for transport through the bottom of the cabinet.

Note: when moving the cabinet from the bottom of its front, disassemble the front and rear panel at the bottom. Figure 7-2 shows what it is like after disassemble; when the cabinet is moved to the designated position, reattach the front and rear panel.

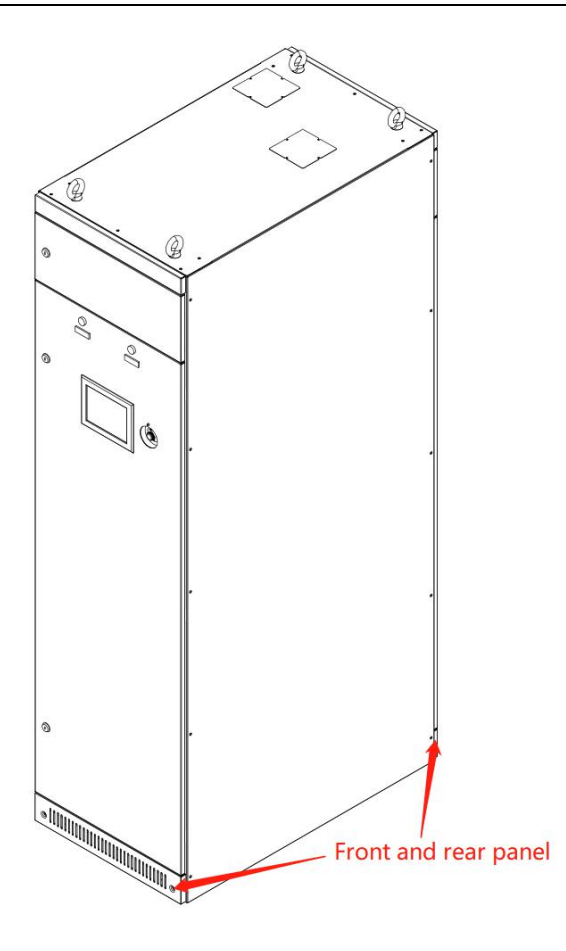

Figure 7-2 Front and rear panel of Sinexcel SVG system Perform the following inspection before installation:

1. Check if there are damages from transport inside and outside the system; if there are, contact the carrier immediately.

2. Check product label and confirm system model. The label is attached to the side wall, and information about SVG model, capacity and main parameter is marked on the label.

#### 7.2.2 Environment requirement

The system is designed to be installed indoor. Please keep the room clean and well-ventilated.

Don't keep the system indoor before installation.

The internal system provides smart air cooling to allow cool air to enter through the grid before the cabinet, and hot air to be exhausted from the gird behind the cabinet. Do not block the vent. To ensure long term and stable operation, the following environmental requirements must be met:

- The environmental temperature for SVG must be between -10°C and 40°C; extra heating radiating device must be provided if the allowable value is exceeded;
- Do not keep SVG in environment with thick dust or conductive dust, or with corrosive or explosive gas;
- Do not keep SVG in environment with strong magnetic field, nuclear radiation or high-power RF interference from other devices;
- The environmental humidity for SVG should be less than 95%; no drip, steam and condensate water is allowed, otherwise it may cause permanent damage to SVG and danger to personal safety;
- The installation altitude of SVG should be <1,500m; if it is beyond 1,500m, use the device after derating;
- No drastic vibration, violent impact or large inclination of angle is allowed during the installation of SVG, otherwise it may cause permanent failure of system;
- Sufficient operating space must be provided during the installation of SVG to facilitate operation and allow ventilation and heat radiation;
- The distance of the front and rear of the whole device from the wall should not be less than 500mm, and the distance of the top from the roof should not be less than 500mm.

#### Note: The system is only installed on concrete or other non-flammable surfaces.

### 7.2.3 Electrical connecting

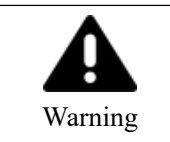

Must be performed by qualified engineers.

For any other devices not covered in this guide, detailed mechanical and electrical installation materials are attached upon shipment.

#### 7.2.3.1 User wiring

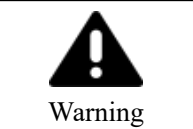

Before wiring, make sure the switch in distribution room of SVG system input power and city power are in "off" state, and warning label is attached to prevent any other person from handling the switch.

Follow the procedures below to connect cable after correctly installing the system:

1. Confirm all input distribution power switches are completely off.

2. Open the front door of the cabinet and you'll see the busbar connecting to power cable: electrical connection listed in Figure 3-4.

3. Connect protective grounding and other necessary ground cables to earth point PE; all SVG cabinets must be connected to user grounding.

4. Connect and mark input power cable and external CT signal cable according to the type of installation.

5. Close the front door.

| Warning | Earth wire connection must comply with international relevant standards.                                                           |
|---------|----------------------------------------------------------------------------------------------------|
| Warning | Failure to conduct ground installation according to requirement may lead to electromagnetic interference, electric shock and fire. |

For selection of system power and signal line diameter, please refer to Appendix 2.

#### 7.2.3.2 CT secondary side short-circuited terminal row

Once external CT is connected to power distribution, CT secondary side terminal must be short-circuited and disconnected after CT secondary side cable is connected to the corresponding terminal. Users need to configure this short circuit device by themselves when connecting CT. Make sure that all secondary side GND ends of three-phase are short-circuited and connected to SVG PE line before CT is connected to the system, so as to ensure the safety of operator.

CT secondary side cable short circuit is listed in Figure 7-4:

The following procedures need to be taken when the device needs maintenance:

1) Before drawing out the module, push gliding slab 3, 8 and 13 of CT terminal to "connecting" state;

2) After installing the new module, push gliding slab 3, 8 and 13 of CT terminal to "breaking" state.

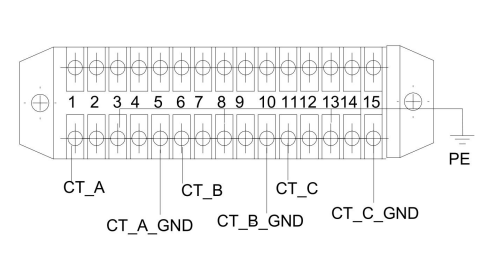

Figure 7-3 CT user short-circuit terminal

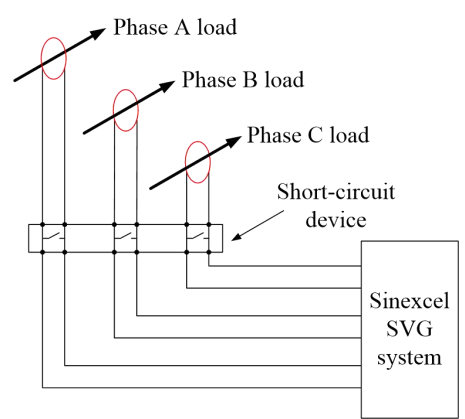

Figure 7-4 CT secondary short-circuit

#### 7.2.3.3 CT wiring

Sinexcel 400V SVG system adopts three CTs separately connected to phase A, phase B and phase C. CT cable should be STP (shielded twisted pair) and separated from power cable so as to improve the accuracy of test and reduce interference from signal.

The system is supportive of CT source and load side connection. Refer to chapter IV for details of CT. Refer to Appendix 2 for selection of CT cable diameter.

#### 7.2.3.4 External protective device

Breaker or other protective devices must be installed where external AC power is input.

Install appropriate overcurrent protection device on the input power distribution.

Current capacity of power cable and the system's overload capacity should be considered during installation.

#### Note: The system's earth leakage current (RCD) should be below 3.5mA.

#### 7.2.4 HMI operation

When controlling SVG system, we suggest using a central monitor (7-inch HMI). This section focused on monitor parameter setting in several special situations. For more details about 7-inch HMI, please refer to Chapter VI.

#### 7.2.4.1 Multiple wall-mounted modules parallel system

When using a 7-inch HMI to control paralleled wall-mounted modules, the 4.3-inch panel on each module will become unable to control the module. All parameters should be set through the 7-inch HMI. The "Slave Module Quantity" shall be the number of all modules that are under this HMI's control. The "Total Capacity" shall be the sum of all modules that are under this HMI's control. And dial switch of all modules shall be set "0000".

#### 7.2.4.2 Multiple cabinets with one HMI system

A 7-inch HMI can control at maximum 8 SVG modules. When multiple cabinets contains no more than 8 modules, a 7-inch HMI is applicable. The "Slave Module Quantity" shall be the number of all modules that are under this HMI's control. The "Total Capacity" shall be the sum of all modules that are under this HMI's control. And please pay attention that total capacity setting is in A ,not kvar.

for example , there are 2 cabinets used together and 4 units of 100kvar SVG in each

cabinet ,one HMI controls 8 modules . the rated current of each module is 150A. the total capacity should be set as 1200, and slave module should be set as 8.

#### 7.2.4.3 Multiple cabinets with multiple HMI system

In a system consisting only SVG modules, for different HMI, the "Slave Module Quantity" shall be the number of all modules that are under this HMI's control and the "Total Capacity" shall be the sum of all modules of the system.

In a system consisting both AHF and SVG modules, different HMI shall be applied for AHF cabinet and SVG cabinet. The "Slave Module Quantity" shall be the number of all modules that are under this HMI's control and the "Total Capacity" shall be the sum of all modules that are under this HMI's control.

for example, there are 2 cabinets used together and 4 units of 100kvar SVG in each cabinet. one HMI controls 4 units and 2 HMI in total. the rated current of each module is 150A.for each HMI, the total capacity should be set as 1200, and slave module should be set as 4..

# 7.3 Cabinet designing instructions

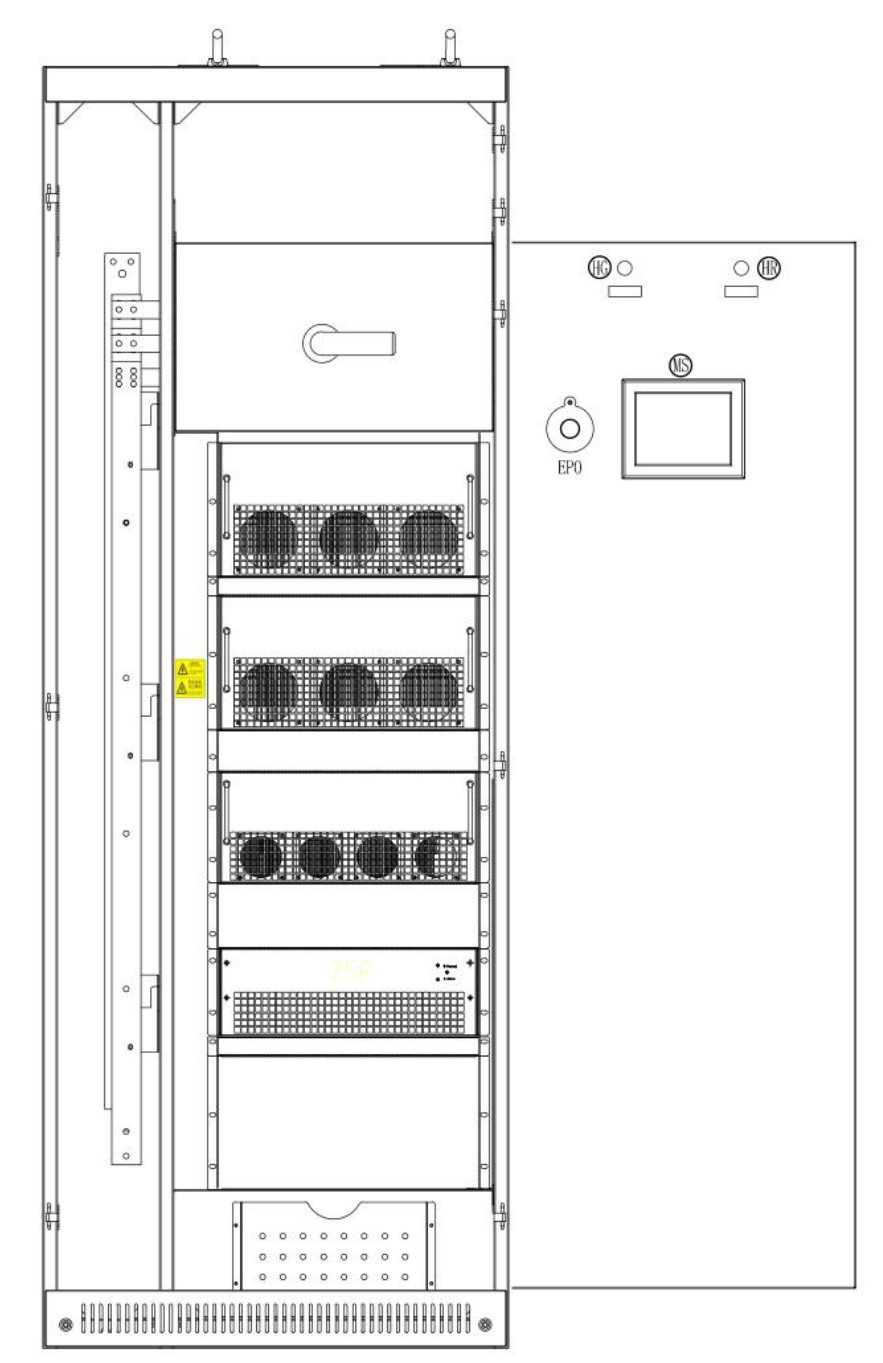

# 7.3.1 Mechanical designing

Figure 7-5 Structure of Sinexcel Flexi-cabinet

#### 7.3.2 Cabinet ventilation designing

Heat dissipation is very important when designing cabinet. Because poor heat dissipation will influence the compensating capacity of device, even cause a great damage to the lifetime of the device.

Following requirement should be followed when designing AHF/SVG cabinet.

#### 7.3.2.1 Natural Air cooling

SVG module has fans installed inside itself for cooling. When modules are installed in cabinet, there should be enough ventilation area on both front door and backdoor. When there are no special requirements on cabinet appearance and protection class, natural air cooling should be first choice. Natural air cooling should meet the following items:

- Cabinet's front ventilation area should be no less than 1.5 times of the summary of all modules' front ventilation area.
- 2) Cabinet's rear ventilation area should be no less than 1.5 times of summary of all modules' rear ventilation area.
- 3) Definition of effective ventilation area
  - Module's front effective ventilation area: summary area of all the ventilation holes on the front side of module
  - Module's rear effective ventilation area: summary area of all the ventilation holes on the rear side of module
  - Cabinet's front effective ventilation area: summary area of all the ventilation holes on the front door of cabinet
  - Cabinet's rear effective ventilation area: summary area of all the ventilation holes on the rear door of the cabinet.
- 4) The position of the ventilation hole in front and rear door of the cabinet should face against module ventilation hole position.

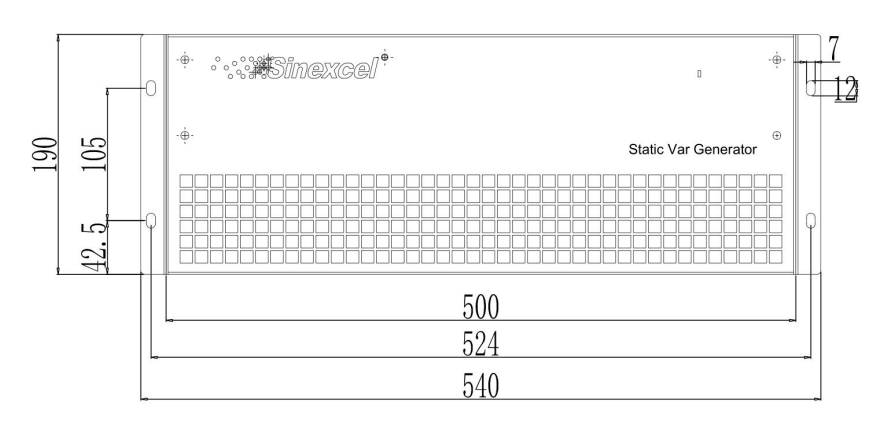

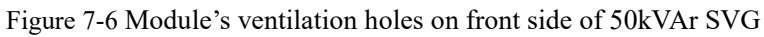

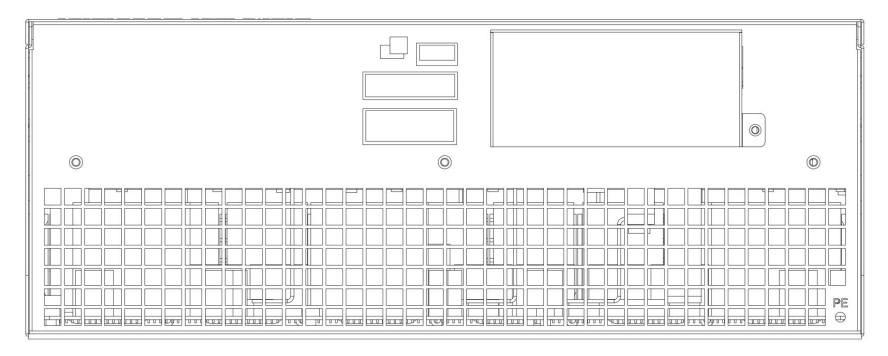

Figure 7-7 Module's ventilation holes on the rear side of 50kVAr SVG

5) Above standards apply to IP2X or IP3X cabinet, a higher IP level cabinet may need to add extra fans to improve heat dissipation, please contact module manufacturer for more support.

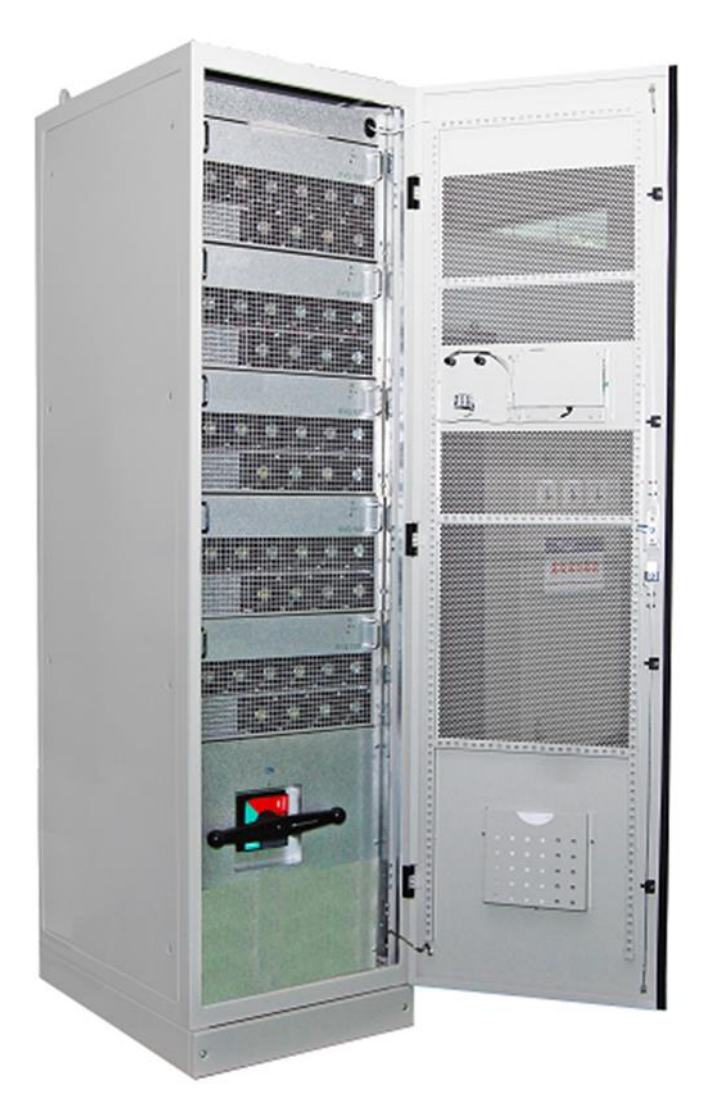

Figure 7-8 Cabinet's front ventilation holes

#### 7.3.2.2 Fan-forced air cooling

Installing fans in cabinet to help vent is called fan-forced air cooling, 2 common design are listed below, and the following requirement should be followed:

1) Natural air cooling on front side, fan-forced cooling on rear side.

Cabinet's front ventilation area should not be less than 1.5 times the module's front ventilation area. The exhaust air volume of the fans in the rear should not be less than 1.5 times than summary heat volume of all modules. The cooling requirement of single

module please refer user manual.

- 2) Fan-forced air cooling on both front and rear side
- The exhaust air volume of the fans on front and rear door should both not be less than
   1.5 times than summary heat volume of all modules.
- 4) Cabinet's ventilation hole position should face against module ventilation hole position, and the fan's installing position should face against module's front or rear ventilation hole position.

#### 7.3.3.3 Attention

For cabinets with IP level higher than IP4X, the drawing of cabinet is suggested to be sent to module manufacturer for confirmation. The following information is required:

- 1) Appearance drawing of cabinet. the ventilation hole and fan installing position should be clearly shown in the drawing.
- 2) For cabinet with fans, the exhaust air volume of fans is required.
- 3) For cabinet with ventilation holes, cabinet' effective ventilation area is required.

# Chapter VIII System power on and shutdown

### 8.1 Power on steps

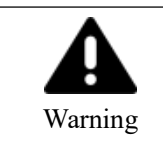

Only after SVG is installed and commissioned by an engineer and the external power switch has been closed, can the power on steps be executed.

These power on steps are applicable to SVG when it is at off-position. Operation steps are as follows:

1. Apply power to SVG by closing the disconnecting switch or breaker between the power grid and SVG.

2. Close the load break switch in the cabinet. The touch/monitoring screen displays power on. If the green running indicator light of main cabinet flickers, it will indicate that SVG is normally energised. In case of any failure, the red alarm indicator light on the cabinet will come on, and the running indicator light will be off.

3. When powered on and normal supply is established and if SVG has been set as 'Automatic power on' and power conditions are met, the system will start automatically.

4. If it is set as 'manual power on' and after the monitoring screen has started upon the energising process, click 'turn on' in the menu. After a normal soft power on, the system will switch on the power module.

### 8.2 Power off steps

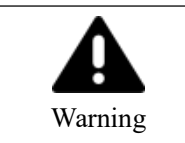

To prevent personal injury and in case of cabinet maintenance or opening after shutdown, disconnect all input switches. Conduct relevant measurements using a multimeter to ensure personal safety.

Click turn off in the menu to stop system immediately and enter the standby state. Please note: In a standby state, the internal system and terminal are still electrified (live). When the power is not disconnected, any maintenance or opening the cabinet is strictly prohibited.

### 8.3 Auto power on

In case of abnormal grid voltage or frequency, SVG will automatically stop compensating current output and enter standby state (standby mode will note operate in case of power outage).

When the following conditions are met, SVG will automatically re-run and restore output.

1. The utility power has restored to normal

2. Auto-on has been enabled in Settings-General-Start mode;

3. Auto-on delay is enabled (default: 10 sec)

Please note: If the auto power-on feature of SVG isn't enabled, the user needs to manually start SVG using the touch/monitor screen.

### 8.4 Emergency stop

In the case of an abnormal function or output of SVG, press the EPO button on the front panel to turn off the module. Immediately disconnect the curcuit breaker or isolation switch between SVG and the grid to cut off the system input power.

After pressing EPO and troubleshooting, if all tests appear OK, re-press the EPO button and click on the monitor screen, select 'Clear fault', and perform the startup operations if there is no alarm sounding. In the event of continued alarm please contact Sinexcel.

# **Chapter IX Common fault diagnosis**

For common failures and solutions, please refer to Table 5-1. Some failures and alarms can be solved by the user on site. If it can't be resolved, please contact Sinexcel.

The failures caused by improper use, such as CT cable reverse, CT polarity error, power cable phase sequence error and parameter setting error, can be found by checking the data in the power on process. For poor compensation effect and no alarm information, please contact Sinexcel.

| Failures or alarms             | Possible reasons                                                                                                    | Solutions                                                                                                    |
|--------------------------------|----------------------------------------------------------------------------------------------------|----------------------------------------------------------------------------------------------------|
| Communication<br>failure       | Communication failure<br>between the monitoring<br>module and SVG                                                                                                    | Check if the communication cable is securely connected                                                                                                    |
| Over-temperature               | Ambient temperature is too<br>high;<br>Air duct is blocked;<br>Fan failure                                                                                                    | Check the possible reasons one by one.                                                                                                    |
| Input voltage is<br>abnormal   | <ol> <li>The incoming power cables<br/>are incorrectly or poorly<br/>connected or the neutral is<br/>disconnected or poorly<br/>connected;</li> <li>Input overvoltage or<br/>undervoltage, converter is<br/>turned off or can't be turned<br/>on.</li> </ol> | Check if the model is connected<br>corresponding to the requirements of<br>that model. Check that the power cable<br>is reliably connected, and if the input<br>phase voltage is in the range of 132V ~<br>264V. |
| Input frequency is<br>abnormal | Converter is turned off or<br>can't be turned on because the<br>input frequency exceeds the<br>limit                                                                                                    | Check if the frequency of AC input is in the range of 42.5-62.5Hz                                                                                                    |
| DC bus overvoltage             | Converter is turned off or<br>can't be turned on due to the<br>high DC bus voltage                                                                                                    | Please contact our product engineers.                                                                                                    |
| Auxiliary power failure        | Auxiliary power failure                                                                                                    | Please contact our product engineers.                                                                                                    |
| No compensation<br>current     | <ol> <li>SVG is not turned on;</li> <li>CT wiring has problem;</li> <li>The compensation rate is<br/>set too small</li> </ol>                                                                                                    | Check if SVG is turned on, check the<br>setting of compensation rate, check the<br>installation position of the CT and<br>wiring method and if the CT cable is<br>securely connected                             |

| Controller<br>parameter setting<br>error | Controller parameters do not<br>match the set controller<br>parameters | Please contact our product engineers.                                                   |
|------------------------------------------|------------------------------------------------------------------------|-----------------------------------------------------------------------------------------|
| Inverter overload failure                | Compensation current of SVG exceeds the rated current                  | Check if the capacity of SVG matches the load                                           |
| CT ratio setting<br>error                | External CT ratio setting error                                        | Check if the installation direction of the CT and the cable phase sequence are correct. |

Table 9-1 Troubleshooting

# **Appendix 1 Product Parameter**

| Item                     | Sinexcel Static Var Generator                               |                                   |  |  |
|--------------------------|-------------------------------------------------------------|-----------------------------------|--|--|
| System parameter         |                                                             |                                   |  |  |
| Grid voltage             | $380V(-40\% \sim +20\%)$ ; $228V \sim 456V$                 |                                   |  |  |
| Grid frequency           | $45 \mathrm{Hz} \sim 62 \mathrm{Hz}$                        |                                   |  |  |
| Allowed number of        | Unlimited                                                   |                                   |  |  |
| module in parallel       |                                                             |                                   |  |  |
| Overall efficiency (100% | ≥97%                                                        |                                   |  |  |
| load)                    |                                                             |                                   |  |  |
| Network configuration    | 3-phase 3-wire, 3-phase 4-wire,                             |                                   |  |  |
| Setting of CT ratio      | $150/5 \sim 10,000/5$                                       |                                   |  |  |
| Topology design          | Tri-level topological structure                             |                                   |  |  |
| Performance indicator    |                                                             |                                   |  |  |
| Rated capacity           | 30/50kVAr 100kVAr                                           |                                   |  |  |
| Fast response time       | <50µs                                                       |                                   |  |  |
| Complete response time   | <5ms                                                        |                                   |  |  |
| Target PF                | Adjustable between -1 $\sim 1$                              |                                   |  |  |
| Control algorithm        | Intelligent FFT algorithm, instantaneous reactive algorithm |                                   |  |  |
| Switching frequency      | 20kHz                                                       |                                   |  |  |
| Reactive compensation    | Supported                                                   |                                   |  |  |
| Imbalance compensation   | Supported                                                   |                                   |  |  |
| Cooling mode (smart      | 220L/Sec                                                    | 405L/Sec                          |  |  |
| cooling)                 |                                                             |                                   |  |  |
| Noise level              | <65dB                                                       |                                   |  |  |
| Communication monitoring | ng capability                                               |                                   |  |  |
| Communication interface  | RS485/ network interface(RJ45)                              |                                   |  |  |
| Communication protocol   | Modbus protocol, TCP/IP                                     |                                   |  |  |
| Protective function      | Overvoltage protection, under                               | voltage protection, short-circuit |  |  |
|                          | protection, inverter bridge reverse protection and          |                                   |  |  |
|                          | overcompensation protection                                 |                                   |  |  |
| CT monitoring alarm      | Yes                                                         |                                   |  |  |
| Fault alarm              | Yes, 500 records at most                                    |                                   |  |  |
| Monitoring               | Centralized monitoring supported                            |                                   |  |  |

| [                          |                                                                      |      |  |  |  |
|----------------------------|----------------------------------------------------------------------|------|--|--|--|
| Physical characteristics   |                                                                      |      |  |  |  |
| Installation method        | Wall-mounted, rack-mounted and cabinet                               |      |  |  |  |
| Net weight                 | 35kg 48kg                                                            |      |  |  |  |
| Color                      | All modules black, cabinet: RAL7                                     | 7035 |  |  |  |
| Environmental requireme    | ement                                                                |      |  |  |  |
| Altitude                   | $\leq$ 1500m, between 1500 $\sim$ 4000m, in accordance with national |      |  |  |  |
|                            | standard GB/T3859.2, power reducing by 1% with every increase        |      |  |  |  |
|                            | of 100m                                                              |      |  |  |  |
| Operating temperature      | $-10^{\circ}C \sim +40^{\circ}C$                                     |      |  |  |  |
| Relative humidity          | 95% at most, no condensation                                         |      |  |  |  |
| Level of protection        | IP20, other IP levels customizable                                   |      |  |  |  |
| Storage temperature        | -40°C~70°C                                                           |      |  |  |  |
| Relevant qualification & s | Relevant qualification & standard                                    |      |  |  |  |
| Qualification              | CE certified, CCIC-SET test report                                   |      |  |  |  |
| Standard                   | EN 50178\EN 61000-6-2\EN61000-6-4; Sinexcel corporate                |      |  |  |  |
|                            | standard                                                             |      |  |  |  |

Table A1-1 Product parameter

| Rated capacity                             | 30                                                                                                    | 50                    | 100               | 150       | 200      | 250      | 300      | 400       | 500      |
|--------------------------------------------|----------------------------------------------------------------------------------------------------|-----------------------|-------------------|-----------|----------|----------|----------|-----------|----------|
| Cable of<br>phase A/B/C<br>mm <sup>2</sup> | 35                                                                                                    | 35                    | 50                | 70        | 50*2     | 70*2     | 95*2     | 120*2     | 120*2    |
| Cable of phase N mm <sup>2</sup>           | 35                                                                                                    | 50                    | 50                | 95        | 70*2     | 95*2     | 120*2    | 150*2     | 150*2    |
| PE cable mm <sup>2</sup>                   | 16                                                                                                    | 16                    | 16                | 50        | 50       | 50       | 95       | 120       | 120      |
| Power<br>terminal<br>screw                 | M8                                                                                                    | M8                    | M8                | M8        | M8       | M8       | M8       | M8        | M8       |
| PE terminal screw                          | M6                                                                                                    | M6                    | M6                | M6        | M6       | M6       | M6       | M6        | M6       |
| Rated current<br>of Breaker                | 100A                                                                                                    | 150A                  | 200A              | 300A      | 630A     | 630A     | 630A     | 800A      | 800A     |
| CT cable                                   | Below 15m: RVVSP 2*2.5 mm <sup>2</sup> ; 15m-30m: RVVSP 2*4 mm <sup>2</sup> ; above 30m: contact Sinexcel |                       |                   |           |          |          |          |           |          |
| Range of CT<br>ratio                       | 150/5~10000/5                                                                                             |                       |                   |           |          |          |          |           |          |
| Remark                                     | If ther<br>needs t                                                                                        | e is requ<br>o be exp | uirement<br>anded | t for cat | ole temp | erature, | the spec | ification | of cable |

# **Appendix 2 Selection of Cable and Accessories**

Table A2-1 Selection of cable and accessories

Note:

1. The cable size selection of N phase should 3 times to phase if the zero sequence harmonic as a main part of total harmonic current

2. The CT ratio selection should be 1.5~4 times to maximum load current

3. The Rated current selection of breaker should be 1.2 times or above to SVG rated capacity

# Appendix 3 Monitoring parameter description

| Menu      |              |                | Description                          |                                    |  |  |
|-----------|--------------|----------------|--------------------------------------|------------------------------------|--|--|
|           |              | THDI           | Total harmonic di                    | stortion of grid current of phase  |  |  |
|           | Grid current |                | A/B/C                                |                                    |  |  |
|           |              | RMS            | RMS of grid curre                    | ent of phase A/B/C                 |  |  |
| Main      |              | THDI           | Total harmonic                       | distortion of load current of      |  |  |
| interface | Load current |                | phase A/B/C                          | phase A/B/C                        |  |  |
|           |              | RMS            | RMS of load curr                     | RMS of load current of phase A/B/C |  |  |
|           | Power ON     |                | Send "power on" command              |                                    |  |  |
|           | Power OFF    |                | Send "power off"                     | command                            |  |  |
|           |              | Voltage (V)    | phase voltage                        |                                    |  |  |
|           |              | Frequency (Hz) | frequency of grid                    | voltage                            |  |  |
|           | Voltage      | THDU (%)       | Total harmonic distortion of voltage |                                    |  |  |
|           |              | Waveform       | Waveform of grid voltage             |                                    |  |  |
| -         |              | Spectrum       | harmonic analysis                    | s of grid voltage                  |  |  |
|           |              |                | Current (A)                          | RMS of phase A/B/C grid            |  |  |
|           |              |                |                                      | current                            |  |  |
|           |              |                | PF                                   | PF at grid side                    |  |  |
|           |              |                | THDI (%)                             | THD of phase A/B/C grid            |  |  |
|           |              | Grid current   |                                      | current                            |  |  |
|           |              |                | Waveform                             | Waveform of grid and load          |  |  |
| Data      |              |                |                                      | current of phase A/B/C             |  |  |
|           | Current      |                | Spectrum                             | harmonic analysis of grid          |  |  |
|           |              |                |                                      | current                            |  |  |
|           | Current      |                | Current (A)                          | RMS of phase A/B/C load            |  |  |
|           |              |                |                                      | current                            |  |  |
|           |              |                | PF                                   | PF at load side                    |  |  |
|           |              |                | THDI (%)                             | THD of phase A/B/C load            |  |  |
|           |              | Load current   |                                      | current                            |  |  |
|           |              |                | Waveform                             | Waveform of grid and load          |  |  |
|           |              |                |                                      | current of phase A/B/C             |  |  |
|           |              |                | Spectrum                             | harmonic analysis of load          |  |  |
|           |              |                |                                      | current                            |  |  |

|          |                 |                       | Current (A)                                    | current compensation of $rhace A/B/C$ |  |  |
|----------|-----------------|-----------------------|------------------------------------------------|---------------------------------------|--|--|
|          |                 |                       | Load Rate (%)                                  | the ratio of compensation             |  |  |
|          |                 |                       | Loud Rule (70)                                 | current and rated current of          |  |  |
|          |                 | Comp. current         |                                                | system                                |  |  |
|          |                 |                       | Waveform                                       | Waveform of SVG                       |  |  |
|          |                 |                       |                                                | compensation current of               |  |  |
|          |                 |                       |                                                | phase A/B/C                           |  |  |
|          |                 | Apparent power        | apparent power of                              | phase A/B/C at grid side              |  |  |
|          |                 |                       | apparent power of phase A/B/C at load side     |                                       |  |  |
|          |                 | Active power          | active power of pl                             | hase A/B/C at grid side               |  |  |
|          |                 |                       | active power of pl                             | hase A/B/C at load side               |  |  |
|          | Power analysis  | Reactive power        | reactive power of                              | phase A/B/C at grid side              |  |  |
|          | i ower unurysis |                       | reactive power of                              | phase A/B/C at load side              |  |  |
|          |                 | cosφ                  | Cosine of angle                                | e between grid voltage and            |  |  |
|          |                 |                       | fundamental curre                              | nt                                    |  |  |
|          |                 |                       | Cosine of angle between load voltage and       |                                       |  |  |
|          |                 |                       | fundamental current                            |                                       |  |  |
|          |                 | IO status             |                                                | status info of dry contact            |  |  |
|          |                 | Temperature (The      | Node 1, 2, 3                                   | temperature display of phase          |  |  |
|          |                 | number of             |                                                | A/B/C Inverter                        |  |  |
|          | IO/temperature  | temperature node      | Node 4, 5, 6                                   | local temperature of                  |  |  |
|          |                 | varies with different |                                                | inductance board                      |  |  |
|          |                 | models. User needs to |                                                |                                       |  |  |
|          |                 | module                |                                                |                                       |  |  |
|          |                 | Analog address 1      |                                                | Address of DSP variable               |  |  |
|          | Debugging       | Analog address 2      |                                                | Address of DSP variable               |  |  |
|          |                 | Analog address 3      |                                                | Address of DSP variable               |  |  |
|          |                 | Software version No.  | Version No. of mo                              | nitor and controller                  |  |  |
|          | Version         | Version System model  |                                                | oltage level, rated capacity and      |  |  |
|          |                 |                       | 3-phase 3-wire or                              | 3-phase 4-wire system                 |  |  |
|          |                 | operation mode        | 6 operation modes                              | available                             |  |  |
|          |                 |                       | 0. Reactive; 1. Q+B; 2. Auto-aging; 3. B+Q; 4. |                                       |  |  |
| Settings | System          |                       | Balancing; 5. Constant Reactive                |                                       |  |  |
|          | parameter       | power on mode         | Used to set SVG power-on mode. Under th        |                                       |  |  |
|          |                 |                       | "auto " mode, cut off the power first and then |                                       |  |  |

| CT location                   | turn on power again, SVG will automatically<br>compensate load harmonic; under the "manual"<br>mode, cut off the power first and then turn on<br>power again, SVG won't work automatically.<br>Under the "manual" mode, only having received<br>the power-on command, SVG will work.<br>At either source side or load side |
|-------------------------------|----------------------------------------------------------------------------------------------------|
| Quantity                      | Default value is 1, can not be changed                                                                                                    |
| Total capacity                | Set the total capacity of the system                                                                                                    |
| Comp. Mode                    | Intelligent mode, Sequential mode or All mode                                                                                                    |
| CT Ratio                      | Set external CT Ratio, e.g. 600:5 etc.                                                                                                    |
| Ext. passive Filter           | Reserve function                                                                                                    |
| CT secondary<br>connection    | Default value is series, can not be changed                                                                                                    |
| Inductor current<br>conFigure | Used to select compensation of inductive or<br>capacitive reactive power, user not allowed to<br>change it                                                                                                    |
| PT Ration                     | Set the ratio of external transformer                                                                                                    |
| Target Power Factor           | Under "harmonic and reactive compensation"<br>mode, set value of PF at grid side. SVG adjusts<br>the magnitude and phase of reactive current<br>according to its own load rate, so that grid PF<br>approaches target value                                                                                                 |
| Controller parameter          | Parameter of internal control loop. The larger the<br>parameter, the better the stability. Conversely, the<br>performance increases. User not allowed to<br>change it.                                                                                                    |
| variable 1                    | Check DSP internal variable, user not allowed to change it                                                                                                    |
| variable 2                    | Check DSP internal variable, user not allowed to change it                                                                                                    |
| Comp. Rate                    | Set harmonic compensation rate; 1.0 indicates 100%, and so on                                                                                                    |
| Hybrid parameter              | Reserve function                                                                                                    |
| Harmonics comp. setup         | Compensate harmonics ranged between 2nd and 50th and their compensation rate                                                                                                    |
| Power saving function         | Turn on/off the device at a regular time to save                                                                                                    |

|        |                      | 1                                                                         |                                                 |  |
|--------|----------------------|---------------------------------------------------------------------------|-------------------------------------------------|--|
|        |                      |                                                                           | power                                           |  |
|        |                      | Select weekday                                                            | Set the working time of SVG during a week       |  |
|        |                      | Select holidays                                                           | Set the rest time of SVG                        |  |
|        |                      | Local address                                                             | Address of each module in the system            |  |
|        | Monitor<br>parameter | Baud rate                                                                 | 9600bps or 19200bps                             |  |
|        |                      | Language                                                                  | Set the language                                |  |
|        |                      | Time                                                                      | Set time and date                               |  |
|        |                      |                                                                           | Used to clear the failure that cannot be        |  |
|        | Clear lault          |                                                                           | automatically recovered                         |  |
|        | Exit                 |                                                                           | Exit the "Settings" interface                   |  |
| Record |                      | Active alarm                                                              | Serial No., name and start time of active alarm |  |
|        |                      | History alarm                                                             | Serial No., name and start/end time of alarm    |  |
|        | Alarm                | History alarm                                                             | Download history alarm information to USB       |  |
|        |                      | download                                                                  | storage device                                  |  |
|        | Operations           | Serial number and name of operation, start time and specific variation of |                                                 |  |
|        |                      | operation                                                                 |                                                 |  |

Table A3-1 Parameters description of 4.3-inch LCD screen

| Menu              | Item          |                 |                   | Description                                              |
|-------------------|---------------|-----------------|-------------------|----------------------------------------------------------|
| Real-time<br>info | Basic<br>info | Grid<br>voltage | Voltage (V)       | phase voltage of phase A/B/C                             |
|                   |               |                 | Frequency<br>(Hz) | voltage frequency                                        |
|                   |               |                 | THDU              | Total harmonic distortion of grid voltage of phase A/B/C |
|                   |               |                 | Waveform          | Waveform of grid voltage                                 |
|                   |               | Grid<br>current | RMS (A)           | RMS of grid current of phase A/B/C                       |
|                   |               |                 | PF                | PF at grid side                                          |
|                   |               |                 | THDI              | Total harmonic distortion of grid current of phase A/B/C |
|                   |               |                 | Waveform          | Waveform of grid current of phase A/B/C                  |
|                   |               | Load<br>current | RMS (A)           | RMS of phase A/B/C load current                          |
|                   |               |                 | PF                | PF at load side                                          |
|                   |               |                 | THDI              | THD of phase A/B/C load current                          |
|                   |               |                 | Waveform          | Waveform of load current of phase A/B/C                  |

|          |                   | Comp.<br>current      | RMS (A)   | Compensation current of phase A/B/C                    |
|----------|-------------------|-----------------------|-----------|--------------------------------------------------------|
|          |                   |                       | Load rate | the ratio of compensation current and rated current of |
|          |                   |                       |           | system                                                 |
|          |                   |                       | Waveform  | Waveform of SVG compensation current of phase A/B/C    |
|          | Harmoni           |                       | Grid THDI | THD of grid current of phase A/B/C                     |
|          | cs                |                       | Load THDI | THD of load current of phase A/B/C                     |
|          | Analysis          |                       | Grid THDU | THD of grid voltage of phase A/B/C                     |
|          | Power<br>analysis | Appare                | ent nower | apparent power of phase A/B/C at grid side             |
|          |                   |                       |           | apparent power of phase A/B/C at load side             |
|          |                   | Active power          |           | active power of phase A/B/C at grid side               |
|          |                   |                       |           | active power of phase A/B/C at load side               |
|          |                   | Reactive power        |           | reactive power of phase A/B/C at grid side             |
|          |                   |                       |           | reactive power of phase A/B/C at load side             |
|          | Dry               |                       |           | status info of dry contact                             |
|          | contact           |                       |           |                                                        |
|          | info              |                       |           |                                                        |
|          | Basic<br>setup    | operation mode        |           | 6 operation modes available                            |
|          |                   |                       |           | 0. Reactive; 1. Q+B; 2. Auto-aging; 3. B+Q; 4.         |
|          |                   |                       |           | Balancing; 5. Constant Reactive                        |
|          |                   | CT Ratio              |           | Set external CT Ratio, e.g. 600:5 etc.                 |
|          |                   | CT location           |           | At either source side or load side according to actual |
| Settings |                   |                       |           | CT location                                            |
|          |                   | PT Ration             |           | Set the ratio of external transformer                  |
|          |                   | Comp. mode            |           | Intelligent mode, Sequential mode or All mode          |
|          |                   | Hybrid parameter      |           | Reserve function                                       |
|          |                   | Slave Module Quantity |           | Set the number of slave device                         |
|          |                   | Total Capacity        |           | set the total capacity of the system, indicated by the |
|          |                   |                       |           | sum of the rated current of single module in parallel  |
|          |                   |                       |           | operation system; set before product leaving factory,  |
|          |                   |                       |           | user not allowed to change it                          |
|          |                   | power on mode         |           | Used to set SVG power-on mode. Under the "auto"        |
|          |                   |                       |           | mode, cut off the power first and then turn on power   |
|          |                   |                       |           | again, SVG will automatically compensate load          |
|          |                   |                       |           | harmonic; under the "manual" mode, cut off the power   |
|          |                   |                       |           | first and then turn on power again, SVG won't work     |
|  |         | -                                     |                                                         |  |
|--|---------|---------------------------------------|---------------------------------------------------------|--|
|  |         |                                       | automatically. Under the "manual" mode, only having     |  |
|  |         |                                       | received the power-on command, SVG will work.           |  |
|  |         |                                       | Parameter of internal control loop. The larger the      |  |
|  |         | Controller parameter I                | parameter, the better the stability. Conversely, the    |  |
|  |         |                                       | performance increases. User not allowed to change it.   |  |
|  |         |                                       | Set harmonic compensation rate; 1.0 indicates 100%,     |  |
|  |         | Comp. Rate                            | and so on                                               |  |
|  |         |                                       | Under "harmonic and reactive compensation" mode, set    |  |
|  |         |                                       | value of PF at grid side. SVG adjusts the magnitude     |  |
|  |         | Target Power Factor                   | and phase of reactive current according to its own load |  |
|  |         |                                       | rate, so that grid PF approaches target value           |  |
|  |         |                                       | Set the voltage level of SVG, finished when product     |  |
|  |         | Voltage                               | leaving factory, user not allowed to change it          |  |
|  |         |                                       | Used to select compensation of inductive or capacitive  |  |
|  |         | Inductor cur.config                   | reactive power, user not allowed to change it           |  |
|  |         |                                       | Set the input wire system of SVG (3-phase 3-wire        |  |
|  |         |                                       | system or 3-phase 4-wire system). This setup has been   |  |
|  |         | Network Configuration                 | finished before product leaving factory, user not       |  |
|  |         |                                       | allowed to set it                                       |  |
|  |         | Ext_passive Filter                    | Reserve function                                        |  |
|  |         | Line pussive i ner                    |                                                         |  |
|  |         | CT                                    | Selection of CT secondary side wiring, series           |  |
|  |         | C1 secondary connection               | connection first recommended                            |  |
|  |         | Variable 1                            | Check DSP internal variable, user not allowed to        |  |
|  |         |                                       | change it                                               |  |
|  |         | V                                     | Check DSP internal variable, user not allowed to        |  |
|  |         |                                       | change it                                               |  |
|  | Harmoni |                                       | Compensate harmonics ranged between 2nd and 50th        |  |
|  | cs      |                                       | and their compensation rate                             |  |
|  | Comm.   | Background                            | Set monitoring address                                  |  |
|  |         | communication address                 |                                                         |  |
|  |         | Background<br>communication Baud rate | Set the number of change of corrier wave per unit time  |  |
|  |         |                                       | Set are number of enange of earrier wave per unit time  |  |
|  |         | Background                            | Set background communication protocol, Dianzong         |  |
|  |         | communication protocol                | protocol by default                                     |  |
|  |         | MAC address                           | Set MAC address of the LAN the device is in             |  |

|                 |                        | IP address     | Set IP address                                                 |  |  |
|-----------------|------------------------|----------------|----------------------------------------------------------------|--|--|
|                 |                        | Gateway        | Set gateway                                                    |  |  |
|                 |                        | Subnet mask    | Set subnet mask                                                |  |  |
|                 | Sleep<br>mode          |                | Set the running and resting time of device                     |  |  |
|                 | Other<br>setup         | Language       | Set the language displayed                                     |  |  |
|                 |                        | Time           | Set time                                                       |  |  |
|                 |                        | Date           | Set date                                                       |  |  |
|                 |                        | LCD bias light | Set the length of work time for LCD brightness, 2/5/10 minutes |  |  |
| Record          | Active alarm           |                | Serial No., name and start time of active alarm information    |  |  |
|                 | History alarm          |                | Serial No., name and start/end time of alarm information       |  |  |
|                 | History alarm download |                | Download history alarm information to USB storage device       |  |  |
|                 | Operations             |                | Record the type and variation of operation and time            |  |  |
| Power<br>on/off | Power on               |                | Send "power on" command                                        |  |  |
|                 | Power off              |                | Send "power off" command                                       |  |  |
|                 | Clear fault            |                | Clear the failure that cannot be automatically restored        |  |  |
| Version         |                        |                | Display software version No. and system model                  |  |  |

Table A3-2 Parameter description of 7-inch LCD screen

### **Appendix 4 Introduction of Modbus Protocol**

Due to the large number and great intensity of interference sources during electric power communication, RS485 is more reliable and stable than RS232 communication; while in RS485, Modbus protocol communication only needs to use RX and TX of serial port. Thus, Modbus RTU is adopted for transmission.

Sinexcel SVG supports Modbus protocol; Sinexcel SVG contains RS485 communication interface and can be connected to external USB or serial port via 485/USB converter or 485/232 converter. For LCD model, it needs to be connected to external USB interface or serial port via signal interfaces 485P+ and 485P- behind the chassis, as shown in Figure 1 and 2. For LED model, it needs to be connected to external USB interface or serial port via signal interfaces 485+ and 485- of centralized monitoring modules, as shown in Figure 3 and 4. Modbus bus can be applied to the collection and process monitoring of all kinds of data; via Modbus protocol, user can collect and check voltage information, current information, power information, harmonic analysis, IO status and temperature information, and collect the alarm information of SVG.

Remark: user needs to contact Sinexcel product engineer if Mosbus protocol is required.

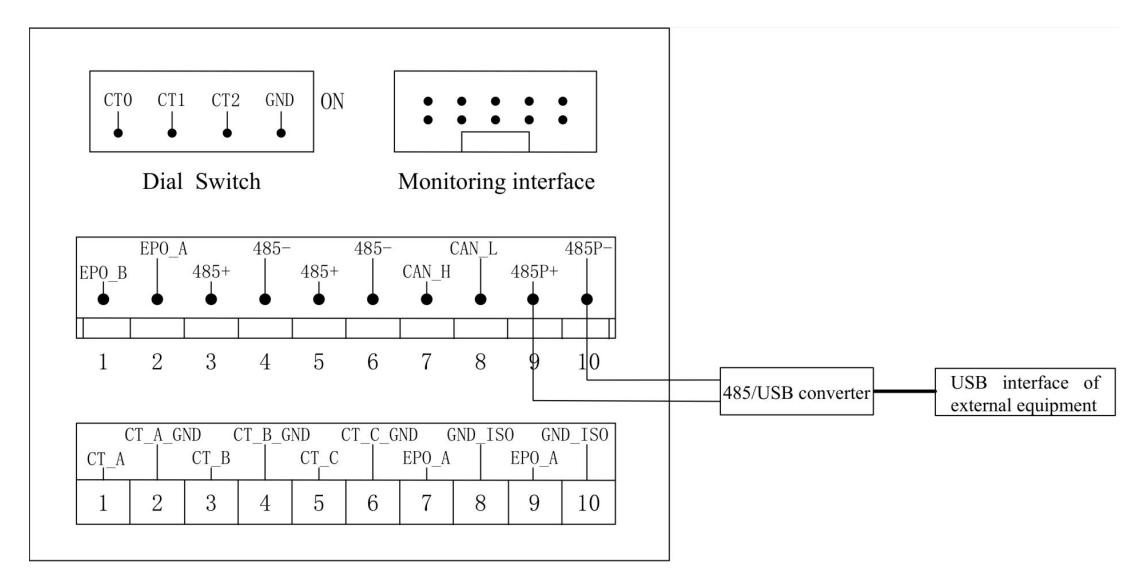

Figure A4-1 Wiring of 485 communication interface and USB interface of external equipment

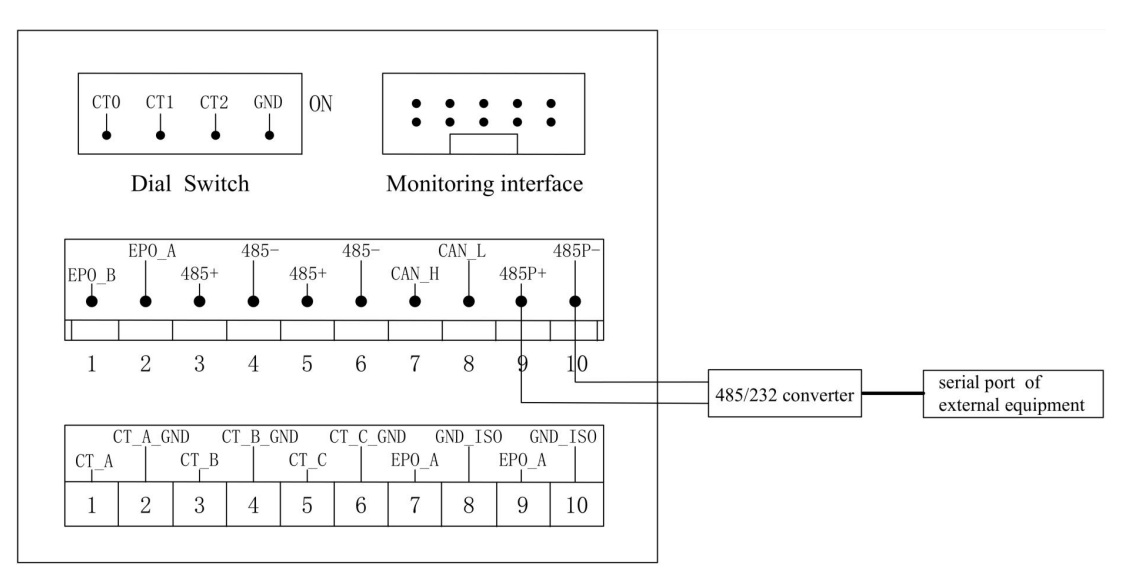

Figure A4-2 Wiring of 485 communication interface and serial port of external equipment

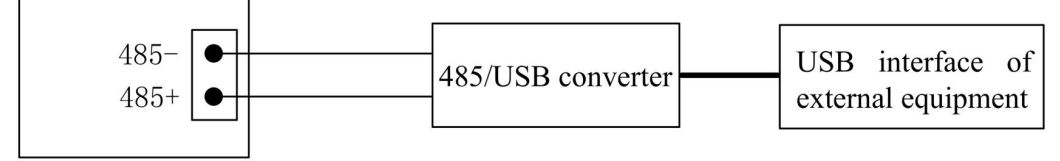

Monitor of 7-inch LCD screen

Figure A4-3 Wiring of 485 communication interface of centralized monitor and USB interface of external equipment

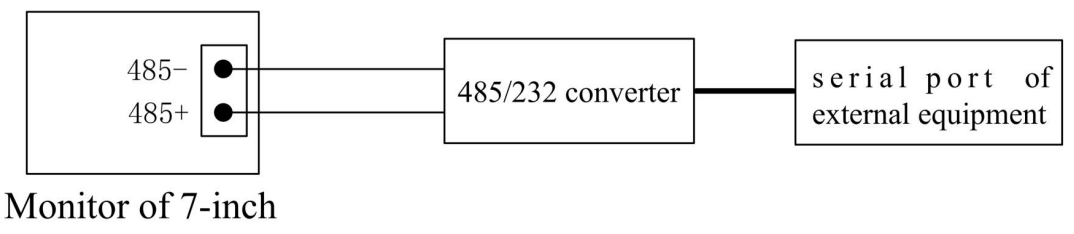

LCD screen

Figure A4-4 Wiring of 485 communication interface of centralized monitor module and serial port of external equipment

## Appendix 5 Introduction of I/O board

In the industrial field, the operation status and safety of equipment are of concern to enterprise users. Due to the limited configuration of enterprise auditors, remote or short-range centralized control is used, that is, the operation status of each equipment in the distribution system is controlled by some means of communication. The information is collected and displayed in the monitoring room, where the dry contact is a relatively common means of short-range monitoring.

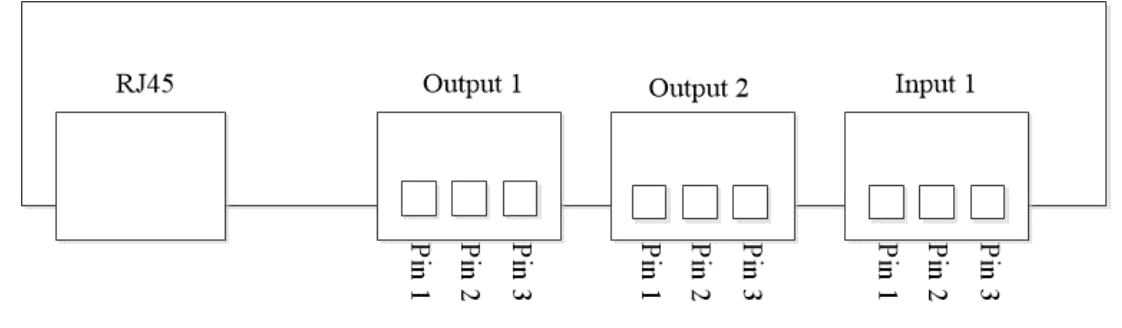

Figure A5-1 Dry contact board

Sinexcel dry contact board mainly consists of four parts: RJ45 Ethernet port, output dry contact 1, output dry contact 2, input dry contact.

#### 1. RJ45 Ethernet port

Sinexcel offers Modbus protocol and RJ45 Ethernet port. The user can access the module to the user LAN through the network cable, then establish communication between the user Ethernet monitoring system and the module based on Modbus.

#### 2. Output dry contact 1

This dry contact is used to monitor the on/off status of the module. As shown in the figure 1, Pin 2 always output high level: VDD. Pin 1 and Pin 3 have two level: high level "VDD" and low level "0".

In order to monitor the module power status, there is need to measure the output level of Pin 1 and Pin 3.

1) If module power is on, Pin 1 output high level: VDD, else output low level: 0.

2) If module power is off, Pin 3 output high level: VDD, else output low level: 0.

The user can use the level change of the Pin1 and Pin 3 to design peripheral circuit to monitor the on/off status of the module.

#### 3. Output dry contact 2

This dry contact is used to monitor whether the module have alarm or not.As shown in the

figure 2, Pin 2 always output high level: VDD. Pin 1 and Pin 3 have two level: high level "VDD" and low level "0".

1) If module has no alarm, Pin 1 output high level: VDD, else output low level: 0.

2) If module has an alarm, Pin 3 output high level: VDD, else output low level: 0.

The user can use the level change of the Pin1 and Pin 3 to design peripheral circuit to monitor whether the module have alarm or not. The maximal allowable DC current in the output end is 8A, the maximum DC voltage is 28V and the maximum AC voltage is 277V.

### 4. Input dry contact

As shown in figure 3, there are four input ports. Pin 2 and Pin 4 are connected to GND.

1) If input high level "VDD" to Pin 1, the module will turn off. If input low level "0" to Pin 1, the module will do nothing.

2) If input high level "VDD" to Pin 3, the module will turn on. If input low level "0" to Pin 3, the module will do nothing.

The high level range: DC 7V~36V, ideal range is: DC 10V~20V.

|               | Toxic and hazardouus substances or elements |         |         |            |                |                 |
|---------------|---------------------------------------------|---------|---------|------------|----------------|-----------------|
| Dort nome     | Lead                                        | Mercury | Cadmium | Hexavalent | Polybrominated | Polybrominated  |
| Fait name     | (Pb)                                        | (Hg)    | (Cd)    | chromium   | biphenyls      | diphenyl ethers |
|               |                                             |         |         | (Cr 6+)    | (PBB)          | (PBDE)          |
| Metal         | 0                                           | 0       | 0       | 0          | 0              | 0               |
| enclosure     |                                             |         |         |            |                |                 |
| Plastic       | Х                                           | 0       | 0       | 0          | 0              | 0               |
| enclosure     |                                             |         |         |            |                |                 |
| Printed       | Х                                           | 0       | 0       | 0          | 0              | 0               |
| circuit board |                                             |         |         |            |                |                 |
| Outlets       | Х                                           | 0       | 0       | 0          | 0              | 0               |
| Cables and    | Х                                           | 0       | 0       | 0          | 0              | 0               |
| wires         |                                             |         |         |            |                |                 |
| Connectors    | 0                                           | 0       | Х       | 0          | 0              | 0               |
| and circuit   |                                             |         |         |            |                |                 |
| breakers      |                                             |         |         |            |                |                 |
| Sealed lead   | Х                                           | 0       | 0       | 0          | 0              | 0               |
| acid battery  |                                             |         |         |            |                |                 |
| Transformer   | 0                                           | 0       | 0       | 0          | 0              | 0               |
|               |                                             |         |         |            |                |                 |
| Other         | Х                                           | 0       | 0       | 0          | 0              | 0               |
|               |                                             |         |         |            |                |                 |

## Appendix 6 Toxic and hazardous substances and elements

Table A6-1 Toxic and hazardous substances and elements

O signifies that the content of the poisonous substance in all the homogeneous materials contained in this component is below the amount regulated by SJ/T11363-2006 standard.

X signifies that the content of the poisonous substance in at least one specific homogeneous material contained in this component is above the amount regulated by SJ/T11363-2006 standard

**Note**: Printed circuit board: including empty printed circuit board and all above-mentioned parts.

| Hazardous substances    | MCV      |
|-------------------------|----------|
| Pb, Hg, Cr6+, PBB, PBDE | 1000 PPM |
| Cd                      | 100APM   |

**Appendix 7 External dimension of Sinexcel SVG** 

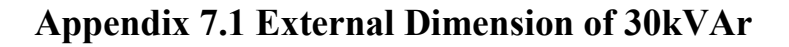

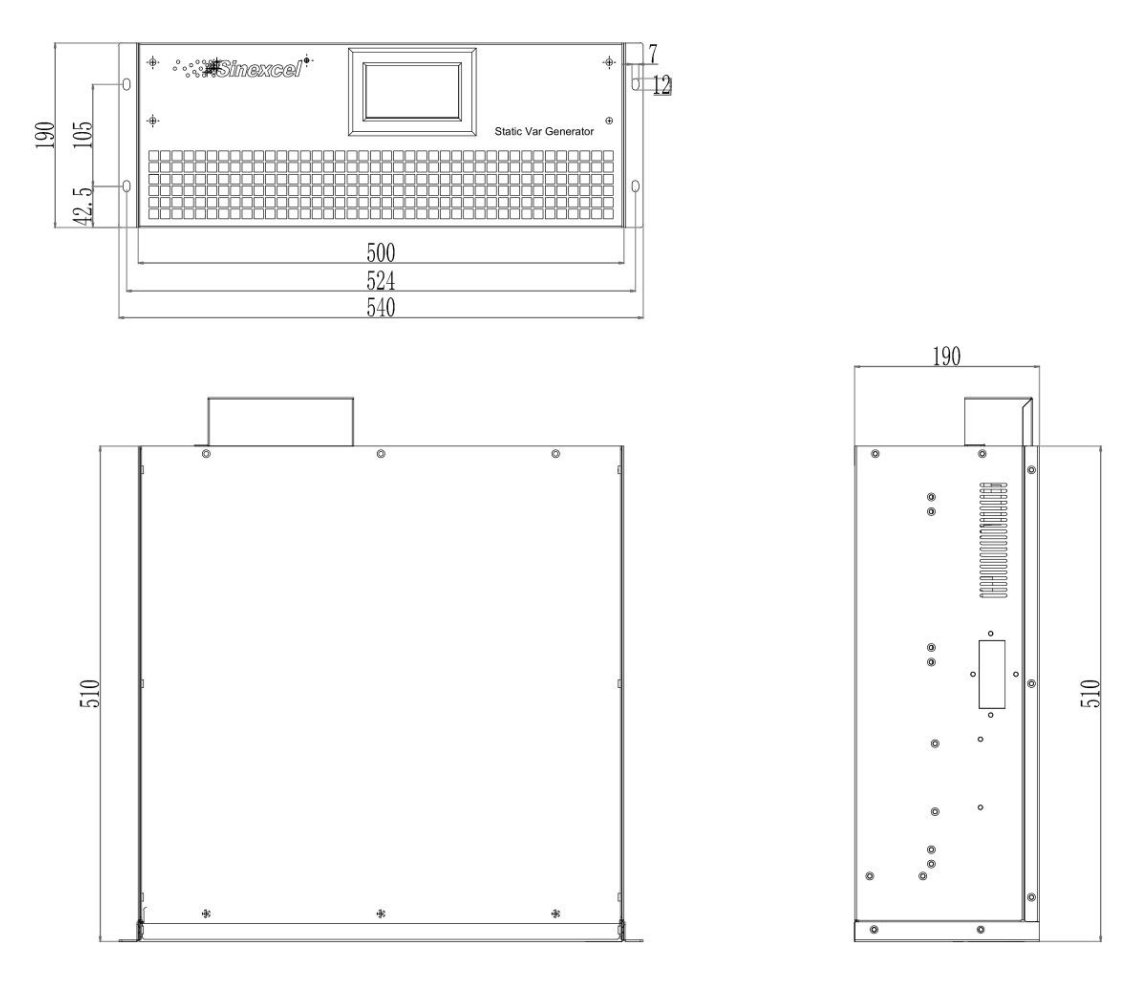

Figure A7-1 External dimension of 30kVAr LCD (rack-mounted)

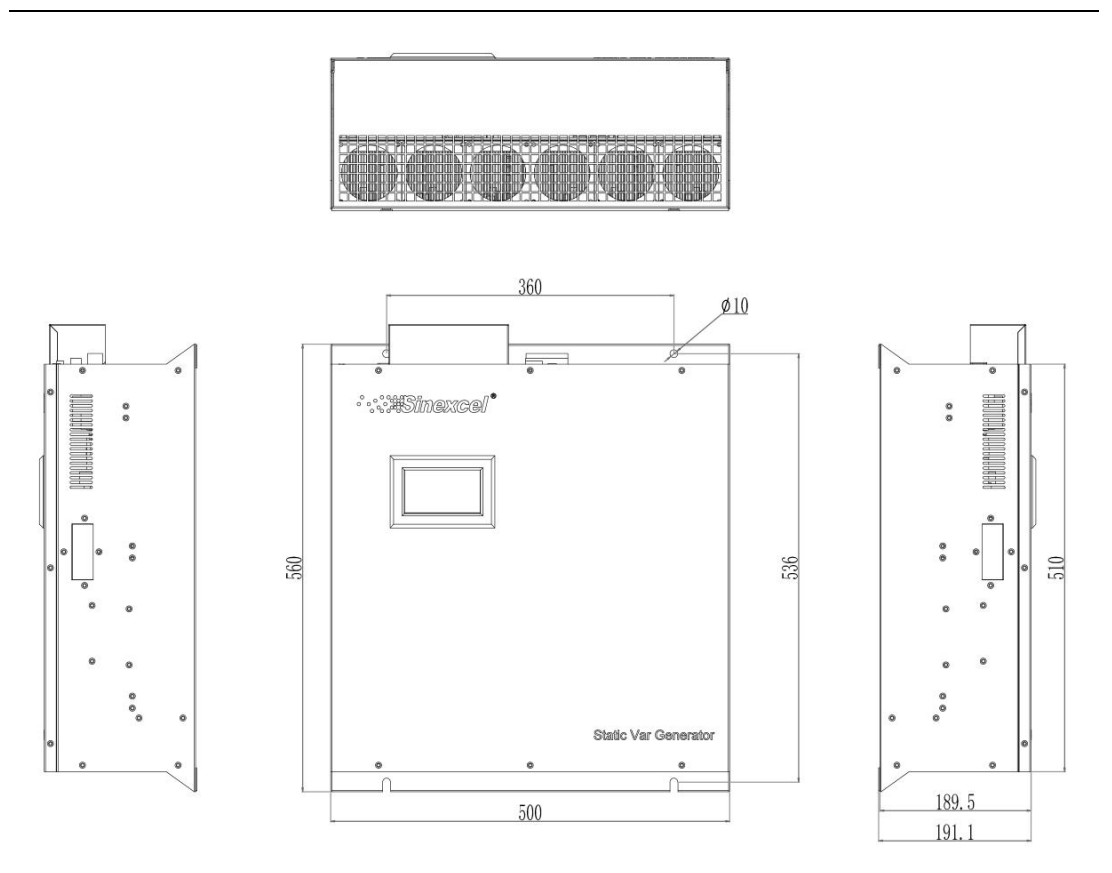

Figure A7-2 External dimension of 30kVAr LCD (wall-mounted)

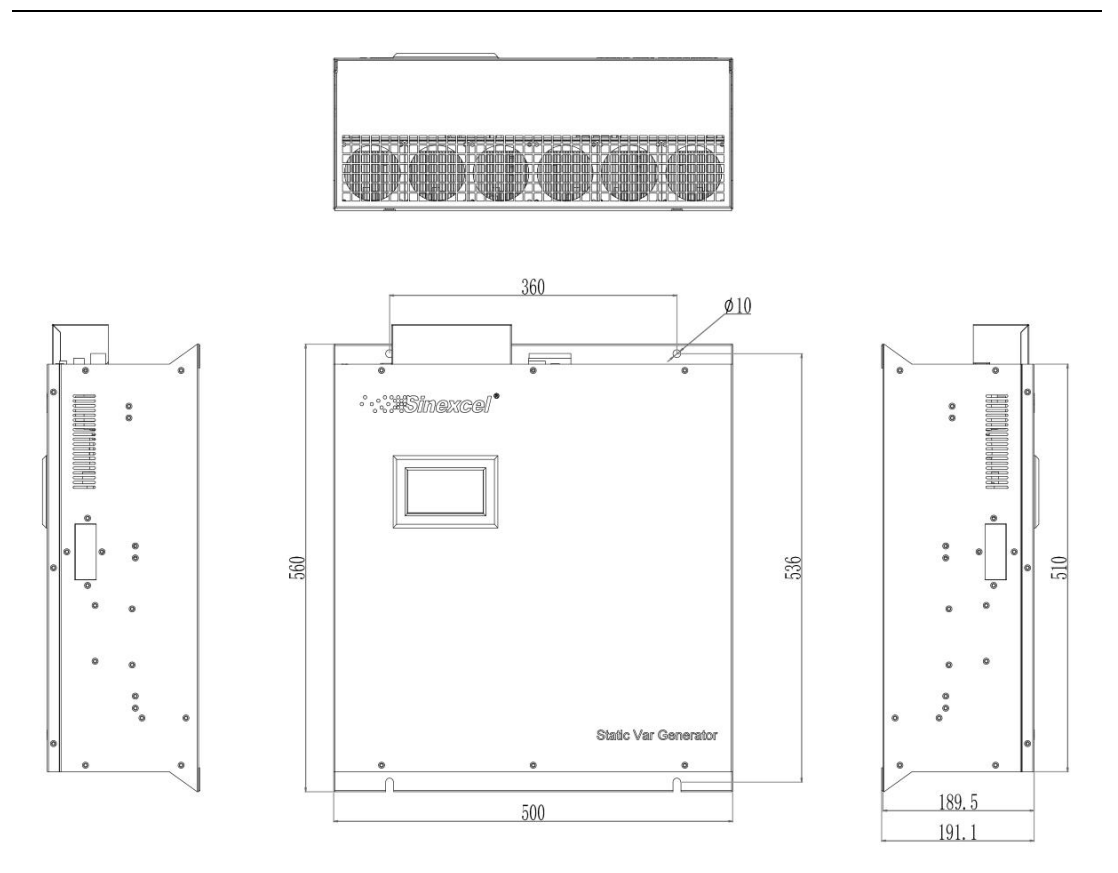

Figure A7-3 External dimension of 30kVAr LED (rack-mounted)

Appendix 7.2 External Dimension of 50kVAr

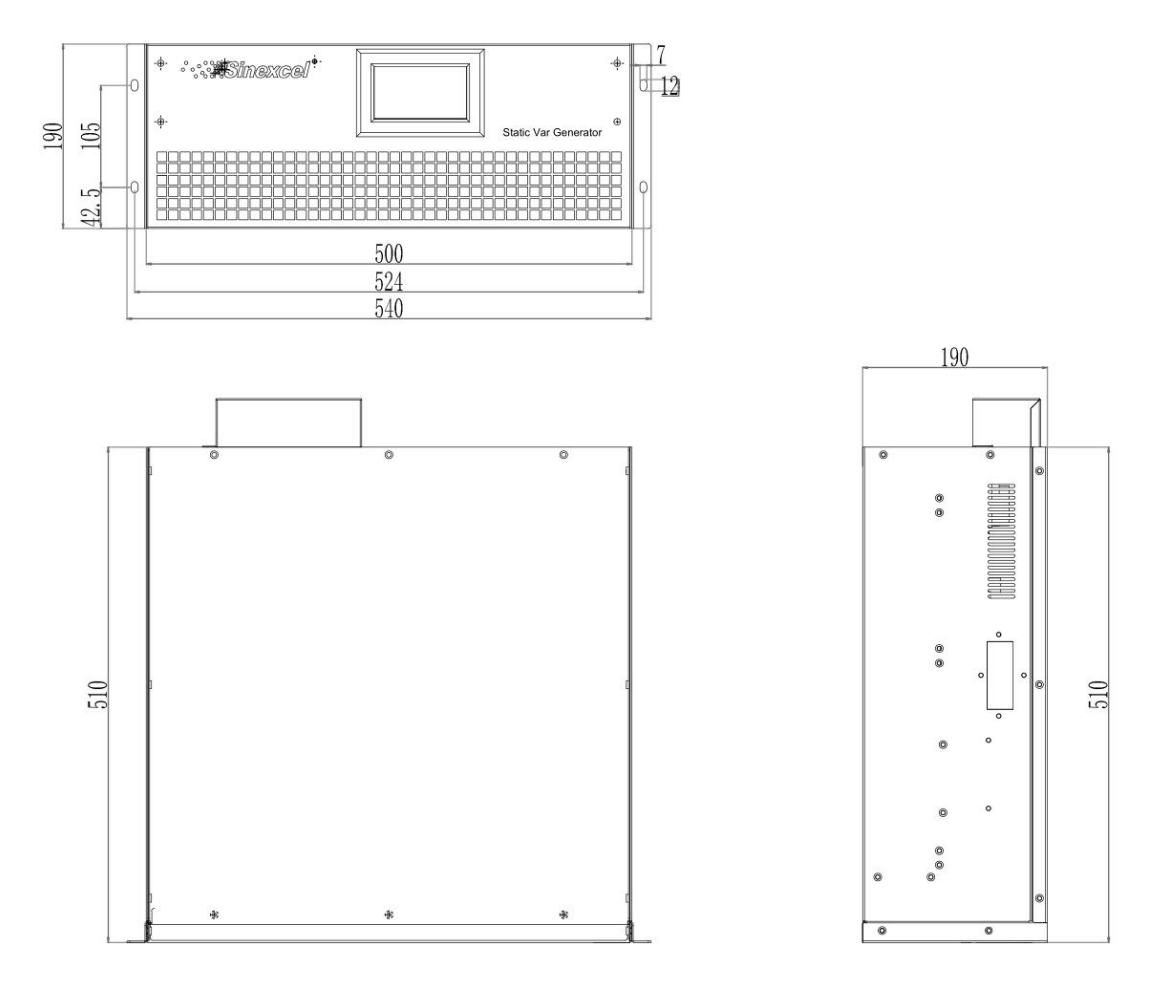

Figure A7-4 External dimension of 50kVAr LCD (rack-mounted)

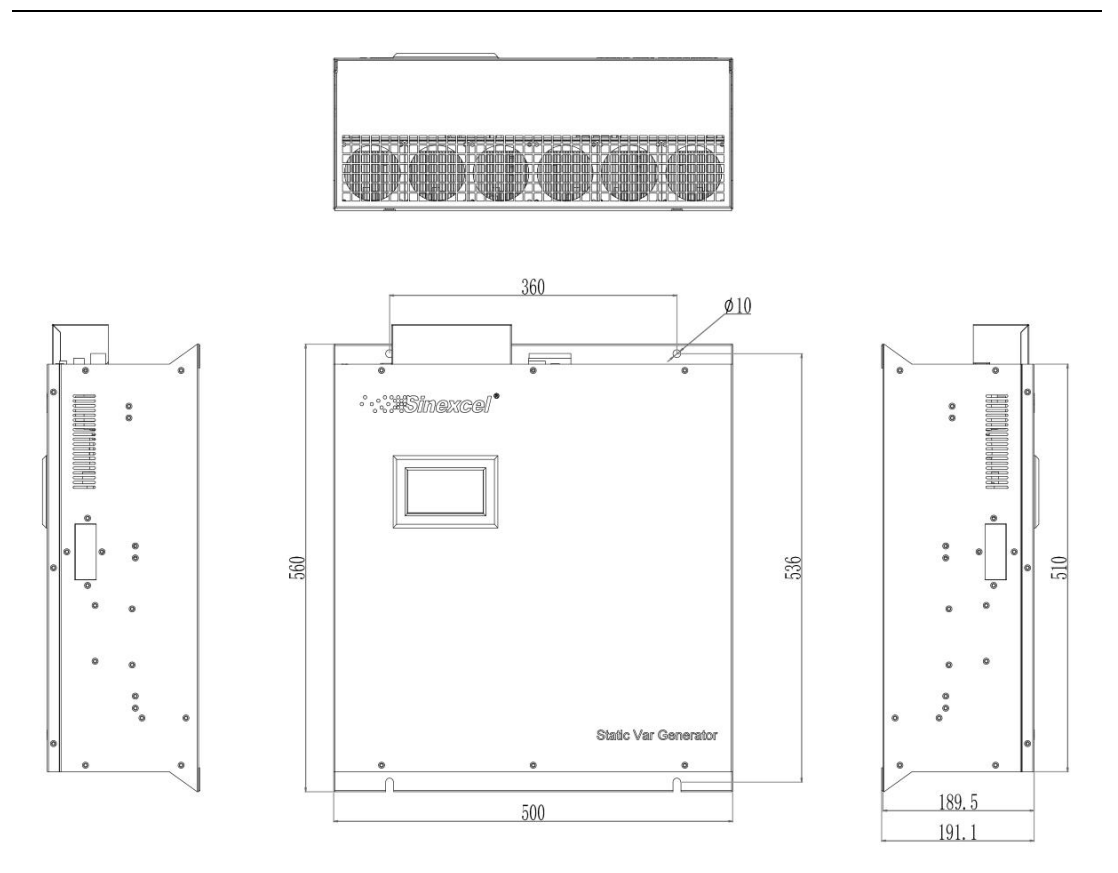

Figure A7-5 External dimension of 50kVAr LCD (wall-mounted)

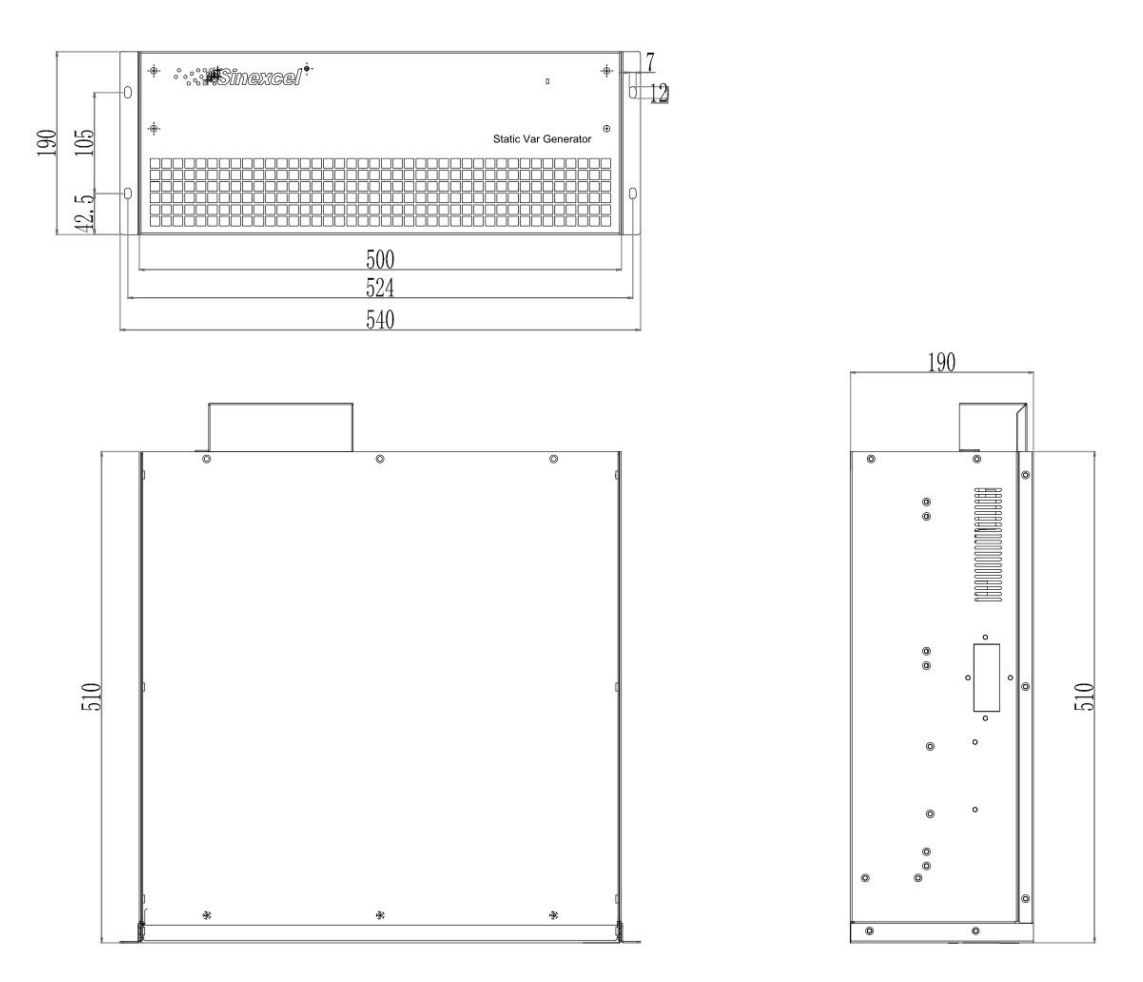

Figure A7-6 External dimension of 50kVAr LED (rack-mounted)

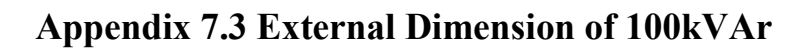

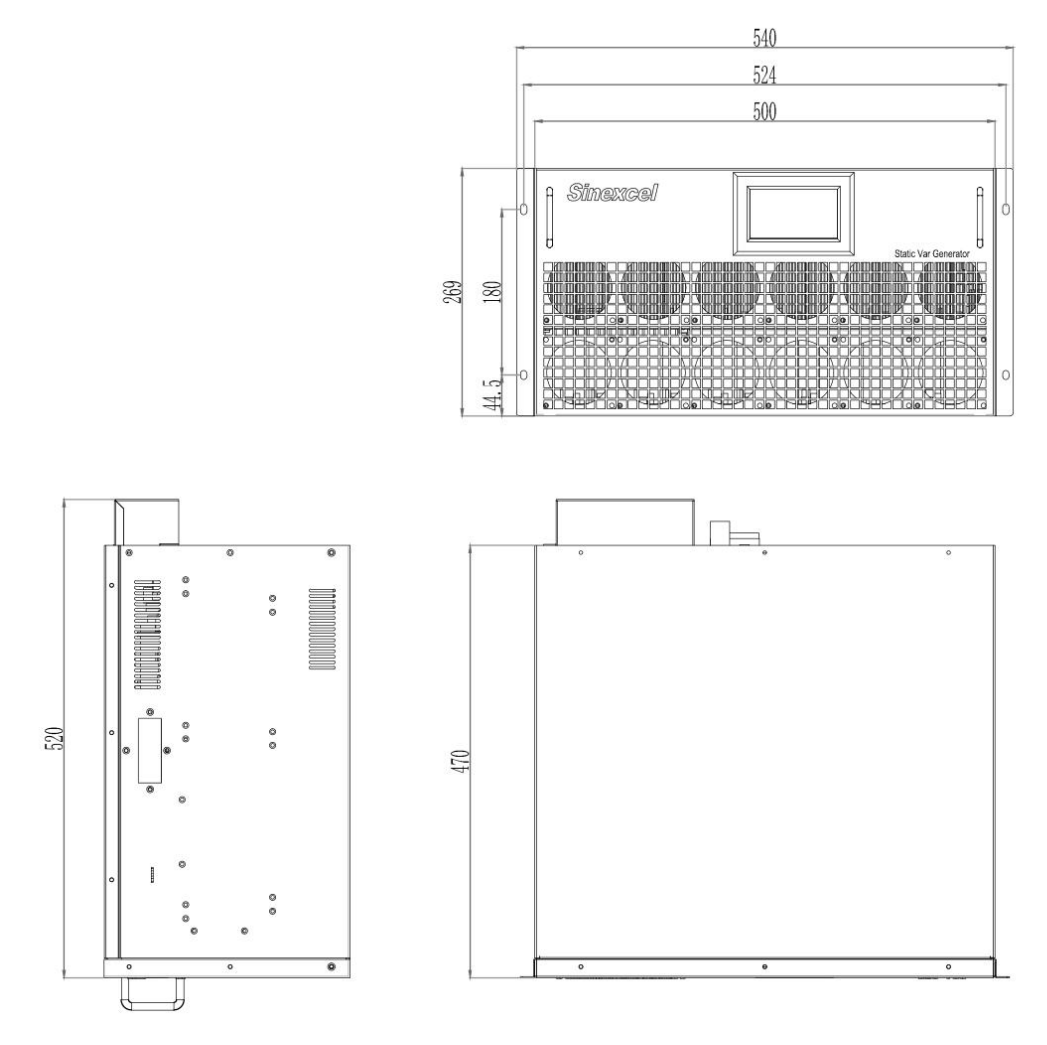

Figure A7-7 External dimension of 100kVAr LCD (rack-mounted)

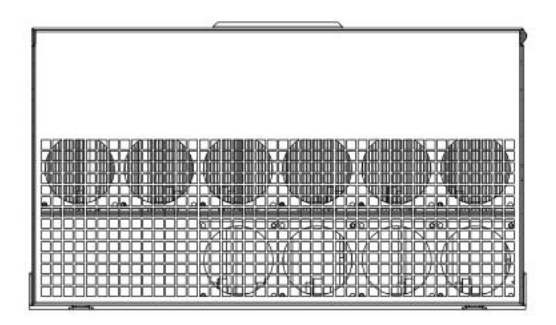

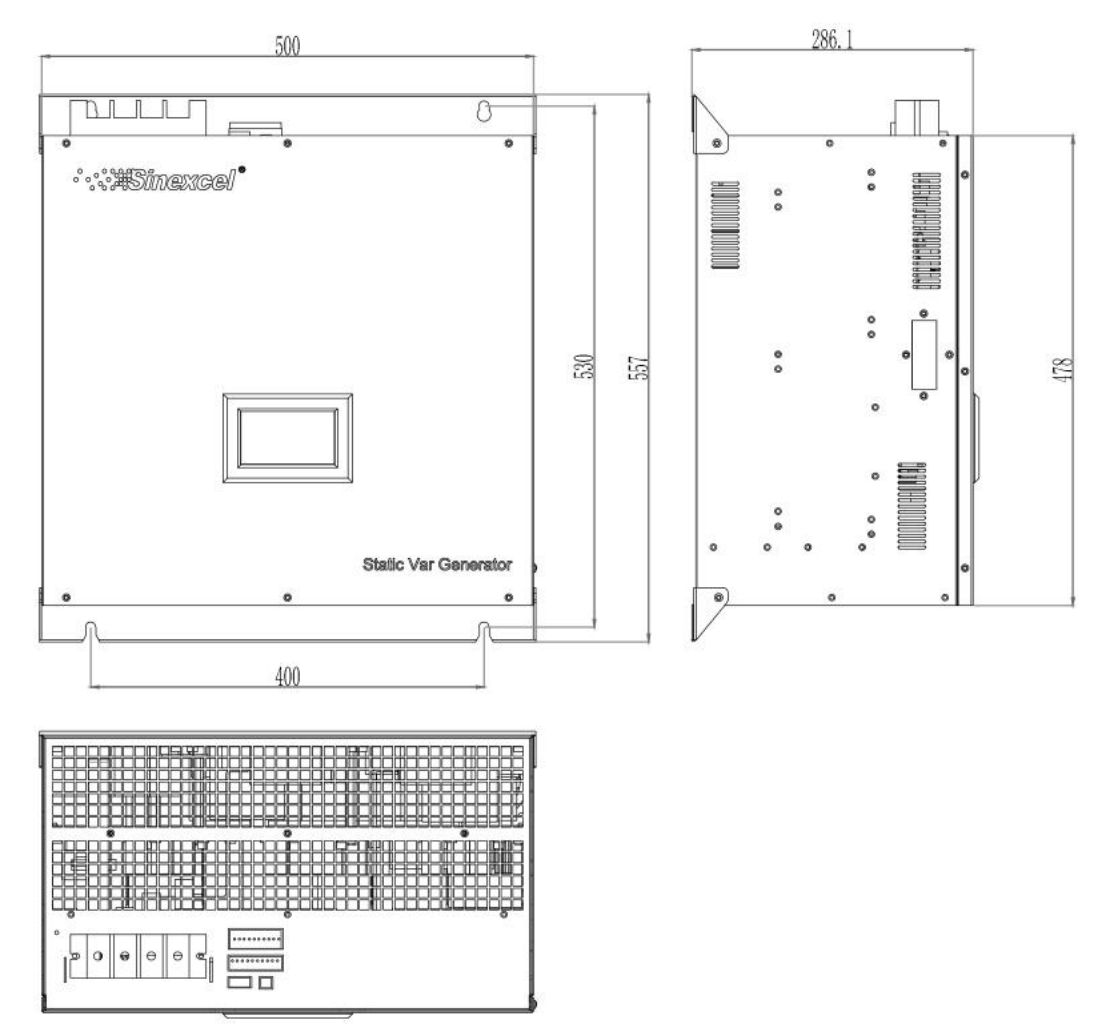

Figure A7-8 External dimension of 100kVAr LCD (wall-mounted)

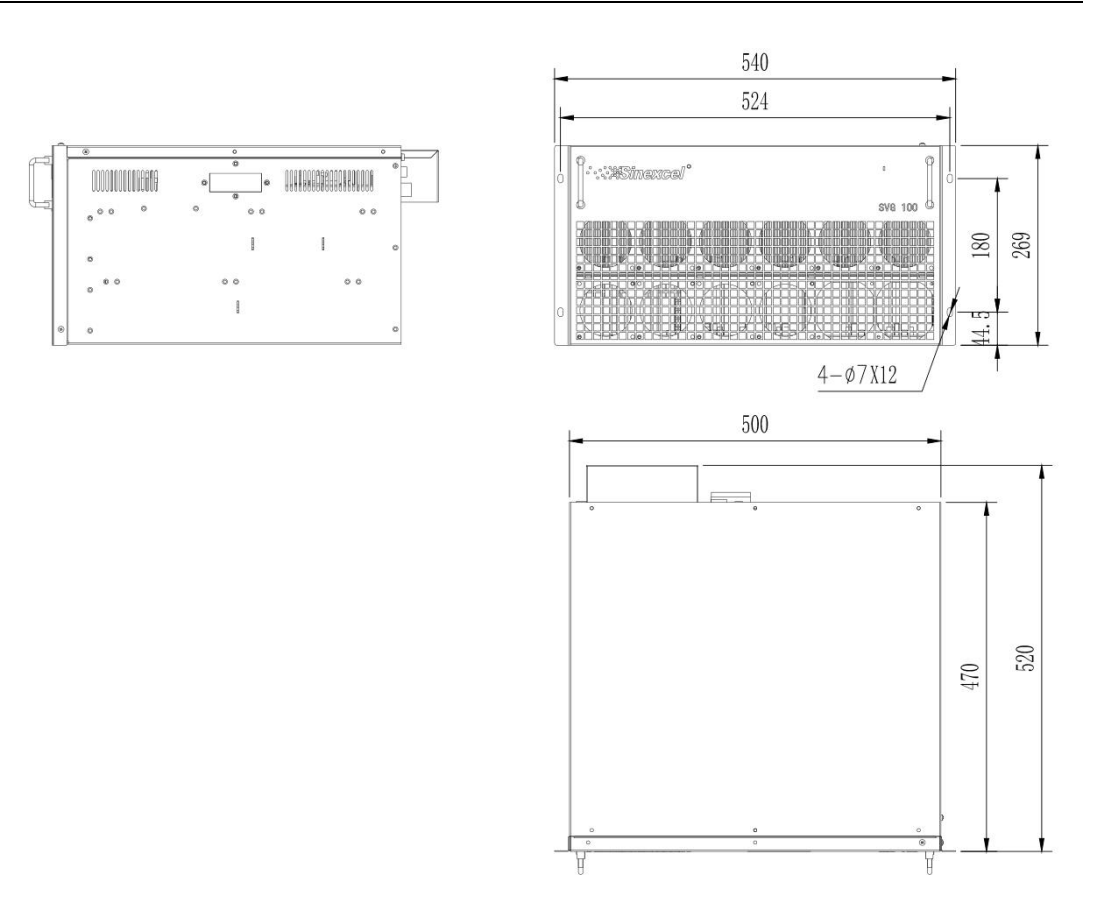

Figure A7-9 External dimension of 100kVAr LED (rack-mounted)

**Appendix 7.4 External Dimension of Flexi-cabint** 

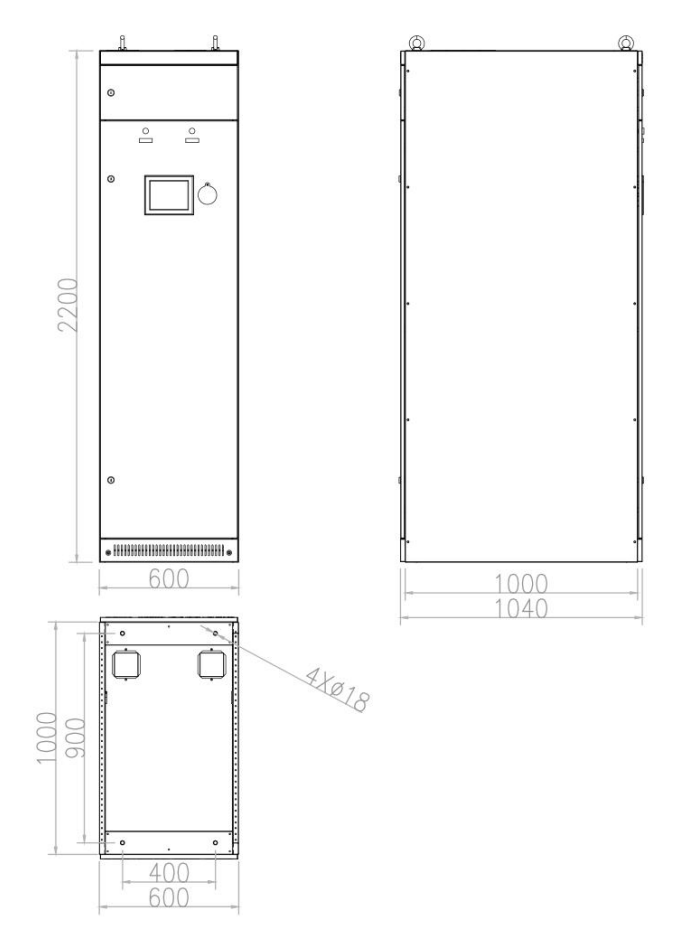

Figure A7-10 External dimension of 600\*1000\*2200 Flexi-cabinet

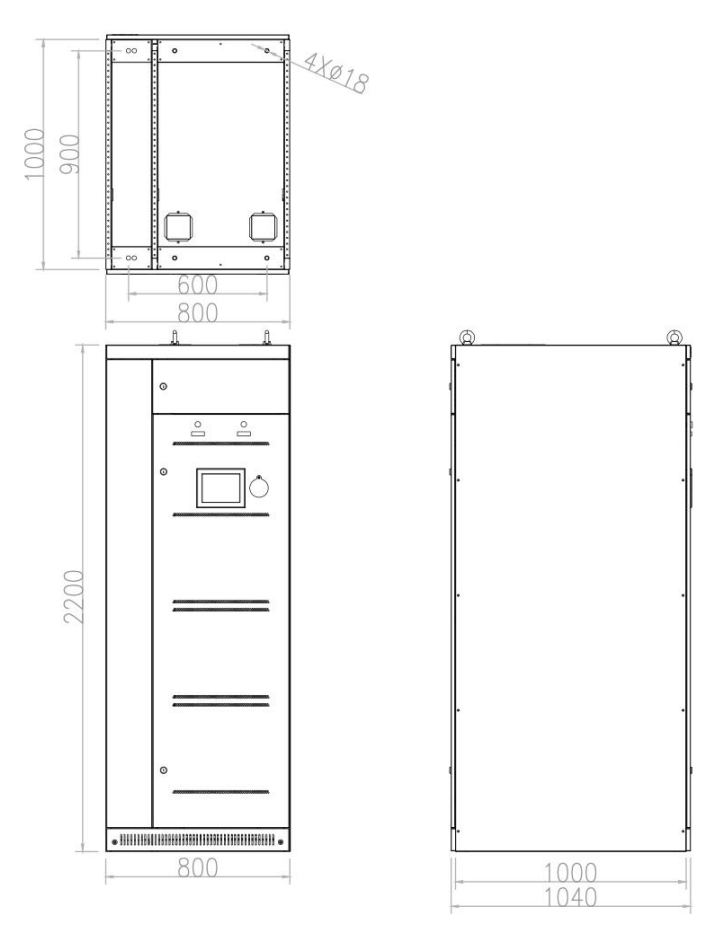

Figure A7-11 External dimension of 800\*1000\*2200 Flexi-cabinet

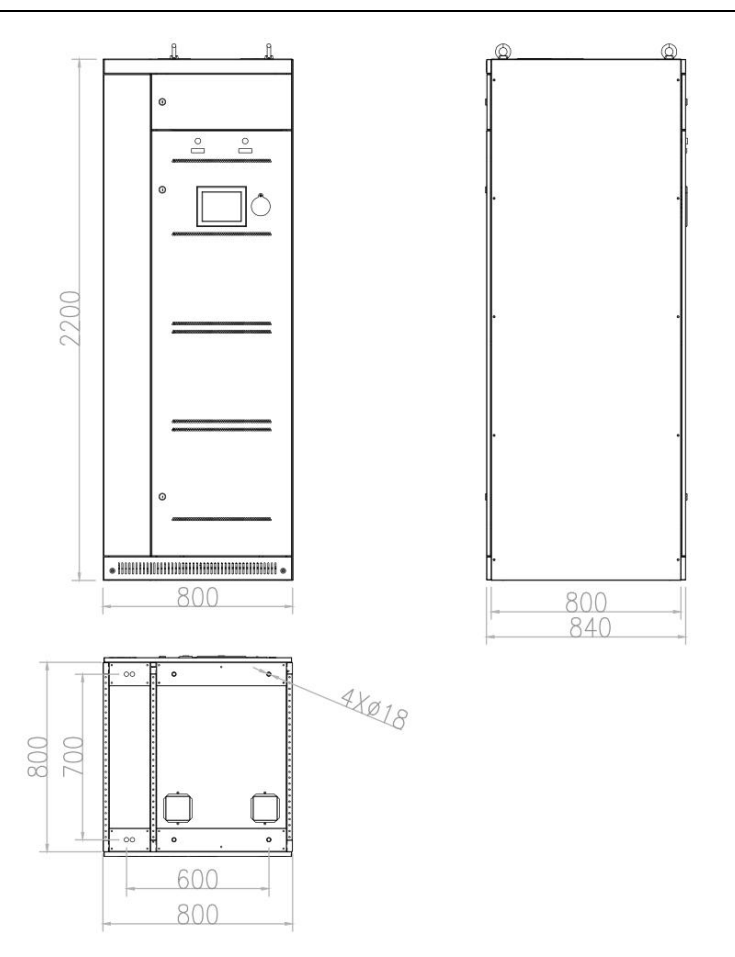

Figure A7-12 External dimension of 800\*800\*2200 Flexi-cabinet

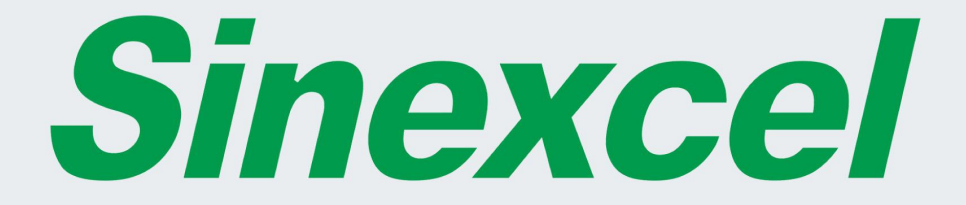

# Sinexcel Static Var Generator

Sinexcel Electric Co., Ltd. Web:www.en.sinexcel.com Add:Building 6, BaiWangXin High-Tech Industrial Park, Nanshan District, Shenzhen, Guangdong China Tel:+86-755-8651-1588 Fax:+86-755-8651-3100